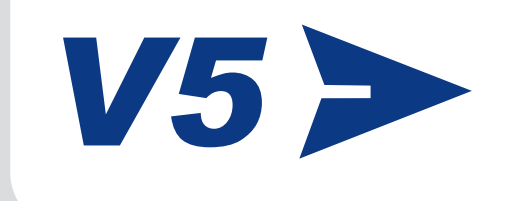

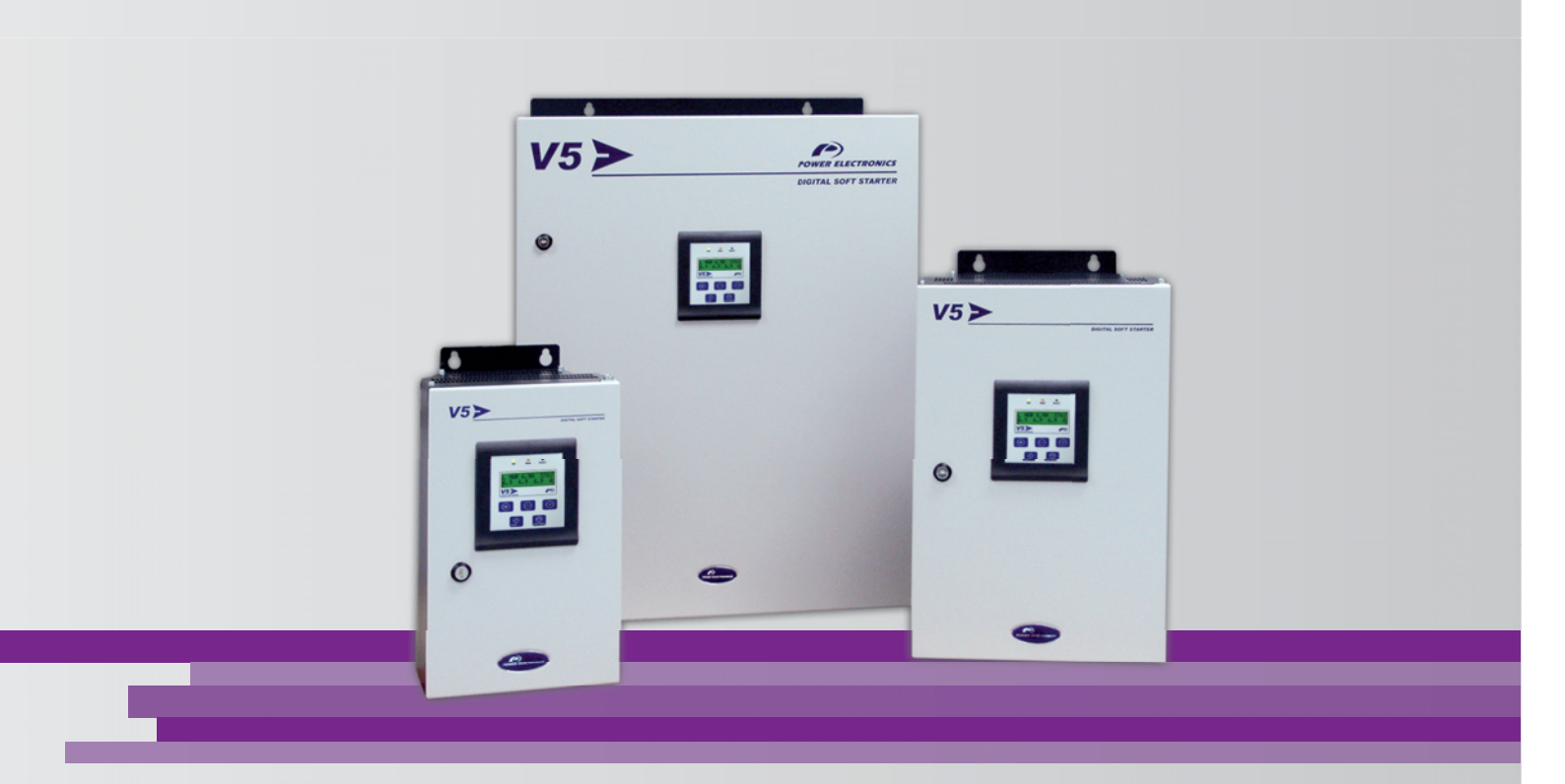

# Digital Softstarter Getting Started Manual

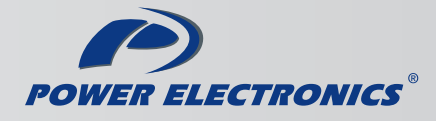

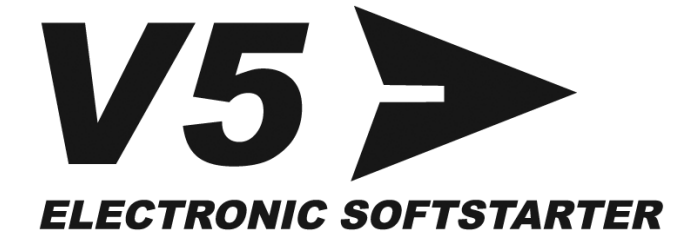

# Electronic Softstarter Getting Started Manual

Edition: September 2010 V5IM01FI Rev. F

### SAFETY SYMBOLS

Always follow safety instructions to prevent accidents and potential hazards from occurring.

|             | This symbol means improper operation may results in serious personal injury or death.                                                                                                    |
|-------------|----------------------------------------------------------------------------------------------------|
|             | Identifies shock hazards under certain conditions. Particular attention should be given because dangerous voltage may be present. Maintenance operation should be done by qualified personnel |
|             | Identifies potential hazards under certain conditions. Read the message and follow the instructions carefully.                                                                                |
| $\bigwedge$ | Identifies shock hazards under certain conditions. Particular attention should be given because dangerous voltage may be present.                                                             |

#### **Edition of September 2010**

This publication could present technical imprecision or misprints. The information here included will be periodically modified and updated, and all those modifications will be incorporated in later editions. To consult the most updated information of this product you might access through our website <a href="http://www.power-electronics.com">www.power-electronics.com</a> where the latest version of this manual can be downloaded.

#### Revisions

| Date           | Revision | Description                                                                                               |
|----------------|----------|----------------------------------------------------------------------------------------------------|
| January 2005   | А        | Original version.                                                                                         |
| September 2006 | В        | Installation regulation. New Frame 5.                                                                     |
| June 2008      | С        | New equipments ref. V51000 and V51000.6 for Frame 4.                                                      |
| July 2009      | D        | Edition 2009. Information for Internal Bypass. Screen description.<br>Power ratings updated.              |
| September 2009 | E        | Edition 2009. Correction of Reset contact from NC to NO in drawings and descriptions. Misprints updating. |
| September 2010 | F        | PTC sensibility correction. Misprints updating.                                                           |

# INDEX

| SA  | FETY INSTRUCTIONS                                           | 7  |
|-----|-------------------------------------------------------------|----|
| 1.  | INTRODUCTION                                                | 9  |
|     | 1.1. Code Description                                       | 9  |
|     | 1.2. Description of the Equipment                           | 10 |
| 2.  | INSTALLATION AND CONNECTION                                 | 11 |
|     | 2.1. Environmental Conditions                               | 11 |
|     | 2.2. Degree of Protection                                   | 11 |
|     | 2.3. Installation of the Softstarter                        | 11 |
|     | 2.4. Power Loss Dissipation                                 | 12 |
|     | 2.5. Power Connections and Control Wiring                   | 12 |
|     | 2.6. Considerations before Commissioning the V5 Softstarter | 17 |
| 3.  | POWER RANGE                                                 | 19 |
| -   | 3.1. V5 Standard Softstarter                                | 19 |
|     | 3.2 V5 Softstarter with Internal Bypass                     | 20 |
|     |                                                             |    |
| 4.  | TECHNICAL CHARACTERISTICS                                   | 22 |
| 5.  | DIMENSIONS                                                  | 23 |
|     | 5.1. Dimensions for Frames 1 and 2                          | 23 |
|     | 5.2. Dimensions for Frames 3 and 4                          | 24 |
|     | 5.3. Dimensions for Frame 5                                 | 25 |
| 6.  | CONFORMITY DECLARATION                                      | 26 |
| 7.  | CONNECTION TERMINALS                                        | 27 |
|     | 7.1. Control Connection Drawing                             | 27 |
|     | 7.2. Terminal Description                                   | 28 |
| 8.  | DISPLAY UNIT AND KEYPAD OPERATION                           | 29 |
|     | 8.1. LCD Display                                            | 29 |
|     | 8.2. Control Keys                                           | 29 |
|     | 8.3. Start and Stop-Reset / Slow Speed Buttons              | 30 |
| 9.  | STATUS MESSAGES                                             | 31 |
| 10. | GENERAL INFORMATION SCREENS                                 | 33 |
| 11. | PARAMETERS DESCRIPTION                                      | 34 |
|     | 11.1. Group 1 – G1: MENU OPTIONS                            | 34 |
|     | 11.2. Group 2 – G2: NAMEPLATE                               | 35 |
|     | 11.3. Group 3 – G3: PROTECTIONS                             | 35 |
|     | 11.4. Group 4 – G4: ACCELERATION                            | 37 |
|     | 11.5. Group 5 – G5: DECELERATION                            | 39 |
|     | 11.6. Group 6 – G6: INPUTS                                  | 40 |
|     | 11.7. Group 7 – G7: OUTPUTS                                 | 42 |
|     | 11.8. Group 8 – G8: DUAL SETTING                            | 44 |
|     | 11.9. Group 9 – G9: COMPARATORS                             | 47 |
|     | 11.10. Group 10 – G10: FAULT HISTORY                        | 48 |
|     | 11.11. Group 11 – G11: STATISTICS                           | 49 |
|     | 11.12. Group 12 – G12: SLOW SPEED                           | 50 |
|     | 11.13. Group 13 – G13: DC BRAKE                             | 51 |
|     | 11.14. Group 14 – G14: SERIAL COMMUNICATION                 | 51 |
|     | 11.15. Group 15 – G15: AUTO RESET                           | 52 |
|     | 11.16. Group 16 – G16: PUMP CONTROL 1                       | 52 |

| 12. | 2. FAULT MESSAGES. DES                                                                         | SCRIPTION AND ACTIONS | 54                          |
|-----|------------------------------------------------------------------------------------------------|-----------------------|-----------------------------|
| 13. | <b>3. COMMONLY USED CON</b><br>13.1. Settings<br>13.2. Recommended Pov<br>13.3. Operation Mode | FIGURATIONS           | <b>58</b><br>58<br>58<br>58 |
| 14. | . CONFIGURATION REGIS                                                                          | STER                  | 61                          |

# SAFETY INSTRUCTIONS

### **IMPORTANT!**

- Read this manual carefully to maximise the performance of this product and to ensure its safe use.
- In this manual, safety messages are classified as follows:

# 

Do not remove the cover while the power is applied or the softstarter is in operation. Otherwise electric shock could occur.

**Do not run the softstarter with the front cover removed.** Otherwise you may get an electric shock due to the high voltage terminals or exposure of charged capacitors.

Do not remove the cover except for periodic inspections or wiring, even if the input power is not applied. Otherwise you may access the charged circuits and get an electric shock.

Operate the switches with dry hands. Otherwise you may get an electric shock.

Do not use cables with damaged insulation. Otherwise you may get an electric shock.

**Do not subject the cables to abrasions, excessive stress, heavy loads or pinching.** Otherwise, you may get an electric shock.

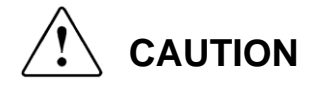

**Install the softstarter on a non-flammable surface.** Do not place flammable material nearby. Otherwise fire could occur.

Disconnect the input power if the softstarter gets damaged. Otherwise it could result in a secondary accident or fire.

After the input power is applied or removed, the softstarter will remain hot for a couple of minutes. Touching hot parts may result in skin burns.

Do not apply power to a damaged softstarter or to a softstarter with parts missing even if the installation is complete. Otherwise you may get an electric shock.

Do not allow lint, paper, wood chips, dust, metallic chips or other foreign matter into the softstarter. Otherwise fire or accident could occur.

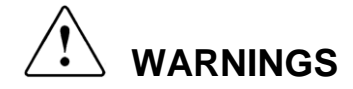

#### RECEPTION

- The V5 Softstarters are carefully tested and perfectly packed before leaving the factory.
- In the even of transport damage, please ensure that you notify the transport agency and POWER ELECTRONICS: 902 40 20 70 (International +34 96 136 65 57) or your nearest agent, within 24hrs from receipt of the goods.

#### UNPACKING

- Make sure model and serial number of the softstarter are the same on the box, delivery note and unit.
- Each softstarter is supplied with a SD700 technical manual.

#### RECYCLING

- Packing of the equipments should be recycled. For this, it is necessary to separate different materials included (plastic, paper, cardboard, wood, ...) and deposit them on proper banks.
- Waste products of electric and electronic devices should be selectively collected for their correct environmental management.

#### SAFETY

- Before operating the softstarter, read this manual thoroughly to gain and understanding of the unit. If any doubt exists then please contact POWER ELECTRONICS, (902 40 20 70 / +34 96 136 65 57) or your nearest agent.
- Wear safety glasses when operating the softstarter with power applied and the front cover is removed.
- Handle the softstarter with care according to its weight.
- Install the softstarter according to the instructions within this manual.
- Do not place heavy objects on the softstarter.
- Ensure that the mounting orientation is correct.
- Do not drop the softstarter or subject it to impact.
- The V5 softstarters contain static sensitive printed circuits boards. Use static safety procedures when handling these boards.
- Avoid installing the softstarter in conditions that differ from those described in the *Technical Characteristics* section.

#### **CONNECTION PRECAUTIONS**

- To ensure correct operation of the softstarter it is recommended to use a SCREENED CABLE for the control wiring.
- Do not disconnect motor cables if input power supply remains connected. The internal circuits of the V5 Series will be damaged if the incoming power is connected and applied to output terminals (U, V, W).
- During acceleration and deceleration mode, it is recommended to unplug a capacitor battery.
- The SCR's used at the power circuit are electronic switches therefore it is recommended to use the configurations as shown on Fig. 2.2 or Fig. 2.3 of this manual.

#### TRIAL RUN

- Verify all parameters before operating the softstarter. Alteration of parameters may be required depending on application and load.
- Always apply voltage and current signals to each terminal that are within levels indicated within this manual. Otherwise, damage to the softstarter may result.

# 1. INTRODUCTION

## 1.1. Code Description

#### EXAMPLE

CODE: V50275.6B

| V5           | 0275        |                  | 0275 .6 |           | В                  |                      |  |  |
|--------------|-------------|------------------|---------|-----------|--------------------|----------------------|--|--|
| V5<br>Series | 0<br>0<br>0 | output<br>urrent | Inpu    | t Voltage | oltage Internal By |                      |  |  |
|              | 0275        | 275A             | -       | 230-500V  | -                  | NO Internal Bypass   |  |  |
|              | 0330        | 330A             | .6      | 690V      | В                  | WITH Internal Bypass |  |  |
|              |             |                  |         |           |                    |                      |  |  |

### **1.2.** Description of the Equipment

V5 Series is the 4<sup>th</sup> Power Electronics Softstarter generation. It is a new electronic softstarter that integrates most advanced control systems to assure a perfect motor operation at any industrial application. Outstanding features:

#### Mounting simplicity and versatility.

Its cabinet format provides a fast installation and easy access to power and control terminals.

All V5 Series incorporate a unique and common control board for all power ratings.

#### > Control flexibility.

Commissioning is possible via local display unit or PC (PowerCOMS program).

It includes 2 analogue inputs and 5 digital inputs, 3 output relays and 1 analogue output, to provide user with plenty of control possibilities.

RS232/RS485 serial communications are built-in: compatible with communication protocols Modbus, Profibus-DP, DeviceNet, N2-Metasys, etc.

#### > INTERNAL BYPASS.

The new V5 models offer the Bypass contactors already built in, the need for additional external hardware will be significantly reduced with the result of consequent space savings (an additional electrical cabinet is not needed). Additionally it reduces installation time and the wiring verification, thus avoiding possible errors in external wiring.

Also, heat dissipation during operation is much less, which effects the corresponding saving in ventilation components in the implemented electrical cabinets. The current measurement of the softstarter will not suffer any change and the internal protections will be completely active, thus ensuring the motor protection all the time.

The internal bypass is automatically switched on after the acceleration has been finished, bridging the internal SCRs but without interrupting the normal operation of the softstarter and the motor.

At the end, the connection of the equipment is easy, safe and effective.

| ∨5 ≯ |   | POWER ELECTRONICS<br>DIGITAL SOFT STARTER |         |
|------|---|-------------------------------------------|---------|
| ٢    |   |                                           | V5>     |
|      |   |                                           | 2 4 4 4 |
| **   |   |                                           |         |
|      | 0 |                                           |         |
|      | 0 |                                           |         |
|      |   |                                           |         |

# 2. INSTALLATION AND CONNECTION

## 2.1. Environmental Conditions

The maximum ambient/working temperature for the V5 is 45°C. The V5 can be operated in a higher ambient temperature of up to 50°C by de-rating the soft starter by 2% for every degree over  $45^{\circ}$ C.

### 2.2. Degree of Protection

The V5 soft starter ingress protection is IP20. This means that the soft starter is protected against finger contact with hazardous or moving parts inside the enclosure, and protection of against ingress of foreign objects with a diameter greater than 12mm.

### 2.3. Installation of the Softstarter

The V5 soft starter is designed for vertical mounting.

Input bus bars are located in the top and motor bus bars must be connected at the bottom, except for models V50009 to V50090 where both, input and output must be connected at the bottom.

To improve heat dissipation, it is recommended to mount the soft starter on a metal gear plate.

In case of units are installed inside a cabinet, it is required to calculate the corresponding ventilation.

When installed within a cabinet, proper ventilation is to be provided. A minimum of 40mm side clearance and 150mm top and bottom distance is to be kept between soft starters and or side of the enclosure.

Do not install V5 above any heat source, unless heat airflow is forced out of the cabinet.

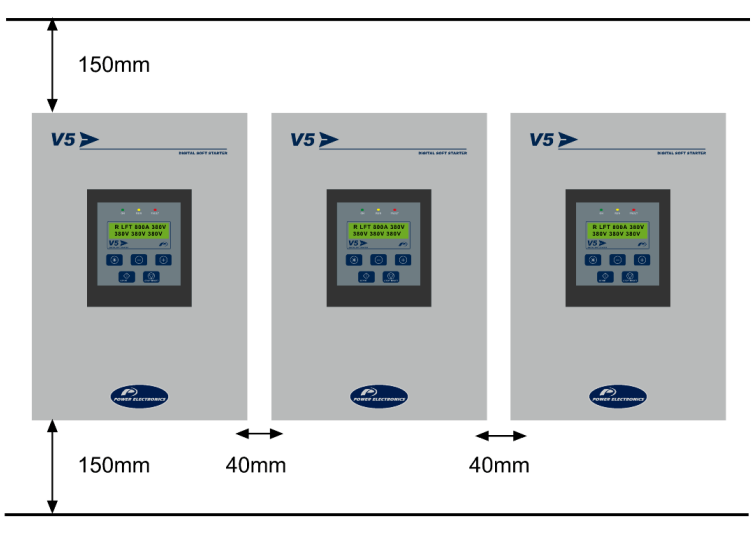

DT0001B

Figure 2.1 Installation and minimum distance between V5 units

Ε

### 2.4. Power Loss Dissipation

The V5 has a power loss of 3 watts per amp. For example this means that a V50210 has a power loss of 630 watts at full load.

### 2.5. Power Connections and Control Wiring

#### 2.5.1. Power Connections

Most electrical wiring regulations require a mains isolator on solid state equipment. The V5 falls in to this category. This is to ensure there is an air break in the circuit as semiconductors cannot be relied upon to be safe isolation. There are many choices, the most common are thermal magnetic protection with a trip coil in conjunction with a contactor.

Magnetic protection is required to protect the V5 from damage due in the event of a short circuit within the V5 or on the output cabling or motor. When faster protection is desired, semiconductor fuses are recommended. The fuses should be mounted as close to the V5 as possible. Power factor correction capacitors must not be connected after the fuses or on the output of the V5.

The V5 protects the motor with electronic overload sensing, so an external overload relay is not necessary. If multiple motors are connected, separate overloads are required for each motor.

An isolator can be fitted after the V5 but is recommended for off load use only. Whilst a motor isolator is not necessary for the operation of the V5, site standards or electrical wiring regulations may require this to be installed.

If a contactor is to be fitted, one of the V5 output relays can be used to energise this on receiving an external start signal. (G7.1 Relay 1 = 11 Instantaneous).

**Note:** It is absolutely necessary that the installer guaranties the correct observance of the law and the regulations that are in force in those countries or areas where this device is going to be installed.

#### Recommended Configuration

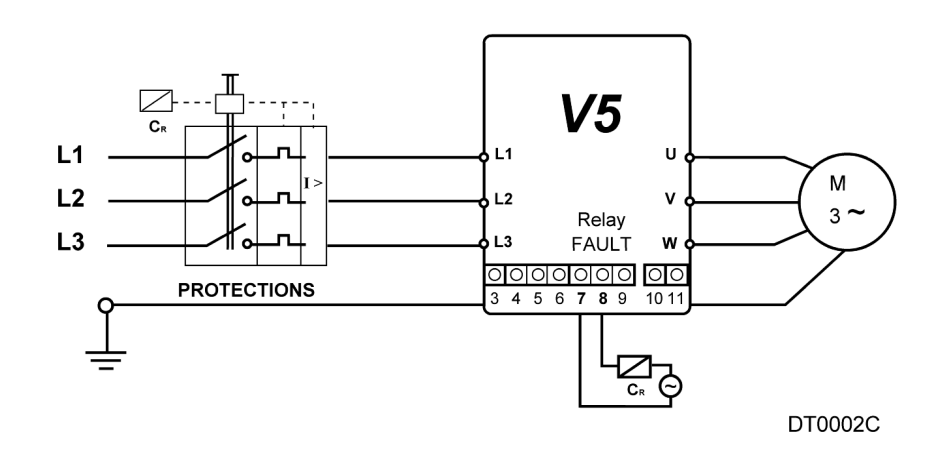

Figure 2.2 Recommended power wiring

Note: RELAY 3 (Terminals 7 and 8) configured as GENERAL FAULT >> G7.3= 09

Configuration with Supply Contactor

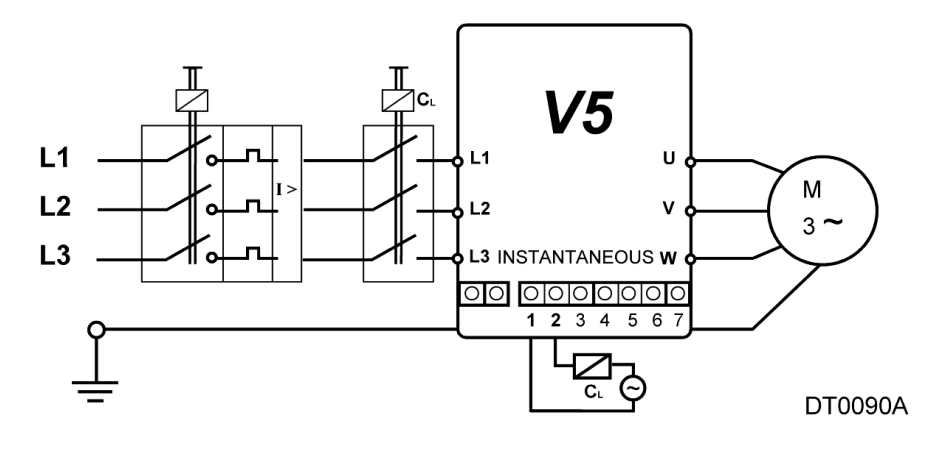

Figure 2.3 Line Contactor (CL) configuration

Note: RELAY 1 (Terminals 1 and 2) configured as INSTANTANEOUS) >> G7.1= 14

#### External Bypass Configuration

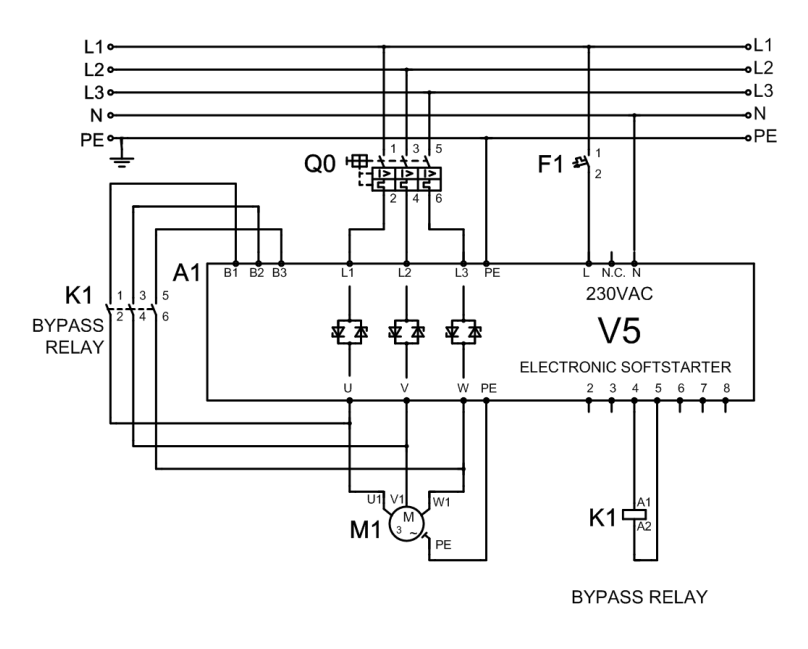

V5DTP0002BI

Figure 2.4 Power wiring configuration with External Bypass

Note: RELAY 2 (Terminals 4 and 5) must be configured as BYPASS / REACT >> G7.2= 15 Bypass contactor can be AC1 category.

Internal Bypass Configuration

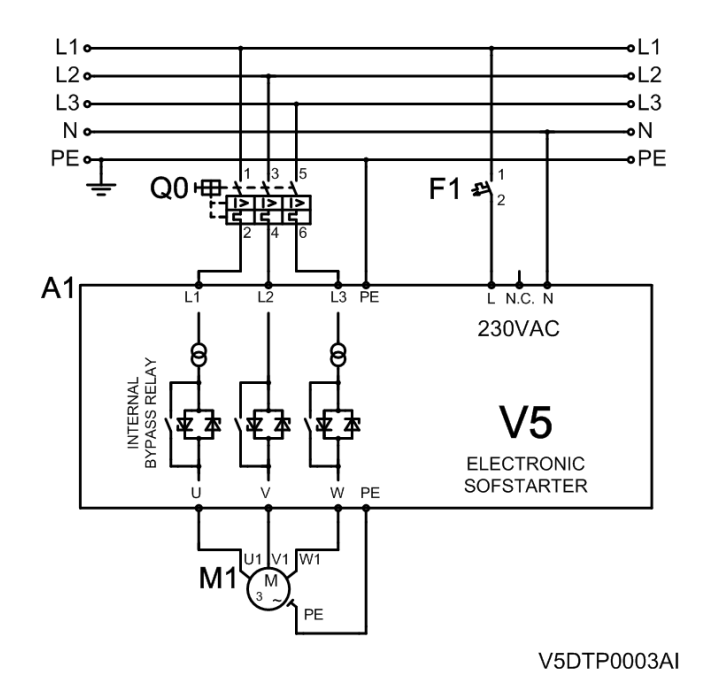

Figure 2.5 Power wiring configuration with Internal Bypass

**Note:** RELAY 2 (Terminals 4 and 5) is reserved for the activation of the Internal Bypass. It is configured as BYPASS / REACT >> G7.2= 15 Bypass contactor can be AC1 category.

Configuration for compensation capacitors.

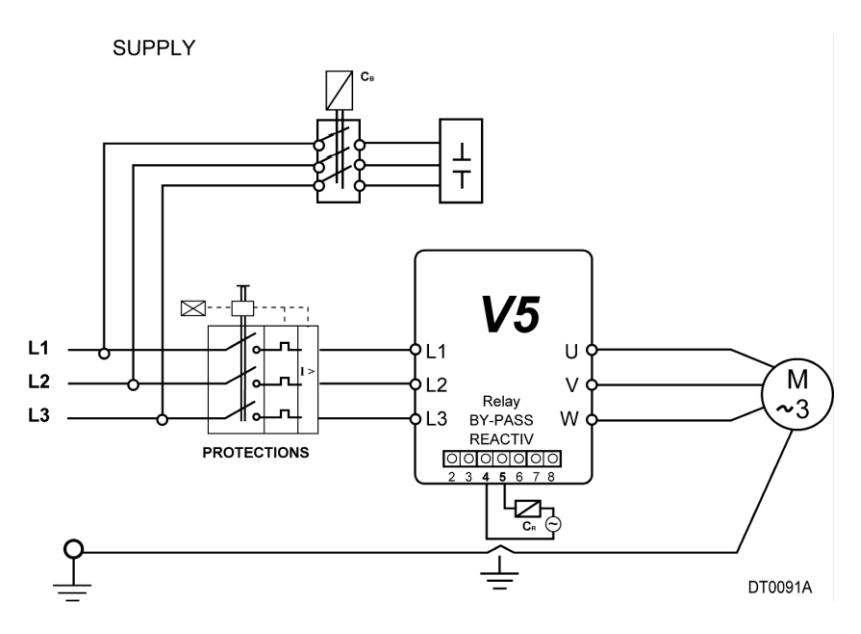

Figure 2.6 Configuration for compensation capacitors

**Note:** RELAY 2 (Terminals 4 and 5) must be configured as BYPASS / REACT >> G7.2= 15 To avoid damages do not connect capacitors at the output of the V5. This circuitry is only valid if compensation capacitors are operating for the motor connected to the V5.

### 2.5.2. Control Wiring

For further information about control terminals, see section '7 CONNECTION TERMINALS'.

#### STANDARD CONTROL WIRING Configuration

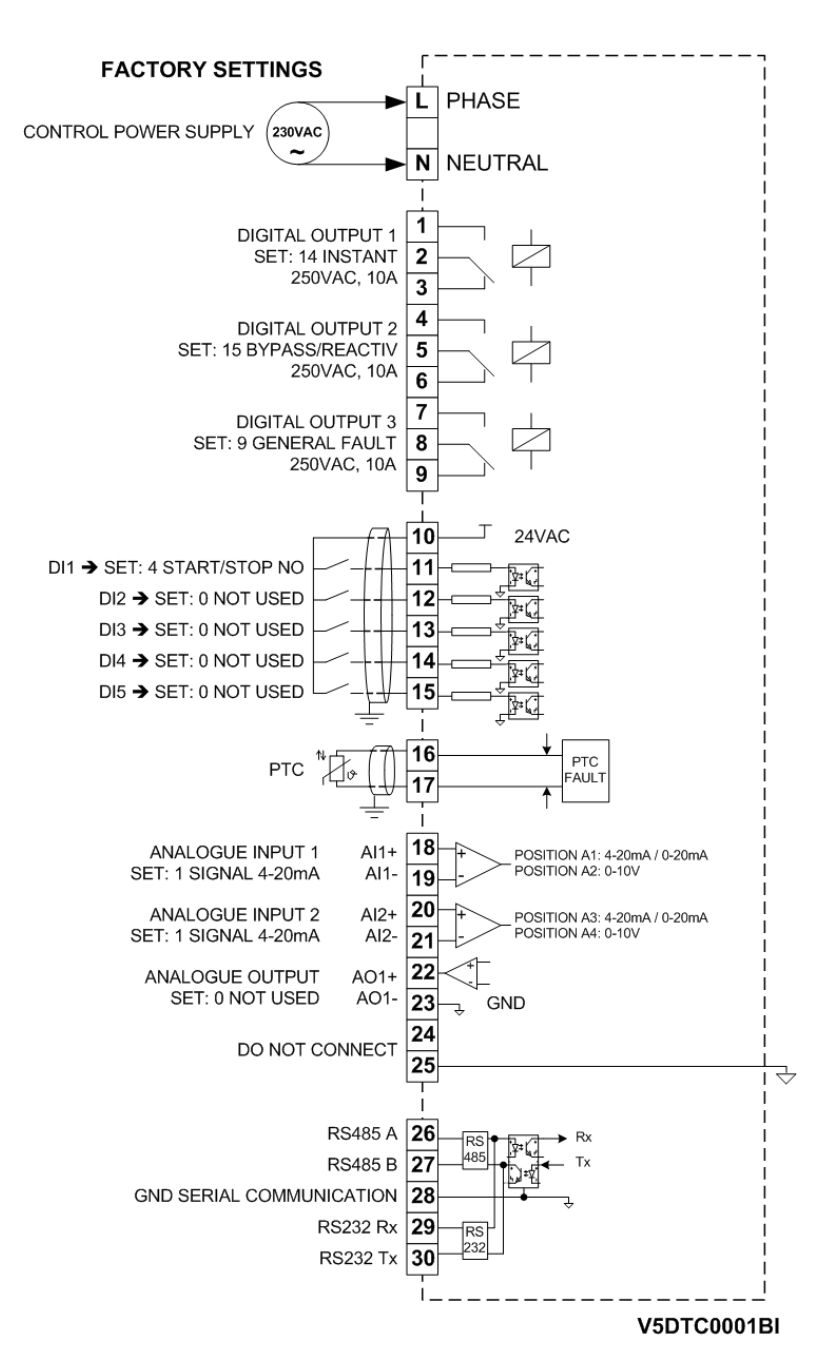

Figure 2.7 Control wiring for standard equipment

Note:

- Wiring distance

Control wiring should not be run in parallel with power input or output cables to the motor. There should be a minimum distance of 300mm between power and control cables, and should be crossed at right angles.

- Input and Outputs

All signals do need to be screened when running in parallel with power cables.

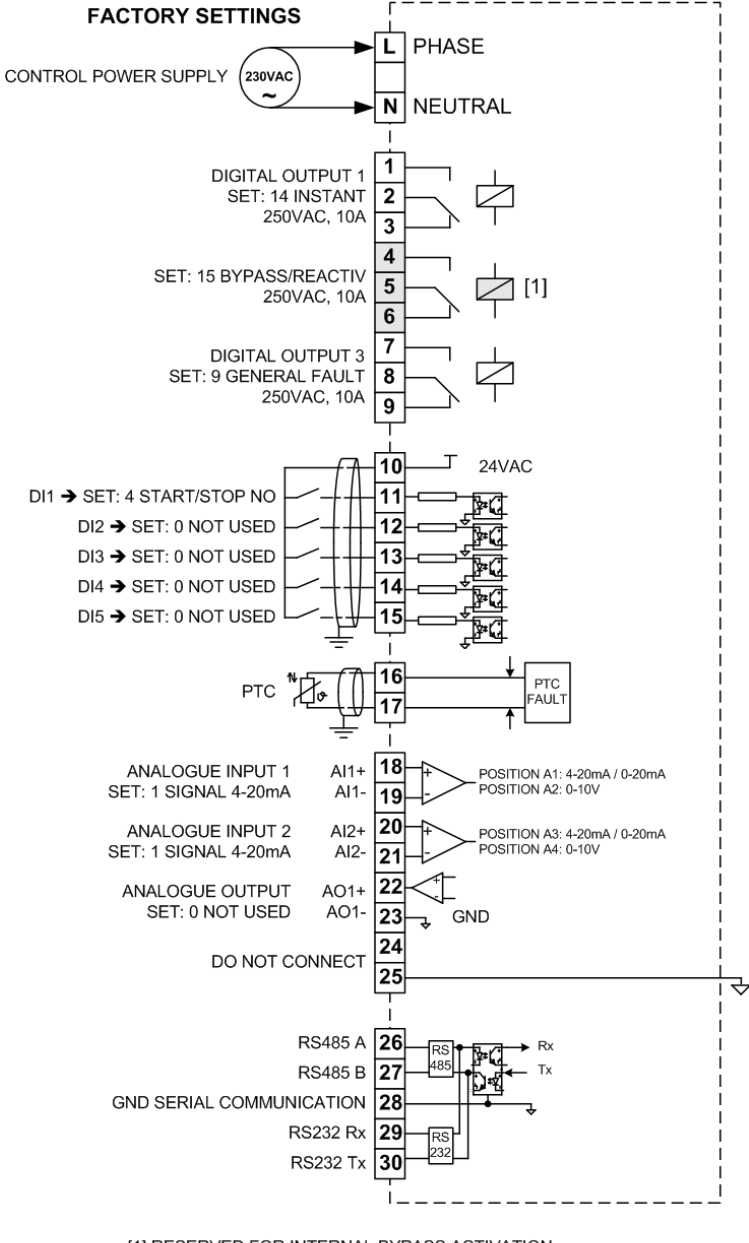

#### Configuration of CONTROL WIRING WITH INTERNAL BYPASS

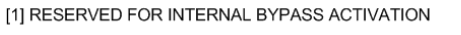

V5DTC0002AI

Figure 2.8 Control wiring for equipment with Internal Bypass

#### Note:

Wiring distance

Control wiring should not be run in parallel with power input or output cables to the motor. There should be a minimum distance of 300mm between power and control cables, and should be crossed at right angles.

- Input and Outputs

All signals do need to be screened when running in parallel with power cables.

Ν

G

S

н

### 2.6. Considerations before commissioning the V5 Softstarter

- 1. Check for foreign objects in the V5 cabinet particularly which left there from installation.
- 2. Check that the control board supply (L N, 230VAC ±10%) is connected.
- Check that the power supply is connected to the terminals L1, L2, L3 and the motor is connected to the terminals U, V, W. Confirm that the supply is according to the V5 specifications. The motor current should not exceed the V5 rating.
- 4. Check all control wiring, close V5 cabinet and ensure the installation is electrically safe and that it is safe to run the motor.
- 5. It is recommended that all digital inputs are disconnected before applying voltage to the V5 for the first time to prevent accidentally starting the motor. It is also recommended not to apply main voltage (3ph~) before commissioning the softstarter.

Note: V5 Softstarter are configured with START, STOP, RESET from keypad by default.

6. Digital input status can be checked through screen G0: DIG INPUT= X 0 0 0 0 F.

**X** indicates this digital input is on, 0 indicates the digital input is off. **K** indicates PTC input is not active. **F** indicates PTC input is active.

As default, the digital inputs are disabled G6.1 OPER MODE=1 (LOCAL). This means that the V5 start and stop can only be controlled via the display unit pushbuttons.

7. The default configuration for the digital outputs is as follows:

Relay 1: Instantaneous (*Switch ON* = V5 accelerates and *Switch OFF*= Deceleration of the V5 is finished). Relay 2: Bypass (*Switch ON at end of ramp up and Switch OFF at start of ramp down*). Relay 3: Fault (Energized on fault conditions).

- 8. Ensure the stop circuit is open before configuring the V5 to work in 3-wire mode.
- 9. Set the motor (rated) nameplate and start/stop parameters, protection and user parameters.
- 10. Set jumpers as follows:

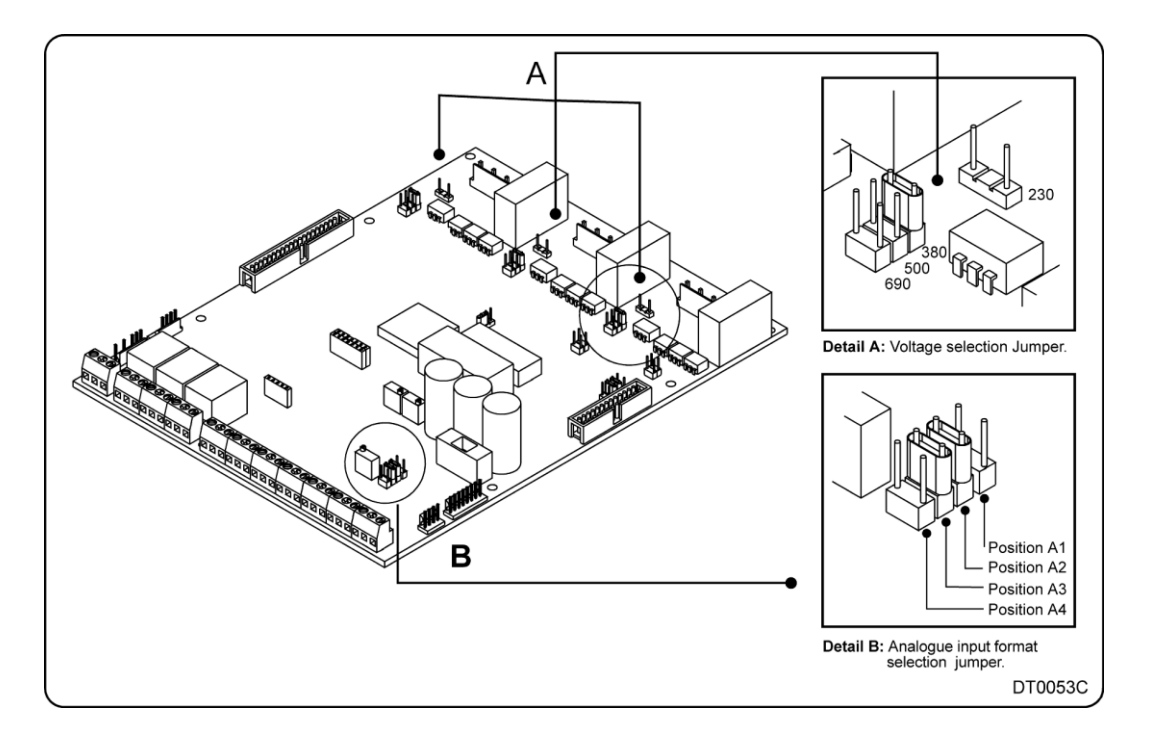

Figure 2.7 Jumpers setting

#### DETAIL A: VOLTAGE SELECTION JUMPER

| Description | Select motor voltage.     |
|-------------|---------------------------|
| Function    | Set input supply voltage. |
| Adjustment  | Position 1: 230V          |
|             | Position 2: 400V          |
|             | Position 3: 500V          |
|             | Position 4: 690V          |

**Note:** 230V/400V/500V soft starter use control board with reference E001. 690V soft starter use control board with reference E002.

#### DETAIL B ANALOGUE INPUT FORMAT SELECTION JUMPER

| Description   | Select Analogue input formats.                  |
|---------------|-------------------------------------------------|
| Default value | AI1= (0-10V)                                    |
|               | AI2= (0-20mA)                                   |
| Function      | Set Analogue input operating formats.           |
| Adjustment    | Position A1: 0-20mA/ 4-20mA (Analogue input 1)  |
|               | Position A2: 0-10V (Analogue input 1).          |
|               | Position A3: 0-20mA/ 4-20mA (Analogue input 2). |
|               | Position A4: 0-10V (Analogue input 2).          |

Note: In order to select the analogue input, you must only configure the jumper in the corresponding position.

# 3. POWER RANGE

### 3.1. V5 Standard Softstarter

|       | CODE   | Rated | Motor Power (kW) |      |      |      |  |
|-------|--------|-------|------------------|------|------|------|--|
| FRAME | CODE   | I(A)  | 230V             | 400V | 440V | 500V |  |
|       | V50009 | 9     | 2                | 4    | 5    | 5,5  |  |
|       | V50017 | 17    | 5                | 7    | 9    | 11   |  |
|       | V50030 | 30    | 9                | 15   | 18,5 | 18,5 |  |
| 1     | V50045 | 45    | 14               | 22   | 25   | 30   |  |
|       | V50060 | 60    | 18               | 30   | 35   | 40   |  |
|       | V50075 | 75    | 22               | 37   | 45   | 50   |  |
|       | V50090 | 90    | 25               | 45   | 55   | 65   |  |
|       | V50110 | 110   | 35               | 55   | 65   | 80   |  |
|       | V50145 | 145   | 45               | 75   | 90   | 100  |  |
| 2     | V50170 | 170   | 50               | 90   | 110  | 115  |  |
|       | V50210 | 210   | 65               | 110  | 120  | 150  |  |
|       | V50250 | 250   | 75               | 132  | 160  | 180  |  |
| 2     | V50275 | 275   | 85               | 150  | 170  | 200  |  |
|       | V50330 | 330   | 100              | 185  | 200  | 220  |  |
| 5     | V50370 | 370   | 115              | 200  | 220  | 257  |  |
|       | V50460 | 460   | 145              | 250  | 270  | 315  |  |
|       | V50580 | 580   | 185              | 315  | 375  | 415  |  |
|       | V50650 | 650   | 200              | 355  | 425  | 460  |  |
| 4     | V50800 | 800   | 250              | 450  | 500  | 560  |  |
|       | V50900 | 900   | 280              | 500  | 560  | 630  |  |
|       | V51000 | 1000  | 322              | 560  | 616  | 700  |  |
| 5     | V51200 | 1250  | 400              | 710  | 850  | 900  |  |
| 5     | V51500 | 1500  | 500              | 800  | 900  | 1100 |  |

# Power Ratings for 230-500VAC (-20% to +10%)

#### NOTES:

- The values of the tables are valid for 4pole AC motors.
- For current values which are not in accordance with the values in this tables, please contact with Power Electronics.
- For higher power ratings, contact with Power Electronics customer support.

| Table 3.1 V5 Standard Softstarter. Power and current value table |  |
|------------------------------------------------------------------|--|
| for 230-500VAC                                                   |  |

| FRAME | CODE Rated I(A) |      | Motor Power (kW)<br>at 690V |
|-------|-----------------|------|-----------------------------|
|       | V50009.6        | 9    | 7,5                         |
|       | V50017.6        | 17   | 15                          |
|       | V50030.6        | 30   | 30                          |
| 1     | V50045.6        | 45   | 45                          |
|       | V50060.6        | 60   | 60                          |
|       | V50075.6        | 75   | 75                          |
|       | V50090.6        | 90   | 90                          |
|       | V50110.6        | 110  | 110                         |
|       | V50145.6        | 145  | 140                         |
| 2     | V50170.6        | 170  | 160                         |
|       | V50210.6        | 210  | 200                         |
|       | V50250.6        | 250  | 230                         |
|       | V50275.6        | 275  | 250                         |
| 2     | V50330.6        | 330  | 315                         |
| 5     | V50370.6        | 370  | 355                         |
|       | V50460.6        | 460  | 450                         |
|       | V50580.6        | 580  | 560                         |
|       | V50650.6        | 650  | 630                         |
| 4     | V50800.6        | 800  | 800                         |
|       | V50900.6        | 900  | 900                         |
|       | V51000.6        | 1000 | 960                         |
| 5     | V51200.6        | 1250 | 1250                        |
| 5     | V51500.6        | 1500 | 1500                        |

 Table 3.2 V5 Standard Softstarter. Power and current value table

 for 690VAC

### Power Ratings for 690VAC (-20% to +10%)

NOTES:

- The values of the tables are valid for 4pole AC motors.
- For current values which are not in accordance with the values in this tables, please contact with Power Electronics.
- For higher power ratings, contact with Power Electronics customer support.

### 3.2. V5 Softstarter with Internal Bypass

#### The norm IEC60947-4-2 describes classification for Electronic Softstarters.

According to this information, there are two utilisation categories for the Electronics Softstarters, described as follow:

- AC53a: Softstarters which support the nominal current through the SCRs during continuous operation.
- AC53b: Softstarters which support the starting current through the SCRs during the starting while the SCRs will be bypassed during steady status.

Basically, the capacity limitation of Softstarters is mainly thermal limitation. It is important to consider that there are five different factors which will affect to the internal temperature of thyristors:

- a) Starting Time
- b) Starting Current.
- c) Ambient Temperature
- d) Time at OFF status
- e) Number of Startings per Hour.

#### EXAMPLE

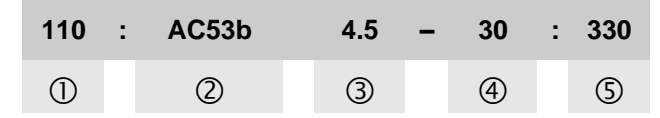

- 0 Rated Current of the Softstarter under the described conditions: In, (110 Amps)
- ② The thyristors will be bypassed.
- ③ Starting Current, as multiple of the nominal current (In), that means: 4.5xIn
- ④ Starting Time, in seconds, (30s)
- Seconds between the end of starting and the beginning of next starting (10 startings per hour)

|       |         | AC53b 3.0-30:330 |                                 | AC53b         | 4.0-30:330                      | AC53b 4.5-30:330 |                                 |
|-------|---------|------------------|---------------------------------|---------------|---------------------------------|------------------|---------------------------------|
| FRAME | CODE    | Rated<br>I(A)    | Motor<br>Pow. (kW)<br>at 400VAC | Rated<br>I(A) | Motor<br>Pow. (kW)<br>at 400VAC | Rated<br>I(A)    | Motor<br>Pow. (kW)<br>at 400VAC |
|       | V50009B | 14               | 7,5                             | 10            | 5,5                             | 9                | 4                               |
|       | V50017B | 26               | 15                              | 19            | 11                              | 17               | 7,5                             |
|       | V50030B | 45               | 22                              | 34            | 18,5                            | 30               | 15                              |
| 1     | V50045B | 68               | 37                              | 51            | 30                              | 45               | 22                              |
|       | V50060B | 90               | 45                              | 68            | 37                              | 60               | 30                              |
|       | V50075B | 113              | 55                              | 85            | 45                              | 75               | 37                              |
|       | V50090B | 135              | 75                              | 101           | 55                              | 90               | 45                              |
|       | V50110B | 165              | 90                              | 140           | 75                              | 110              | 55                              |
|       | V50145B | 218              | 110                             | 164           | 90                              | 145              | 75                              |
| 2     | V50170B | 255              | 150                             | 192           | 110                             | 170              | 90                              |
|       | V50210B | 315              | 185                             | 237           | 132                             | 210              | 110                             |
|       | V50250B | 375              | 200                             | 281           | 150                             | 250              | 132                             |
|       | V50275B | 412              | 220                             | 310           | 185                             | 275              | 150                             |
| 2     | V50330B | 495              | 280                             | 370           | 200                             | 330              | 185                             |
| 5     | V50370B | 555              | 315                             | 416           | 220                             | 370              | 200                             |
|       | V50460B | 690              | 400                             | 518           | 280                             | 460              | 250                             |
|       | V50580B | 870              | 450                             | 650           | 355                             | 580              | 315                             |
| 4     | V50650B | 975              | 500                             | 731           | 400                             | 650              | 355                             |
|       | V50800B | 1200             | 630                             | 900           | 500                             | 800              | 450                             |

#### Power Ratings for 400VAC (-20% to +10%)

NOTE:

 Rated powers and currents at 400VAC (-20% to +10%) for motors of 1500rpm.

Table 3.3 V5 Softstarter with Internal Bypass. Power and current value table for 400VAC

|       |         | AC53b 3.0-30:330 |                                 | AC53b         | o 4.0-30:330                    | AC53b 4.5-30:330 |                                 |  |
|-------|---------|------------------|---------------------------------|---------------|---------------------------------|------------------|---------------------------------|--|
| FRAME | CODE    | Rated<br>I(A)    | Motor<br>Pow. (kW)<br>at 500VAC | Rated<br>I(A) | Motor<br>Pow. (kW)<br>at 500VAC | Rated<br>I(A)    | Motor<br>Pow. (kW)<br>at 500VAC |  |
|       | V50009B | 14               | 11                              | 10            | 7,5                             | 9                | 5,5                             |  |
|       | V50017B | 26               | 18,5                            | 19            | 15                              | 17               | 11                              |  |
|       | V50030B | 45               | 30                              | 34            | 22                              | 30               | 18,5                            |  |
| 1     | V50045B | 68               | 45                              | 51            | 37                              | 45               | 30                              |  |
|       | V50060B | 90               | 55                              | 68            | 45                              | 60               | 37                              |  |
|       | V50075B | 113              | 75                              | 85            | 55                              | 75               | 45                              |  |
|       | V50090B | 135              | 90                              | 101           | 75                              | 90               | 55                              |  |
|       | V50110B | 165              | 110                             | 140           | 90                              | 110              | 75                              |  |
|       | V50145B | 218              | 150                             | 164           | 110                             | 145              | 90                              |  |
| 2     | V50170B | 255              | 185                             | 192           | 132                             | 170              | 110                             |  |
|       | V50210B | 315              | 220                             | 237           | 185                             | 210              | 150                             |  |
|       | V50250B | 375              | 250                             | 281           | 200                             | 250              | 185                             |  |
|       | V50275B | 412              | 280                             | 310           | 220                             | 275              | 200                             |  |
| 2     | V50330B | 495              | 355                             | 370           | 250                             | 330              | 220                             |  |
| 5     | V50370B | 555              | 400                             | 416           | 280                             | 370              | 250                             |  |
|       | V50460B | 690              | 500                             | 518           | 355                             | 460              | 315                             |  |
|       | V50580B | 870              | 560                             | 650           | 450                             | 580              | 400                             |  |
| 4     | V50650B | 975              | 630                             | 731           | 500                             | 650              | 450                             |  |
|       | V50800B | 1200             | 710                             | 900           | 630                             | 800              | 560                             |  |

Power Ratings for 500VAC (-20% to +10%)

#### NOTE:

Table 3.4 V5 Softstarter with Internal Bypass. Rated power and current value table for 500VAC

|       |                   | AC53b 3.0-30:330                                         |               | AC53b         | 4.0-30:330                      | AC53b 4.5-30:330 |                                 |  |
|-------|-------------------|----------------------------------------------------------|---------------|---------------|---------------------------------|------------------|---------------------------------|--|
| FRAME | CODE              | Rated<br>I(A)<br>I(A)<br>Motor<br>Pow. (kW)<br>at 690VAC |               | Rated<br>I(A) | Motor<br>Pow. (kW)<br>at 690VAC | Rated<br>I(A)    | Motor<br>Pow. (kW)<br>at 690VAC |  |
|       | V50009.6B         | 14                                                       | 15            | 10            | 11                              | 9                | 7,5                             |  |
|       | V50017.6B         | 26                                                       | 22            | 19            | 18,5                            | 17               | 15                              |  |
|       | V50030.6B         | 45                                                       | 45            | 34            | 37                              | 30               | 30                              |  |
| 1     | V50045.6B         | 68                                                       | 75            | 51            | 55                              | 45               | 45                              |  |
|       | V50060.6B         | 90                                                       | 90            | 68            | 75                              | 60               | 55                              |  |
|       | V50075.6B         | 113                                                      | 110           | 85            | 90                              | 75               | 75                              |  |
|       | V50090.6B         | 135                                                      | 132           | 101           | 110                             | 90               | 90                              |  |
|       | V50110.6B         | 165                                                      | 150           | 124           | 132                             | 110              | 110                             |  |
|       | V50145.6B         | 218                                                      | 200           | 164           | 150                             | 145              | 132                             |  |
| 2     | V50170.6B         | 255                                                      | 250           | 192           | 200                             | 170              | 150                             |  |
|       | V50210.6B         | 315                                                      | 315           | 237           | 220                             | 210              | 200                             |  |
|       | V50250.6B         | 375                                                      | 355           | 281           | 250                             | 250              | 220                             |  |
|       | V50275.6B         | 412                                                      | 400           | 310           | 315                             | 275              | 250                             |  |
| 3     | V50330.6B         | 495                                                      | 450           | 370           | 355                             | 330              | 315                             |  |
| 5     | V50370.6B         | 555                                                      | 500           | 416           | 400                             | 370              | 355                             |  |
|       | V50460.6B         | 690                                                      | 630           | 518           | 500                             | 460              | 450                             |  |
|       | V50580.6B         | 870                                                      | 800           | 650           | 630                             | 580              | 560                             |  |
| 4     | V50650.6B         | 975                                                      | 900           | 731           | 710                             | 650              | 630                             |  |
|       | V50800.6B         | 1200                                                     | 1000          | 900           | 900                             | 800              | 800                             |  |
| Table | 3.5 V5 Softstarte | er with li                                               | nternal Bypas | s. Rated      | power and cu                    | irrent va        | lue table                       |  |

for 690VAC

Power Ratings for 690VAC (-20% to +10%)

NOTE:

 Rated power and currents at 690VAC (-20% to +10%) for motors of 1500rpm.

Rated power and currents at 500VAC (-20% to +10%) for motors of 1500rpm.

# 4. TECHNICAL CHARACTERISTICS

| INPUT                       | Input voltage<br>Supply frequency<br>Control voltage                                                                                                    | (3-Phase) 230-500V (-20% to +10%)<br>(3-Phase) 690V (-20% to +10%)<br>47 to 62 Hz<br>230VAC ±10%, others under demand                       |  |  |  |
|-----------------------------|----------------------------------------------------------------------------------------------------|----------------------------------------------------------------------------------------------------|--|--|--|
| OUTPUT                      | Output voltage<br>Output frequency<br>Efficiency at full load                                                                                                    | 0 to 100% Input voltage<br>Same as the input<br>>99%                                                                                        |  |  |  |
| ENVIRONMENTAL<br>PROTECTION | Ambient temperature<br>Storage temperature<br>Ambient humidity<br>Altitude de-rating<br>Protection degree<br>Degree of Pollution                                                                                                    | Minimum: -10°C / Maximum: +50°C<br>0°C to +70°C<br><95%, non-condensing<br>>1000m, 1% per 100m; 3000m max.<br>IP20<br>Degree of Pollution 3 |  |  |  |
| MOTOR<br>PROTECTIONS        | Input phase missing<br>High voltage<br>Low input voltage<br>Starting current limit<br>Rotor locked<br>Motor overload (thermal model)<br>Underload<br>Phase umbalance<br>Motor overtemperature (PTC, normal status 150R-2K7)<br>Shearpin current<br>Max. number of startings/hour                                              |                                                                                                    |  |  |  |
| SOFTSTARTER<br>PROTECTIONS  | Thyristor fault<br>Softstarter overtemperature                                                                                                    |                                                                                                    |  |  |  |
| ADJUSTMENTS                 | Torque surge<br>Initial torque<br>Initial torque par<br>Acceleration time<br>Current limit: 1 to 5·In<br>Overload: 0.8 to 1.2·In, Overload slope: 0 to 10<br>Deceleration time / Freewheel stop<br>DC Braking<br>Slow speed (1/7 fundamental frequency)<br>Dual setting<br>Number of allowed startings/hour<br>Torque control |                                                                                                    |  |  |  |
| INPUT SIGNALS               | 2 Analogue Inputs programmable in voltage or o<br>5 programmable Digital Inputs<br>1 PTC input                                                                                                    | urrent (0-10V, 0-20mA or 4-20mA)                                                                                                    |  |  |  |
| OUTPUT SIGNALS              | 1 Analogue Output 0-20mA or 4-20mA<br>3 changeover Output Relays (10A, 250VAC no                                                                                                    | n inductive)                                                                                                    |  |  |  |
| SERIAL<br>COMMUNICATIONS    | Physical level RS232 / RS485<br>Modbus communication industrial protocol<br>Profibus, DeviceNet and Johnson Control (Meta                                                                                                    | sys) as option                                                                                                    |  |  |  |
| DISPLAYED<br>INFORMATION    | Phase current<br>Supply voltage<br>Relays status<br>Digital inputs / PTC status<br>Analogue inputs value<br>Analogue output value<br>Overload status<br>Motor supply frequency<br>Motor power factor<br>Developed power. Motor shaft torque<br>Fault history (5 most recent faults)                                           |                                                                                                    |  |  |  |
| CONTROL SOURCES             | Local via keypad<br>Remote via digital inputs<br>Serial Communications (Modbus, RS232/RS48                                                                                                    | 5)                                                                                                    |  |  |  |
| LED'S INDICATIONS           | LED1 Green, voltage present on control board<br>LED2 Orange. Blinking, motor accelerating/dec<br>LED3 Red, Fault present                                                                                                    | elerating. On, motor running                                                                                                    |  |  |  |
| CERTIFICATION               | CE, UL, cUL, cTick                                                                                                    |                                                                                                    |  |  |  |

# 5. **DIMENSIONS**

## 5.1. Dimensions for Frames 1 and 2

|       | DEFEDENCE             |     | DIMENSIONS (mm) |     |     |     |     |    | WEIGHT |
|-------|-----------------------|-----|-----------------|-----|-----|-----|-----|----|--------|
| FRAME | REFERENCE             | H1  | H2              | H3  | W1  | W2  | D   | Y1 | (kg)   |
|       | V50009 – V50090       | 414 |                 |     | 226 | 120 | 230 | -  | 11,6   |
| 1     | V50009.6 – V50090.6   |     | 306             | 247 |     |     |     |    | 11,6   |
|       | V50009B – V50090B     |     | 390             | 347 |     |     |     |    | 12,1   |
|       | V50009.6B – V50090.6B |     |                 |     |     |     |     |    | 12,1   |
|       | V50110 – V50250       | 523 | 506             | 457 | 314 | 160 | 260 | -  | 19     |
| 2     | V50110.6 – V50250.6   |     |                 |     |     |     |     |    | 19     |
| 2     | V50110B – V50250B     |     |                 |     |     |     |     |    | 21     |
|       | V50110.6B – V50250.6B |     |                 |     |     |     |     |    | 21     |

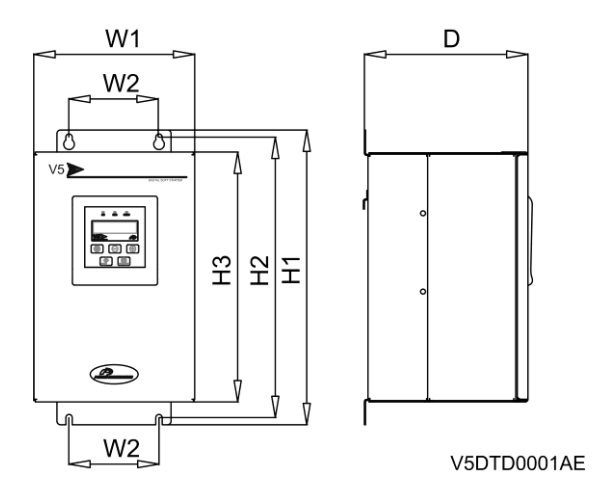

Figure 5.1 Dimensions for Frame 1

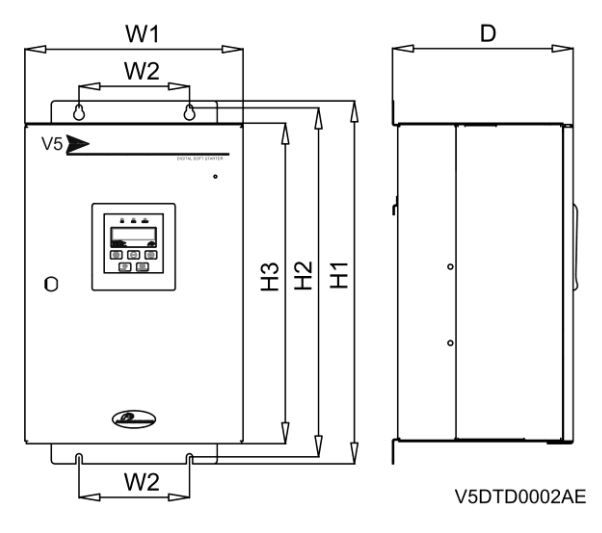

Figure 5.2 Dimensions for Frame 2

## 5.2. Dimensions for Frames 3 and 4

| EDAME | DEFEDENCE                      | DIMENSIONS (mm) |       |     |     |     |     |    | WEIGHT |
|-------|--------------------------------|-----------------|-------|-----|-----|-----|-----|----|--------|
| FRAME | REFERENCE                      | H1              | H2    | H3  | W1  | W2  | D   | Y1 | (kg)   |
|       | V50275 – V50460                | 791             |       | 705 | 580 | 349 | 309 | -  | 53,6   |
| 2     | V50275.6 – V50460.6            |                 | 771 5 |     |     |     |     |    | 53,6   |
| 3     | <sup>3</sup> V50275B – V50460B |                 | 771,5 | 705 |     |     |     |    | 60,6   |
|       | V50275.6B – V50460.6B          |                 |       |     |     |     |     |    | 60,6   |
| 4     | V50580 – V51000                | 926             | 906,5 | 840 | 640 | 480 | 324 | -  | 77,6   |
|       | V50580.6 – V51000.6            |                 |       |     |     |     |     |    | 77,6   |
|       | V50580B – V51000B              |                 |       |     |     |     |     |    | 86,6   |
|       | V50580.6B – V51000.6B          |                 |       |     |     |     |     |    | 86,6   |

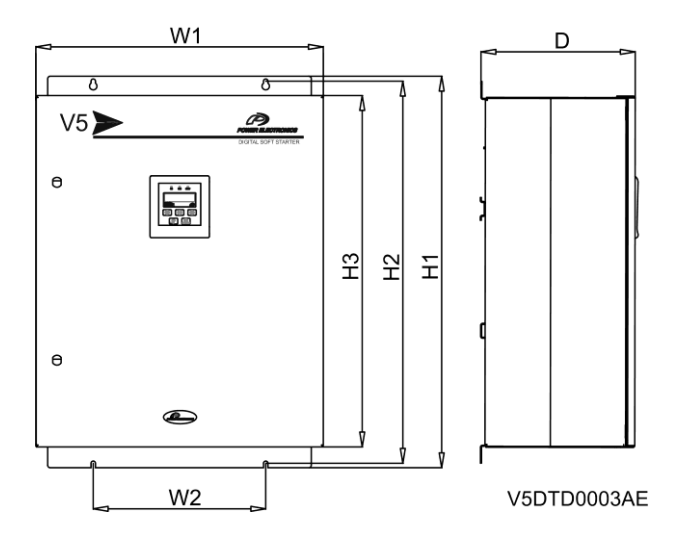

Figure 5.3 Dimensions for Frame 3

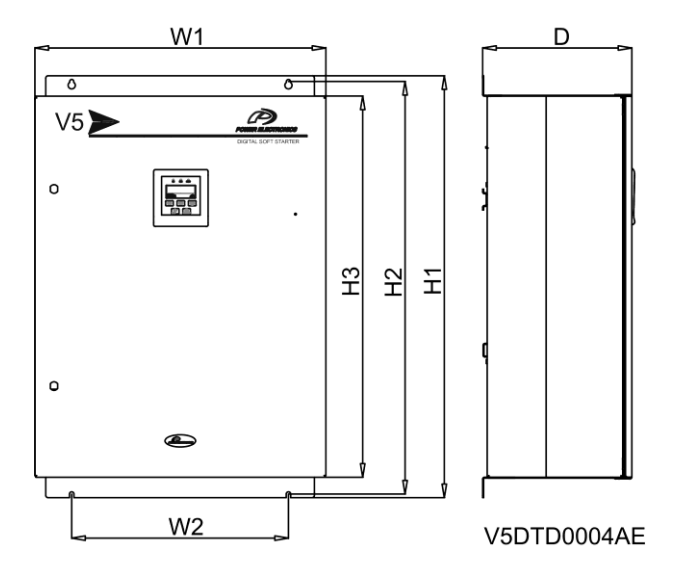

Figure 5.4 Dimensions for Frame 4

## 5.3. Dimensions for Frame 5

| EDAME | DEFEDENCE           | DIMENSIONS (mm) |      |      |      |     |     | WEIGHT |       |
|-------|---------------------|-----------------|------|------|------|-----|-----|--------|-------|
| FRAME | REFERENCE           | H1              | H2   | H3   | W1   | W2  | D   | Y1     | (kg)  |
| _ V:  | V51200 – V51500     | 1552            | 1533 | 1400 | 1084 | 928 | 475 | 135    | 300,0 |
| 5     | V51200.6 – V51500.6 |                 |      |      |      |     |     |        | 300,0 |

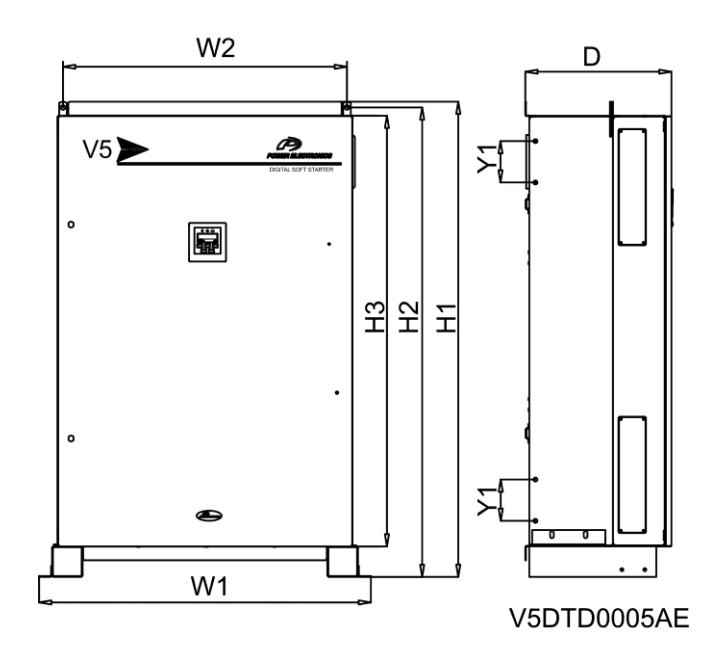

Figure 5.5 Dimensions for Frame 5

# 6. CONFORMITY DECLARATION

#### The Company:

| Name:      |
|------------|
| Address:   |
| Telephone: |
| Fax:       |

#### POWER ELECTRONICS ESPAÑA, S.L.

C/ Leonardo Da Vinci, 24-26, 46980 Paterna (Valencia) Spain +34 96 136 65 57 +34 96 131 82 01

#### Declares under its own responsibility, that the product:

#### Electronic Softstarters for A.C. motors

Brand: Power Electronics Model name: V5 Series

#### Is in conformity with the following European Directives:

| References  | Title                                                                  |
|-------------|------------------------------------------------------------------------|
| 2006/95/CE  | Electrical Material intended to be used with certain limits of voltage |
| 2004/108/CE | Electromagnetic Compatibility                                          |

#### References of the harmonized technical norms applied under the Low Voltage Directive:

| References        | Title                                                                            |
|-------------------|----------------------------------------------------------------------------------|
| EN 60947-4-1:2001 | Low-voltage switchgear and controlgear Part 4-1: Contactors and motor-starters - |
| A1:2002/A2:2005   | Electromechanical contactors and motor-starters.                                 |
| EN 60947-4-2:2000 | Low-voltage switchgear and controlgear Part 4-2: Contactors and motor-starters   |
| A1:2002/A2:2006   | A.C. semiconductor motor controllers and starters.                               |

## References of the harmonized technical norms applied under the Electromagnetic Compatibility Directive:

| References        | Title                                                                          |
|-------------------|--------------------------------------------------------------------------------|
| EN 60947-4-2:2000 | Low-voltage switchgear and controlgear Part 4-2: Contactors and motor-starters |
| A1:2002/A2:2006   | A.C. semiconductor motor controllers and starters.                             |

#### Paterna, January 17<sup>th</sup> 2008

David Salvo Executive Director

# 7. CONNECTION TERMINALS

The next figure provides the electrical specification of all V5 control inputs and outputs. Each input and output is individually described below:

- Analogue and digital inputs / outputs.
- Serial Communication (RS232/RS485).

## 7.1. Control Connection Drawing

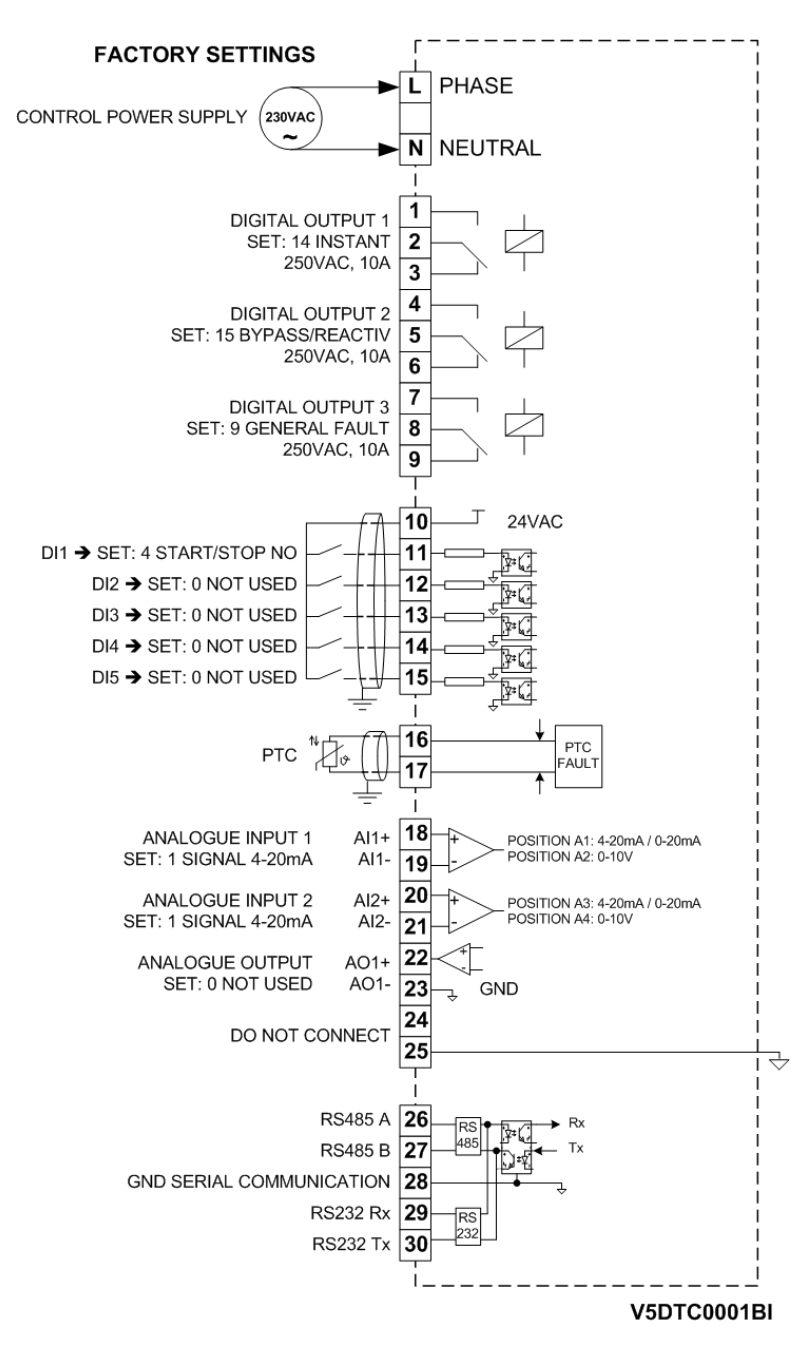

Figure 7.1 Connection terminals description (V5 Standard Softstarter)

### 7.2. Terminal Description

#### Control board supply voltage

Input terminals for control board supply voltage (230V +/-10%). Other voltage ratings are available on demand.

Note that the unused terminal between L and N is purely to ensure electrical clearances.

#### Terminals T1 to T9 / Programmable Output Relays

Selection of their function is made through Group 7 OUTPUTS. Avoid settings that cause relays to switch excessively as this will reduce their life expectancy.

The maximum allowable ratings for the relay outputs are 250V/AC / 10A or 30V/DC 10A.

#### Terminal T10 / 24VAC for Digital Inputs

This terminal provides the 24V supply for the 5 digital inputs at terminals T11 to T15. This terminal is fuse (E0141) protected (250V,1A) for overload/short-circuit protection. The fuse is located at the bottom right of the control board.

#### Terminals T11 to T15 / Digital Inputs

The function of the digital inputs can be programmed from the keyboard, at the group G6 INPUT.

#### Terminals T16 and T17 / Motor PTC Input

If the PTC value is  $\geq$ 1K7, a fault is generated and will be not reset until the resistance value is below 260 ohms. On the other hand, if this value is below 100ohm, a fault is also generated and will be not reset until the resistance value is  $\geq$ 160ohms.

#### Terminals T18 to T21 / Analogue Inputs

The function of the Analogue inputs can be programmed from the keyboard at the group G6 Inputs. To select 4-20mA or 0-10V you have to switch the jumpers as described below. See section '2.6 Considerations before Commissioning the V5 Softstarters' for further information:

Analogue Input 1 (T18-T19) Position A1: 0-20mA / 4-20mA. Position A2: 0-10V

Analogue Input 2 (T20-T21) Position A3: 0-20mA / 4-20mA. Position A4: 0-10V

#### Terminals T22 and T23 / Analogue Output

This Analogue output can have its format and source configured. Formats can be 0-10V, 0-20mA or 4-20mA. Configuration is done from group G7 OUTPUTS.

#### Terminal T25 / Analogue 0V connection

This terminal is 0V connection for analogue signals.

#### Terminals T26 to T30 / RS485/RS232

These terminals are provided for serial communications connection. Serial communications are optically isolated from V5 control electronics in order to increase the immunity from noise in hostile installation sites.

# 8. DISPLAY UNIT AND KEYPAD OPERATION

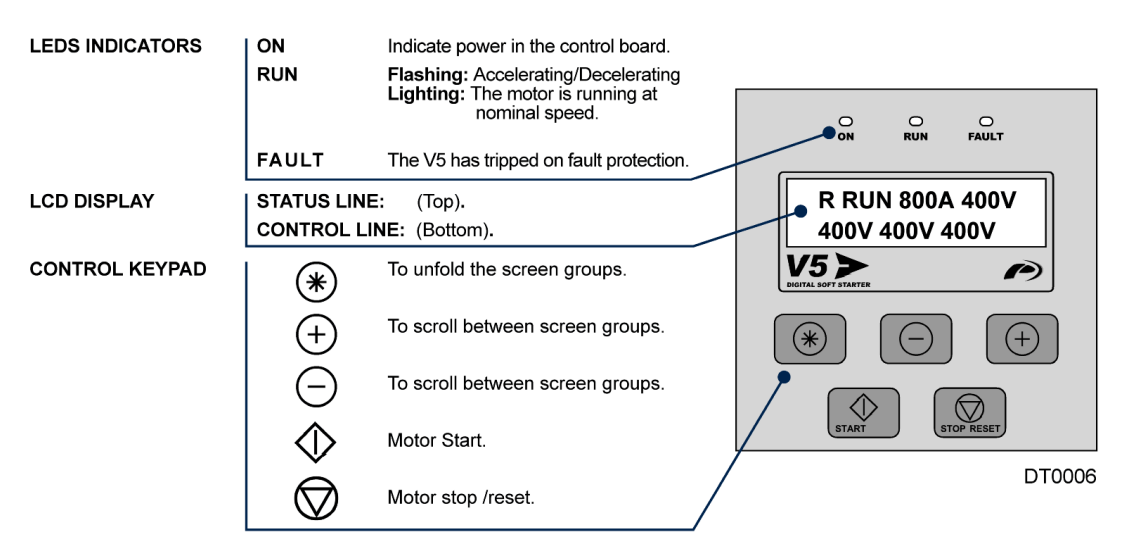

Figure 8.1 Display Unit

## 8.1. LCD Display

The V5 has a sixteen character by two line (16x2) LCD display. Each line has a different function:

STATUS LINE (Upper line):

It is always present and shows V5 status, phase current and supply voltage.

CONTROL LINE (Lower line):

It is used to view and/or adjust the V5 commissioning parameters.

### 8.2. Control Keys

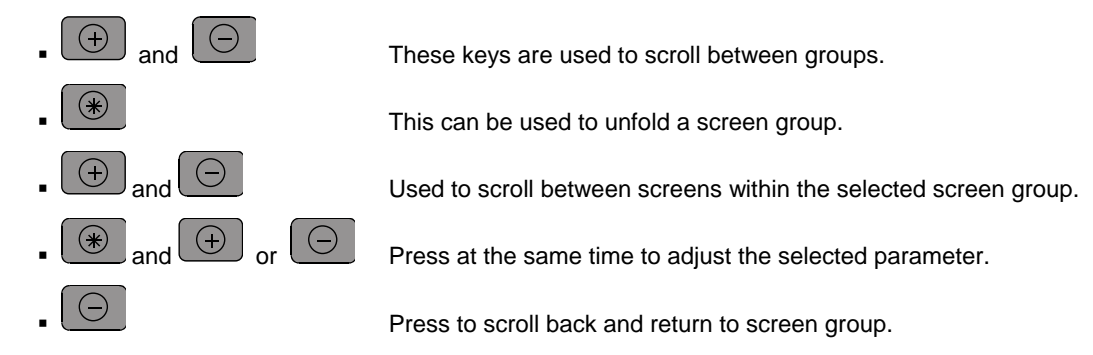

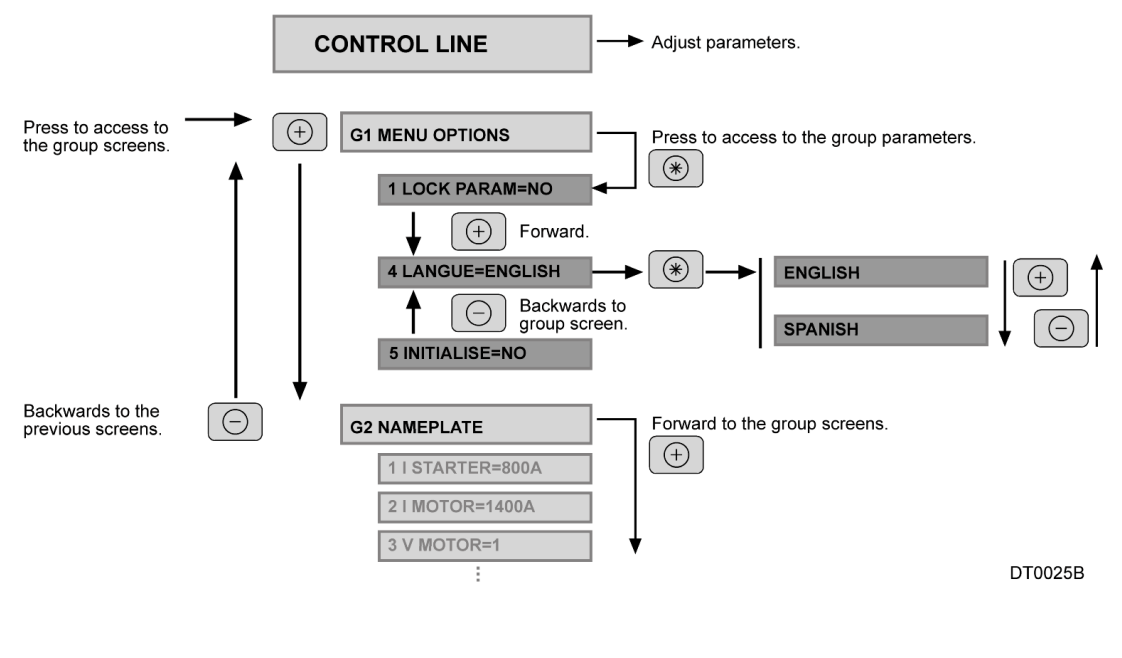

Figure 8.2 Programming example

## 8.3. Start and Stop-Reset / Slow Speed Buttons

These pushbuttons enable starting and stopping of the motor from the display unit and also running at slow speed:

Start and Slow Speed +.

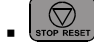

Stop and Reset and Slow Speed -.

# 9. STATUS MESSAGES

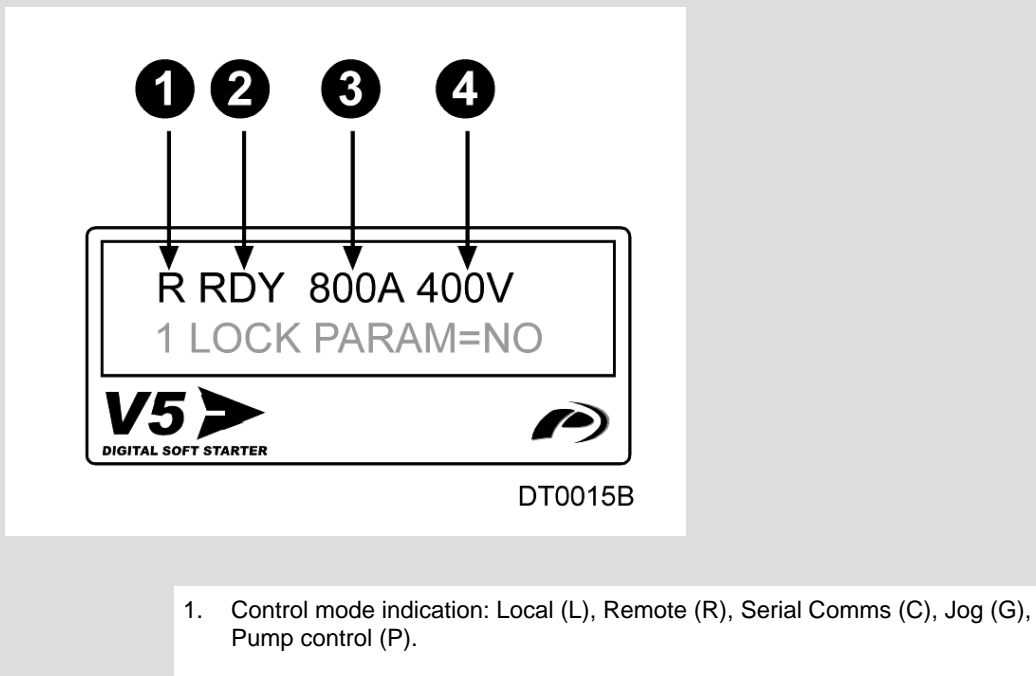

- 2. V5 status indication. See status message list. RDY = READY.
- 3. Average phase current.
- 4. Average input voltage.

Figure 9.1 Display. Status messages

| Display | Name                           | Description                                                                                                    |
|---------|--------------------------------|----------------------------------------------------------------------------------------------------|
| RDY     | READY                          | The V5 is ready to run.                                                                                                    |
| ITQ     | INITIAL TORQUE                 | The V5 is applying the Initial Torque specified at G4.4 Initial Torque for the time specified at G4.5 Initial Torque Time. |
| ACL     | ACCELERATING                   | Motor is accelerating.                                                                                                    |
| RUN     | RUNNING                        | The motor runs at nominal Speed, after the acceleration ramp is finished<br>(Output voltage = Input voltage).              |
| DEC     | DECELERATING                   | The Motor is decelerating.                                                                                                 |
| HAM     | HAMMER                         | Water Hammer algorithm is operating.                                                                                       |
| LS+     | SLOW SPEED +                   | V5 is applying Slow Speed + (CLOCKWISE).                                                                                   |
| LS-     | SLOW SPEED -                   | V5 is applying Slow Speed - (COUNTER-CLOCKWISE).                                                                           |
| DCB     | DC BRAKE                       | DC Brake current applied at the end of the ramp down.                                                                      |
| UNV     | UNDERVOLTAGE                   | Low mains supply.                                                                                                    |
| OVV     | OVERVOLTAGE                    | High mains supply.                                                                                                    |
| OVL     | OVERLOAD                       | Overload condition.                                                                                                    |
| UDL     | UNDERLOAD                      | Underload condition.                                                                                                    |
| PTC     | MOTOR PTC                      | Motor PTC fault.                                                                                                    |
| Οντ     | SOFTSTARTER<br>OVERTEMPERATURE | The temperature inside the softstarter is too high.                                                                        |

| Display | Name                  | Description                                                                                   |
|---------|-----------------------|-----------------------------------------------------------------------------------------------|
| SHP     | SHEARPIN CURRENT      | The shearpin function has switched off the softstarter.                                       |
| ASY     | ASYMMETRIC<br>CURRENT | Asymmetric current at the motor.                                                              |
| FLT     | FAULT                 | A fault has switched off the Softstarter.                                                     |
| STD     | START DELAY           | The V5 delays the start signal set in screen G4.1 Start delay.                                |
| EXT     | EXTERNAL FAULT        | Fault status is active due to an external fault command through one of the<br>digital inputs. |
| P/T     | TORQUE PULSE          | The V5 is applying torque pulse set in screen G4.2 moment during the time set in screen G4.3. |
| ILT     | CURRENT LIMIT         | The V5 has reached a maximum current level allowed in screen G4.7.<br>Current limit.          |
| HIP     | HIGH PRESSURE         | It warns during the time entered in screen G16.4.                                             |
| LOP     | LOW PRESSURE          | It warns during the time entered in screen G16.5. and G16.6.                                  |
| NOF     | NO FLOW               | It warns during the time entered in screen G16.7 and G16.8.                                   |
| LWA     | LOW WATER             | It warns during the time entered in screen G16.9.                                             |

# **10.GENERAL INFORMATION SCREENS**

The bottom line displays the General Information and parameter screens (G1 to G16). The general information screens show information related to the motor and V5 status:

| Screen             | Name / Description                                  | Range                                     | Units                                  | Attribute | Function                                                                                                    |  |  |
|--------------------|-----------------------------------------------------|-------------------------------------------|----------------------------------------|-----------|----------------------------------------------------------------------------------------------------|--|--|
| 800A 800A 800A     | L1, L2, L3 phase<br>current                         | 0 to 9999                                 | А                                      | Read only | Phase current. Shows the instantaneous current of the three<br>incoming phases.                                                                                                    |  |  |
| 380V 380V 380V     | L1-L2, L2-L3, L1-L3<br>Line voltage                 | 0 to 999                                  | V                                      | Read only | Supply voltage. Shows the line-to-line input voltage.                                                                                                    |  |  |
| 50Hz Coc=0 85      | Supply frequency                                    | 0 to 99Hz                                 |                                        | Pood only | Shows the supply frequency and cos phi of the motor.                                                                                                    |  |  |
| 3012 005-0.03      | Motor phi cosine                                    | 0 to 1                                    | -                                      | Reau only | Note: This screen is only visible while the motor is running.                                                                                                    |  |  |
| 450KW D=-00%       | Active power                                        | 1 to 900kW                                |                                        | Bood only | The instantaneous kilowatts and percentage of nominal motor                                                                                                    |  |  |
| 4JUKW P1-99%       | Motor torque                                        | 0 to 999%                                 | -                                      | Reau only | Note: This screen is only visible while the motor is running.                                                                                                    |  |  |
| RELAYS 1 2 3 0 0 0 | Status of relay 1, 2, 3.                            | 0 – Open<br>X – Closed                    | -                                      | Read only | Shows the relay status if the relays are energised (X) or de-<br>energised (0).                                                                                                    |  |  |
|                    |                                                     |                                           |                                        |           | The first five digits refer to the digital inputs and the sixth is for the PTC temperature sensor.                                                                                                    |  |  |
|                    |                                                     | 0 =open                                   |                                        |           | Inputs Terminal Range                                                                                                    |  |  |
|                    |                                                     | X =closed                                 |                                        |           | Digital Intput 1 T11                                                                                                    |  |  |
|                    | Digital inputs 1, 2, 3,<br>4, 5 & PTC status.       | K = PTC ok<br>F = fault in<br>PTC wiring. | -                                      | Read only | Digital Intput 2 T12 Or ener                                                                                                    |  |  |
|                    |                                                     |                                           |                                        |           | Digital Intput 3 T13 X closed                                                                                                    |  |  |
|                    |                                                     |                                           |                                        |           | Digital Intput 4 T14                                                                                                    |  |  |
|                    |                                                     |                                           |                                        |           | Digital Intput 5 115                                                                                                    |  |  |
|                    |                                                     |                                           |                                        |           | PTC Input T16-T17 F: fault                                                                                                    |  |  |
| O/L STATUS=0%      | Motor Overload<br>status                            | 0 to 100%                                 | -                                      | Read only | When the motor current is lower than the overload current set at G3.2, the overload status is 1%. As soon as the current increases above the overload current, the overload factor begins to increase, the more the difference is, the faster the overload factor grows, until this reaches 100%, when the soft starter will trip and show overload fault. |  |  |
|                    | Analogue input 1                                    | 0 to 10V                                  | V or mA                                |           | Shows the value of analogue Input 1 (volts, mA) according to the                                                                                                    |  |  |
| Al1=0.00mA = 0%    | value, value in user<br>units.                      | 4 to 20mA<br>0 to 20mA                    | User<br>selectable<br>units            | Read only | option selected at G6.8, and the value in user units according to<br>the option selected at G6.10 and with the scale selected at G6.9.                                                                                                    |  |  |
| Al2=0.00mA = 0%    | Analogue input 2<br>status, value in user<br>units. | 0 to 10V<br>4 to 20mA<br>0 to 20mA        | V or mA<br>User<br>selectable<br>units | Read only | Shows the value at the Analogue Input 2 (volts, mA) according to the option selected at G6.11, and the value in user units according to the option selected at G6.13 and with the scale selected at G6.12.                                                                                                    |  |  |
| AO1=0.00mA =0%     | Status of the<br>Analogue Output 1                  | 0 to 20mA<br>4 to 20mA                    | mA or %                                | Read only | Displays the absolute value of the Analogue output 1, in real units<br>and percentage over the range of the Analogue output 1. The<br>Analogue output should be related to the source selected at G7.4                                                                                                    |  |  |
| S/W 2.1 H/W 2.0    | Software and<br>Hardware revision                   | -                                         | -                                      | -         | Displays the actual software (S/W) and hardware (H/W) revision.                                                                                                    |  |  |

# **11.PARAMETERS DESCRIPTION**

All those parameters displayed in the V5 are organised in various groups (G1 to G16). By pressing the "\*" key it is possible to open each individual screen group.

## 11.1. Group 1 – G1: MENU OPTIONS

| Name /<br>Description           | Range                                                                                                    | Default<br>Value                                                                                                    | Function                                                                                                    |  |  |
|---------------------------------|----------------------------------------------------------------------------------------------------|----------------------------------------------------------------------------------------------------|----------------------------------------------------------------------------------------------------|--|--|
| G1.1 / Lock<br>parameters       | YES<br>NO                                                                                                    | NO                                                                                                    | If this function is active a password is required to be written in screen G1.2.                                                                                                    |  |  |
| G1.2 / Password                 | OFF,<br>0000<br>to 9999                                                                                                    | 0                                                                                                    | Allows the commissioning user to set a password to protect against un-<br>authorised modification of the parameters.<br><u>Setting up:</u> Once set to normal mode as described above, a password<br>set up. Unfold screen Group 1 and scroll to screen 1; select: <b>1 LOCK</b><br><b>PARAM=YES.</b><br><b>PASSWORD=XXXX</b><br>To unlock the soft starter parameters the following steps are necessary<br>Go to G1.1 1 LOCK PARAM= Yes and press (+).The screen 2<br>Password=xxxx appears, where the valid password must be entered. |  |  |
| G1.3 / Password recovery        | 000 to 9999                                                                                                    | 0000                                                                                                    | This provides the required recovery information to unlock the soft starter,<br>according to the expression:<br>PASSWORD = ( WRONG PW/2)-3                                                                                                    |  |  |
| G1.4 / Selection of operating   | ENGLISH<br>ESPAÑOL<br>DEUTSCH                                                                                                    | ENGLISH                                                                                                    | Determines the languages displayed by the V5.                                                                                                    |  |  |
| <b>G1.5</b> /<br>Initialization | YES<br>NO                                                                                                    | NO                                                                                                    | Initialise the V5 parameters to default values.                                                                                                    |  |  |
| <b>G1.6</b> /<br>Commissioning  | YES<br>NO                                                                                                    | YES                                                                                                    | OPTION       FUNCTION         OPTION       FUNCTION         COMMISSIONING=Yes       It allows all parameter setting.         It does not permit parameter setting.       It does not permit parameter setting.         COMMISSIONING=No       It permits parameter to be displayed.                                                                                                    |  |  |
|                                 | Name /<br>Description<br>G1.1 / Lock<br>parameters<br>G1.2 / Password<br>G1.2 / Password<br>recovery<br>G1.4 / Selection<br>of operating<br>G1.5 /<br>Initialization<br>G1.6 /<br>Commissioning | Name /<br>DescriptionRangeG1.1 / Lock<br>parametersYES<br>NOG1.2 / PasswordOFF,<br>0000<br>to 9999G1.3 / Password<br>recovery000 to 9999G1.4 / Selection<br>of operatingENGLISH<br>ESPAÑOL<br>DEUTSCHG1.5 /<br>InitializationYES<br>NOG1.6 /<br>CommissioningYES<br>NO | Name /<br>DescriptionRangeDefault<br>ValueG1.1 / Lock<br>parametersYES<br>NONOG1.2 / PasswordOFF,<br>0000<br>to 99990G1.3 / Password<br>recovery000 to 99990000G1.4 / Selection<br>of operatingENGLISH<br>ESPAÑOL<br>DEUTSCHENGLISH<br>ENGLISH<br>G1.5 /<br>NOENGLISH<br>SNOG1.6 /<br>CommissioningYES<br>NOYES<br>NOYES<br>NO                                                                                                    |  |  |

## 11.2. Group 2 – G2: NAMEPLATE

| Screen             | Name /<br>Description                   | Range                                | Default<br>Value | Function                                                                                                    |  |  |  |
|--------------------|-----------------------------------------|--------------------------------------|------------------|----------------------------------------------------------------------------------------------------|--|--|--|
| 1 I STARTER = 900A | G2.1 / Rated current of the softstarter | 7A<br>17A<br>30A<br>45A<br><br>1600A | In of V5         | Calibrates the soft starter according to nominal current. This is necessar<br>correct soft starter protection.<br><u>Adjust</u> : Leave as default setting. To modify nominal current push (*) key<br>seconds. By that time the letter "I" will change to "I" and the current value<br>be modified.                                                    |  |  |  |
| 2 I MOTOR=900A     | G2.2 / Rated motor current              | 1 to 1600                            | *                | Set the nominal current of the motor. This is necessary for correct motor protection.<br>Adjust: Set this value according to rated (nameplate) motor current.                                                                                                    |  |  |  |
| 3 V MOTOR=2        | G2.3 / Rated<br>motor voltage           | 1 to 4                               | 2                | Adjust nominal motor voltage.         OPT.       DESCRIPTION         1       220-240V         2       380-440V         3       460-525V         4       660-690V         Adjust:       Set this parameter according to input voltage at the soft starter input.         Make sure this value is also relevant for the rated (Nameplate) motor voltage. |  |  |  |
| 4 P MOTOR =450kW   | G2.4 / Rated motor power                | 4 to 999kW                           | *                | Set the nominal motor power rating.                                                                                                    |  |  |  |
| 5 COS PHI M =85%   | G2.5 / Motor<br>power factor            | 40 to 99%                            | 85%              | Set the rated (nameplate) motor cos phi to for calculating the instantaneous torque developed by the motor                                                                                                    |  |  |  |
| 6 FREQ= 50Hz       | G2.6 / Supply frequency                 | 50Hz<br>50/60Hz                      | 50Hz             | Set the mains frequency.<br><u>Adjust:</u> Where the mains frequency is 50Hz, leave as default. Where the<br>mains frequency is unknown or different than 50Hz (60Hz) set 50/60Hz.<br><b>Nota:</b> When you 50/60Hz the V5 starts an algorithm to detect the mains<br>frequency. This algorithm is off when setting 50Hz.                              |  |  |  |

\* This value depends on the rated current of the softstarter.

## 11.3. Group 3 – G3: PROTECTIONS

| Screen           | Name /<br>Description                                                 | Range                                 | Default<br>Value | Function                                                                                                    |  |  |  |  |
|------------------|-----------------------------------------------------------------------|---------------------------------------|------------------|----------------------------------------------------------------------------------------------------|--|--|--|--|
| 1 PHASE SEQUEN=2 | <b>G3.1</b> / Phase<br>sequence at the<br>input of the<br>softstarter | 1 to 3                                | 2                | This parameter sets the correct phase sequence at the input, when power on the V5. It can happen that the soft starter tries to start with a phase sequence at the input different than the one which has been set. In this case the soft starter trips on F2 WRONG PH/SQ           OPT.         DESCRIPTION           1         NO SEQ PROTECT           2         L1 L2 L3 SEQ           3         3 INVERSED SEQ   Adjust: Determine input phase sequence; adjust this parameter according to this sequence Note: When operating at SLOW SPEED or DC BRAKE a phase sequence must be selected (L1 L2 L3 or Inverse Sequence). The option 1 NO SEQ PROTECT is not allowed for these modes. |  |  |  |  |
| 2 OV LOAD=800A   | G3.2 / Overload motor current.                                        | (0.6 to 1.5) <sup>.</sup><br>In of V5 | In of V5         | This parameter sets the overload motor current protection at nominal conditions. The time for this protection to trip depends on the actual current drawn by the motor and the parameter G3.3 <u>Adjust:</u> Enter the rated (nameplate) motor current value. <b>Note:</b> See figure 11.1.                                                                                                    |  |  |  |  |

| Screen         | Name /<br>Description                           | Range                   | Default<br>Value | Function                                                                                                    |
|----------------|-------------------------------------------------|-------------------------|------------------|----------------------------------------------------------------------------------------------------|
| 3 OV/LOAD T=5  | G3.3 / Overload<br>curve                        | 1 to 10                 | 5                | The overload curve determines the response time under overload conditions. There is a non-linear relation between the overload parameter (G3.2 OV LOAD) and this parameter, in order to set the time required for tripping on F4 OVERLOAD. If 3 OV/LOAD T =1 is selected then the response time for an overload condition is almost immediate, but if OV/LOAD T=10 then takes the soft starter trips on F4 OVERLOAD after a time delay.<br><u>Adjust:</u> If you need a fast response under overload conditions, please select OV/LOAD T =1. If you need a slow response, then select OV/LOAD T =10. For normal operation leave this value as default (OV/LOAD T =5). The response time for the overload protection can be calculated from the following curve:<br>100<br>100<br>100<br>100<br>100<br>100<br>100<br>10                                              |
| 4 OVL FAC=100% | <b>G3.4</b> Starting<br>Overload Factor         | 100 to 500%             | 100%             | This parameter adjusts the OVERLOAD CURVE DURING ACCELERATION.<br>This parameter can be used to accelerate high inertia load. In case of pumps,<br>fans (Torque = K x Speed <sup>A</sup> 2) leave as default (100%). This parameter is only<br>active during acceleration and not at normal running conditions, where only<br>G3.2 & G3.3 are active.<br><u>Adjust:</u> For low inertia applications like pumps, fans (Torque = K x Speed <sup>2</sup> )<br>the default value (100%) active. Mills, crushers and centrifuges (high inertia<br>moment) will normally require a start with low starting overload factor (150%)<br>and increase this value until the load accelerates without tripping on F4<br>OVERLOAD.                                                                                                    |
| 5 MOTOR PTC=NO | G3.5 /<br>Enable/Disable<br>PTC motor<br>option | YES<br>NO               | NO               | The soft starter allows the connection of a standard motor PTC<br>(Terminals T16-T17) to detect overheating of the motor. Every input<br>resistance between 100ohm and 1.7kohms is taken as a correct<br>value (OK) and every value found out of this range is taken as a fault<br>(FAULT). If the MOTOR PTC is set to "Yes" and the input resistance at<br>terminals T16-T17 is out of the valid range, then the soft starter should trip on<br>F8 MOTOR PTC. To protect the motor after tripping<br>due to PTC failure against further thermal overload, the PTC<br>resistance must be less than 260 Ohms to reset the softstarter again. In case<br>of a resistance below 100 Ohms the V5 can be reset after the PTC has<br>reached again a value of more than 160 Ohms.<br><u>Adjust:</u> Depending on the availability of a valid Motor PTC, select Yes or No. |
| 6 UNLOAD=0.0A  | G3.6 Under load current                         | (0 to 0.9)∙ In<br>of V5 | 0.0A             | Under load current determines the current level the motor must not operate<br>below.<br><u>Adjust:</u> Usually leave as 50% of the nominal current of the motor.<br><u>Applications:</u> This protection helps to detect mechanical problems such as<br>broken shafts, belts, when this occurs, the motor will run under no load<br>conditions.<br>When working with pumps, this protection helps to detect no load pump<br>operation, due to a lack of water or pump input pipe water position.                                                                                                    |
| 7 UNLOAD T=OFF | G3.7 / Under<br>load delay                      | 0 to 99s,<br>OFF        | OFF              | This parameter sets the maximum allowable operation time under load conditions before tripping.<br><u>Adjust:</u> Depends on the application, but should be set to trip as soon as a condition occurs.<br><u>Applications:</u> Pumps, fans.                                                                                                    |

| Screen                | Name /<br>Description                         | Range                                                                                        | Default<br>Value | Function                                                                                                    |  |  |
|-----------------------|-----------------------------------------------|----------------------------------------------------------------------------------------------|------------------|----------------------------------------------------------------------------------------------------|--|--|
| 8 SHRPIN=OFF          | <b>G3.8</b> / Shearpin<br>current             | (0.6 to<br>1.2)∙In of V5,<br>OFF                                                             | OFF              | The soft starter will stop immediately when the current drawn by the motor reaches this value during normal operation. This parameter is off during acceleration or deceleration. The stop should be done in a controlled way.<br><u>Adjust:</u> Set current value for the V5 to stop.<br><u>Application:</u> Oversized electrical motors used for starting, but working under nominal conditions at running, may only reach the Shearpin current because of mechanical problems locked rotors, etc. |  |  |
| 9 ASYM I ENB=Y        | <b>G3.9</b> /<br>Asymmetrical<br>current      | Y<br>N                                                                                       | Y                | Enable/Disable the asymmetric current protection at the soft starter         OPTION       FUNCTION         When enabled, the soft starter will trip on F3         Y=YES       ASYM CURR if there is a current imbalance greater than 40%.         N=NO       Protection disabled.                                                                                                    |  |  |
| 10 UNDER V=320V       | <b>G3.10</b> / Under<br>voltage               | 162 to 208V<br>@220V<br>280 to 360V<br>@400V<br>350 to 450V<br>@500V<br>508 to 653V<br>@690V | 320V             | To protect the motor or other equipment from low mains voltage. Low voltage will usually increase the motor current.<br><u>Adjust:</u> Set the minimum tolerable level in conjunction with 11 Under voltage Delay.                                                                                                    |  |  |
| UNDERVOLTAGE<br>DELAY | G3.11 Under voltage delay                     | 0 to 10s,<br>OFF                                                                             | 5s               | This parameter sets the maximum operation time for under voltage conditions before tripping.<br><u>Adjust:</u> : Set to maximum under voltage operation time allowed                                                                                                    |  |  |
| 12 OVERVOLT=440V      | <b>G3.12</b> / Over<br>voltage                | 231 to 266V<br>@230V<br>400 to 460V<br>@400V<br>500 to 575V<br>@500V<br>726 to 835V<br>@690V | 440V             | To protect the motor from high input voltage.<br><u>Adjust:</u> Set the maximum level tolerable in conjunction with the 13 Over<br>voltage timeout.                                                                                                    |  |  |
| 13 O/V DELAY=5s       | <b>G3.13</b> / Over voltage timeout           | 0 to 10s,<br>OFF                                                                             | 5s               | This parameter sets the maximum operation time during over voltage<br>conditions before tripping.<br><u>Adjust:</u> Set to maximum over voltage operation time allowed.                                                                                                    |  |  |
| 14 START LIMIT=3      | <b>G3.14</b> /<br>Maximum<br>number of starts | 1 to 10                                                                                      | 3                | Establish the maximum number of starts allowed before tripping on F12<br>EXCESIV STR.<br><u>Adjust:</u> Set maximum number of starts allowed for the specified time at 15:<br>START INTERVAL.                                                                                                    |  |  |
| 15 STR/INT=15Min      | <b>G3.15</b> / Start<br>interval              | 0 to 60Min,<br>OFF                                                                           | 15Min            | Establish the time allowed between the first and the last start in G3.14:<br>START LIMIT before tripping on F12 EXCESIV STR.<br><u>Adjust:</u> Set the time limit for the maximum number of starts to occur.<br><u>Applications:</u> Mills, crushers, and applications where an excessive number of<br>starts could damage the motor due to very high current during acceleration.                                                                                                    |  |  |

## 11.4. Group 4 – G4: ACCELERATION

| Screen           | Name /<br>Description              | Range               | Default<br>Value | Function                                                                                                    |
|------------------|------------------------------------|---------------------|------------------|----------------------------------------------------------------------------------------------------|
| 1 STR DELAY=0s   | <b>G4.1</b> / Delay of the start   | 0 to 600s           | 0s               | Sets the time the V5 will wait after a start command has been provided and acceleration will start.<br><u>Adjust:</u> This value needs to be set in accordance with the application.            |
| 2 PULS TORQ =50% | <b>G4.2</b> Torque<br>Pulse        | 50 to 100%          | 50%              | Choose the torque pulse level applied to the motor for the time specified at G4.3.<br><u>Adjust:</u> This value needs to be set in conjunction with G4.3 to initiate a first move of the motor. |
| 3 PULS TQ T=OFF  | <b>G4.3</b> / Torque<br>Pulse Time | OFF,<br>0.1 to 0.9s | OFF              | Sets the time for the G4.2 PULS TORQ to be applied.                                                                                                    |

| Screen                                                             | Name /<br>Description                 | Range                  | Default<br>Value | Function                                                                                                    |  |  |  |
|--------------------------------------------------------------------|---------------------------------------|------------------------|------------------|----------------------------------------------------------------------------------------------------|--|--|--|
| 4 INIT TORQ=35%                                                    | <b>G4.4</b> / Initial<br>Torque       | 30 to 99%              | 35%              | Establish the initial torque to be applied to the motor at the beginning of the ramp up.<br><u>Adjust:</u> It is recommended to begin with a low initial torque value, normally default. Observe motor rotation immediately after start command. If the motor doesn't spin, machine torque requirement may be higher, and it may be necessary to increase this until the motor starts to turn normal after a start command has been applied. If a very high current is noticed at the very beginning of starting process, this could be due to an initial torque setting that is too high - this must be decreased until a proper value is achieved.<br><u>Applications:</u> For submerged pumps, generally a torque between 40% and 45% is required. For applications such as mills or crushers, the required torque is normally between 40% and 50%.<br><b>Note:</b> These values are typical adjustments. Each application requires individual settings to achieve the best performance. |  |  |  |
| 5 INIT TQ T=1s                                                     | <b>G4.5</b> / Initial<br>torque time  | 0 to 10s               | 1s               | Set the time for 3 INITIAL TORQUE to be applied to the motor.<br><u>Adjust:</u> When working with high inertia loads, increase this value in<br>conjunction with parameter G4.4 INITIAL TORQUE, until the motor begins to<br>turn. All other applications should leave this value as default.<br><u>Applications:</u> In pumps a usual value is 0, and in heavy load machines it can<br>vary between 1 and 3 seconds.                                                                                                    |  |  |  |
| $\begin{array}{c} & \\ & \\ & \\ & \\ & \\ & \\ & \\ & \\ & \\ & $ |                                       |                        |                  |                                                                                                    |  |  |  |
| 6 ACEL TIME=6s                                                     | <b>G4.6</b> /<br>Acceleration<br>Time | 0 to 180s              | 6s               | Adjusts the motor acceleration time from standstill to nominal speed, provided that no current limit occurs as that will cause a longer acceleration time. <u>Adjust:</u> Depending on the application, the time set will vary in order to make sure no current limit takes place during acceleration. If this occurs, the acceleration time or acceleration current limit settings will need to be increased <u>Applications:</u> In submerged pumps, the usual acceleration time is between 4 and 8 seconds. With very high inertial loads, that can vary between 20 and 60 seconds. <b>Note:</b> These values are typical adjustments. Each application requires individual settings to achieve the best performance.                                                                                                    |  |  |  |
| 7 I LIMIT=1400A                                                    | <b>G4.7</b> / Current<br>limit        | (1.5 to 5)·In<br>of V5 | (3.5)∙In         | individual settings to achieve the best performance.<br>Maximum current a motor can draw during the acceleration/deceleration.<br><u>Adjust:</u> Set the maximum current a motor can draw during the<br>acceleration/deceleration of the motor. Typically set to 2.5 to 3x nominal<br>current of the motor.<br>Values below 2 times of the motor rated current should be avoided. Under<br>these conditions the resulting motor torque is normally insufficient to gener<br>a successful start at full load; also the soft starter could trip on F4 Overload                                                                                                    |  |  |  |

## 11.5. Group 5 – G5: DECELERATION

| Screen          | Name /<br>Description                            | Range             | Default<br>Value | Function                                                                                                    |  |  |
|-----------------|--------------------------------------------------|-------------------|------------------|----------------------------------------------------------------------------------------------------|--|--|
| 1 FREWEL STP=Y  | G5.1 / Freewheel stop                            | Y<br>N            | Y                | Set the required stop mode. The stop could be controlled through a ramp<br>down voltage or uncontrolled where the time to stop depends on the inertia of<br>the load           OPTION         FUNCTION           Y=YES         Freewheel stop enabled.           N=NO         Freewheel stop disabled.           Adjust:         If a controlled stop is required select 1 FREWELSTOP=No, and 1           FREWELSTOP=Yes for a spinning stop.         Freewel stop.                                                                                                    |  |  |
| 2 DECL TIME=12s | <b>G5.2</b> /<br>Deceleration<br>Time            | 1 to 180s         | 12s              | Establish the required time for a controlled stop.<br><u>Adjust:</u> Begin with a short time (10 or 15 seconds) and increase it until desired<br>stop is achieved. If no satisfactorily results are obtained set hammer algorithm<br>in G5.3.                                                                                                    |  |  |
| G4.4 In<br>toi  | Vn                                               | End of<br>ramp up | Figure 11.3      | /oltage G4.4 Initial Torque<br>G4.6 Acceleration time<br>G5.2 Deceleration time<br>End of ramp down<br>G5.2<br>Time<br>DT0019D                                                                                                    |  |  |
| 3 DEC MD SEL=1  | <b>G5.3</b> / Motor<br>Deceleration<br>Algorithm | 1 to 2            | 1                | In applications where it is necessary to avoid water hammer effect, select this algorithm. In other applications, the normal deceleration ramp is sufficient.           OPT.         DESCRIPTION           1         NORMAL CURVE.           2         HAMMER PREVENT.   Adjust: In applications with water hammer problems during deceleration, select the hammer algorithm. In other applications set normal deceleration algorithm. When selecting the hammer algorithm for the deceleration, 2 parameters must be set to properly adjust the stop. For correct adjustment of the deceleration time in applications with hammer problems it may be necessary to perform an interactive process by trial and error until the application is correctly commissioned. Cot the programma of time for the phomene elements in the parameters of time for the phomene. |  |  |
| 4 HAMR FACT=75% | factor                                           | 1 to 99%          | 75%              | Set the percentage of time for the nammer algorithm is to be active during deceleration                                                                                                    |  |  |
| 5 MINI TORQ=1%  | G5.5 / Minimum torque                            | 1 to 99%          | 1%               | The minimum torque to be applied during deceleration (for Hammer<br>Algorithm).                                                                                                    |  |  |

## 11.6. Group 6 – G6: INPUTS

| Screen          | Name /<br>Description                     | Range   | Default<br>Value |       |                                | F                       | unction                                                                             |  |  |  |
|-----------------|-------------------------------------------|---------|------------------|-------|--------------------------------|-------------------------|-------------------------------------------------------------------------------------|--|--|--|
|                 |                                           |         |                  | Set t | he control                     | mode of the soft star   | rter                                                                                |  |  |  |
|                 |                                           |         |                  |       | OPT.                           | DESCRIPTION             | FUNCTION                                                                            |  |  |  |
|                 |                                           |         |                  |       | 0                              | Disable                 | No control source enabled.<br>There is no way to Start/Stop-<br>Reset the V5.       |  |  |  |
|                 |                                           |         |                  |       | 1                              | Local                   | Start/Stop-Reset enabled by keypad.                                                 |  |  |  |
| 1 OPER MODE=1   | mode source                               | 0 to 5  | 1                |       | 2                              | Remote                  | Start/Stop-Reset enabled by<br>digital inputs.                                      |  |  |  |
|                 |                                           |         |                  |       | 3                              | Serial Comms            | Start/Stop-Reset enabled by serial comms.                                           |  |  |  |
|                 |                                           |         |                  |       | 4                              | Local Jog V/S           | Jog Slow Speed controlled by<br>keypad.                                             |  |  |  |
|                 |                                           |         |                  |       | 5                              | Pump ctrl-1             | Pump control 1 enable.                                                              |  |  |  |
| 2 LOCAL RESET=Y | G6.2 / Local reset control                | Y<br>N  | Y                | Enat  | Enable local reset via keypad. |                         |                                                                                     |  |  |  |
|                 | <b>G6.3</b> /<br>Multifunction 1<br>input | 0 to 10 | 4                | Sele  | ct the task                    | of the digital input of | nce it is active (X).                                                               |  |  |  |
| 3 DINPUTT SEL=4 |                                           |         |                  |       | 0                              | Not active              | The input left without effect.                                                      |  |  |  |
|                 | <b>G6.4</b> /<br>Multifunction 2<br>input | 0 to 10 | 0                |       | 1                              | Start                   | Start command given through<br>pushbutton.                                          |  |  |  |
| 4 DINPUT2 SEL=0 |                                           |         |                  |       | 2                              | Stop                    | Stop command given through<br>pushbutton.                                           |  |  |  |
|                 |                                           |         |                  |       | 3                              | Stop-Reset              | Stop/Reset command given<br>through pushbutton.                                     |  |  |  |
| 5 DINPUT3 SEL=0 | <b>G6.5</b> /<br>Multifunction 3          | 0 to 10 | 0                |       | 4                              | Start-Stop              | Start command when contact is<br>closed and stop command when<br>contact is opened. |  |  |  |
|                 | input                                     |         |                  |       | 5                              | Reset                   | The reset is done when the contact is closed.                                       |  |  |  |
|                 |                                           |         |                  |       | 6                              | Slow Speed +            | Slow speed in + direction.                                                          |  |  |  |
|                 | G6.6 /                                    | 01.40   | •                |       | 7                              | Slow Speed -            | Slow speed in – direction.                                                          |  |  |  |
| 6 DINPUT4 SEL=0 | input                                     | 0 to 10 | 0                |       | 8                              | DC Brake                | Contact will be closed to apply<br>CC braking after deceleration.                   |  |  |  |
|                 | 00.7                                      |         |                  |       | 9                              | Dual setting            | Selection of the Second Setting at G8.                                              |  |  |  |
| 7 DINPUT5 SEL=0 | Multifunction 5                           | 0 to 10 | 0                |       | 10                             | External trip           | Fault will be generated when the contact is opened.                                 |  |  |  |
|                 | input                                     |         |                  |       |                                |                         |                                                                                     |  |  |  |

| Screen                            | Name /<br>Description                                                   | Range                                                   | Default<br>Value                                  | Function                                                                                                    |
|-----------------------------------|-------------------------------------------------------------------------|---------------------------------------------------------|---------------------------------------------------|----------------------------------------------------------------------------------------------------|
| 8 ANI1 FORMAT =1                  | <b>G6.8</b> / Analogue<br>Input 1 Format                                | 0 to 2                                                  | 1                                                 | It configures the Al1 as voltage or current signal.<br>OPT. DESCRIPTION<br>0 0-20mA<br>1 4-20mA<br>2 0-10V                                                                                                    |
| mA<br>20mA<br>12mA<br>0 bar<br>0% | Format<br>Rage<br>Sensor                                                | 0-201<br>0-101<br>Output 0-201<br>r<br>6<br>Figure 11.4 | mA<br>bar<br>mA<br>10 bar<br>100%<br>Analogue inf | mA Format 4-20mA<br>Range 0-10bar<br>0-10bar<br>4-20mA<br>10 bar<br>0 bar<br>0 bar<br>0 bar<br>0 bar<br>0 bar<br>0 bar<br>0 bar<br>10 bar<br>10 |
| 9 AI1 RANGE 0_10                  | <b>G6.9</b> / Range of<br>the Analogue<br>Input 1 in<br>absolute units  | 0_0 to<br>0_999                                         | 0_10                                              | Adjust : Set according to the range of the connected transducer.                                                                                                    |
| 10 AI1 UNITS=OFF                  | <b>G6.10</b> /<br>Analogue Input 1<br>units                             | OFF,<br>Bar<br>℃<br>Mtr                                 | OFF                                               | When OFF, is displayed in %.                                                                                                    |
| 11 ANI2 FORMAT =1                 | <b>G6.11</b> Analogue<br>Input 2 Format                                 | 0 to 2                                                  | 1                                                 | It configures the Al2 as voltage or current signal.           OPT.         DESCRIPTION           0         0-20mA           1         4-20mA           2         0-10V                                                                                                    |
| 12 AI2 RANGE 0_10                 | <b>G6.12</b> / Range of<br>the Analogue<br>Input 2 in<br>absolute units | 0_0 to<br>0_999                                         | 0_10                                              | Adjust: Set according to the range of the connected transducer.                                                                                                    |
| 13 AI2 UNITS=OFF                  | <b>G6.13</b> /<br>Analogue Input 2<br>units                             | OFF,<br>Bar<br>℃<br>Mtr                                 | OFF                                               | When OFF, is displayed in %.                                                                                                    |

## 11.7. Group 7 – G7: OUTPUTS

| Screen                                                                          | Name /<br>Description                         | Range   | Default<br>Value |             | Function   |                           |                                                                                                    |  |  |
|---------------------------------------------------------------------------------|-----------------------------------------------|---------|------------------|-------------|------------|---------------------------|----------------------------------------------------------------------------------------------------|--|--|
|                                                                                 |                                               |         |                  | Prov        | ides the a | bility to link each relay | to one of the outputs shown below.                                                                                                    |  |  |
|                                                                                 |                                               |         |                  |             | OPT.       | DESCRIPTION               | FUNCTION                                                                                                    |  |  |
|                                                                                 |                                               |         |                  |             | 0          | Not active                | Relay is disabled, not used.                                                                                                    |  |  |
|                                                                                 |                                               |         |                  |             | 1          | Active                    | Relay is enabled.                                                                                                    |  |  |
|                                                                                 |                                               |         |                  |             | 2          | Warning overload          | The motor current exceeds the value adjusted in parameter G3.2 (OVERLOAD CURRENT).                                                                                                    |  |  |
|                                                                                 |                                               |         |                  |             | 3          | Warning under<br>load     | The motor current is below the value adjusted in parameter G3.6 (UNDERLOAD CURRENT).                                                                                                    |  |  |
|                                                                                 |                                               |         |                  |             | 4          | Warning over<br>voltage   | The mains voltage is equal or<br>higher than G3.12<br>(OVERVOLTAGE).                                                                                                    |  |  |
| <b>1 REL1 SEL ON=14</b><br><b>G7.1</b> / Relay 1<br>control source<br>selection | G7.1 / Relay 1<br>control source<br>selection | 0 to 21 |                  |             | 5          | Warning low<br>voltage    | The mains voltage is less or<br>equal than G3.10<br>(UNDERVOLTAGE).                                                                                                    |  |  |
|                                                                                 |                                               |         | 14               |             | 6          | Comparator 1              | Relay enables when the value of<br>the parameter set in screen G9.1<br>is above screen G9.2 value after<br>time set in screen G9.4.<br>Relay disables when the value of<br>the parameter set in screen G9.1<br>is below screen G9.3 value after<br>time set in screen G9.5.            |  |  |
|                                                                                 |                                               |         |                  |             | 7          | Comparator 2              | Relay enables when the value of<br>the parameter set in screen G9.6<br>is above screen G9.7 value after<br>time set in screen G9.9.<br>Relay disables when the value of<br>the parameter set in screen G9.6<br>is below screen G9.8 value after<br>time set in screen G9.10.           |  |  |
|                                                                                 |                                               |         |                  |             | 8          | Comparator 3              | Relay enables when the value of<br>the parameter set in screen<br>G9.11 is above screen G9.12<br>value after time set in screen<br>G9.14.<br>Relay disables when the value of<br>the parameter set in screen<br>G9.11 is below screen G9.13<br>value after time set in screen<br>G9.15 |  |  |
|                                                                                 |                                               |         | Note             | · See follo | wing nage  |                           |                                                                                                    |  |  |

| Screen                                                  | Name /<br>Description                          | Range      | Default<br>Value |                                  |                                         | F                                                                                            | unction                                                                                                    |
|---------------------------------------------------------|------------------------------------------------|------------|------------------|----------------------------------|-----------------------------------------|----------------------------------------------------------------------------------------------|----------------------------------------------------------------------------------------------------|
|                                                         |                                                |            |                  | Note                             | : Coming                                | from previous page.                                                                          |                                                                                                    |
|                                                         |                                                |            |                  |                                  | OPT.                                    | DESCRIPTION                                                                                  | FUNCTION                                                                                                    |
|                                                         |                                                |            |                  |                                  | 9                                       | General Fault                                                                                | Relay will be active a fault occurs.                                                                                                    |
|                                                         |                                                |            |                  |                                  | 10                                      | No fault                                                                                     | Will be active if no faults are present (failsafe).                                                                                                    |
|                                                         |                                                |            |                  |                                  | 11                                      | Thyristor fault                                                                              | One or more thyristors are fault.                                                                                                    |
|                                                         | <b>G7.2</b> / Relay 2                          |            |                  |                                  | 12                                      | Autoreset Fault                                                                              | Relay enables when screen<br>G15.2 Attempt number setting is<br>passed over.                                                                                                    |
| 2 REL2 SEL ON=15                                        | control source<br>selection                    | 0 to 21    | 15               |                                  | 13                                      | Ready                                                                                        | The soft starter is ready to run the motor.                                                                                                    |
|                                                         |                                                |            |                  |                                  | 14                                      | Run                                                                                          | ON at the beginning of the ramp<br>up /<br>OFF at the end of the ramp<br>down.                                                                                                    |
|                                                         |                                                |            |                  |                                  | 15                                      | Bypass/React                                                                                 | ON at the end of the ramp up /<br>OFF at the beginning of the ramp<br>down.                                                                                                    |
|                                                         |                                                |            |                  |                                  | 16                                      | Delay                                                                                        | ON at the end of the ramp up /<br>OFF at the end of the ramp<br>down.                                                                                                    |
| 3 REL3 SEL ON=9 control source                          |                                                | 0 to 21    | 9                |                                  | 17                                      | High pressure                                                                                | The V5 is running and the pressure switch opens for longer than the time entered in screen G16.4                                                                                                    |
|                                                         | <b>G7.3</b> / Relay 3 control source selection |            |                  |                                  | 18                                      | Low pressure                                                                                 | The V5 is running and the pressure switch opens for longer than the time entered in screen G16.5.                                                                                                    |
|                                                         |                                                |            |                  |                                  | 19                                      | No flow                                                                                      | The flow switch is ignored for the<br>time set in screen G16.6 on<br>receipt of a valid start signal.<br>After this time the V5 will trip if no<br>flow is indicated for longer than<br>the time set in screen G16.7. |
|                                                         |                                                |            |                  |                                  | 20                                      | Low water                                                                                    | The well probe controller (or<br>other level controller) detects a<br>lack of water.                                                                                                    |
|                                                         |                                                |            |                  |                                  | 21                                      | Pump fault                                                                                   | A fault from F24 to F27 and F5 has occurred. Pump related faults.                                                                                                    |
|                                                         |                                                |            |                  | Note<br>poss<br>select<br>for co | E: Relay 3<br>ible adjus<br>cted in scr | can be configured th<br>tments except if the E<br>een G13.4. In that ca<br>ne EXTERNAL DC BI | e same as relay 1 and 2, with the 21<br>EXTERNAL BRAKE option has been<br>se, relay 3 will remain internally adjusted,<br>RAKE and cannot be configured.                                                              |
|                                                         |                                                |            |                  |                                  |                                         |                                                                                              |                                                                                                    |
|                                                         |                                                |            | BY-PASS          |                                  |                                         |                                                                                              |                                                                                                    |
|                                                         |                                                | ( <u> </u> |                  |                                  |                                         |                                                                                              | DT0033B                                                                                                    |
| Figure 11.5 Relay's switch on / off mode 14, 15 and 16. |                                                |            |                  |                                  |                                         |                                                                                              |                                                                                                    |

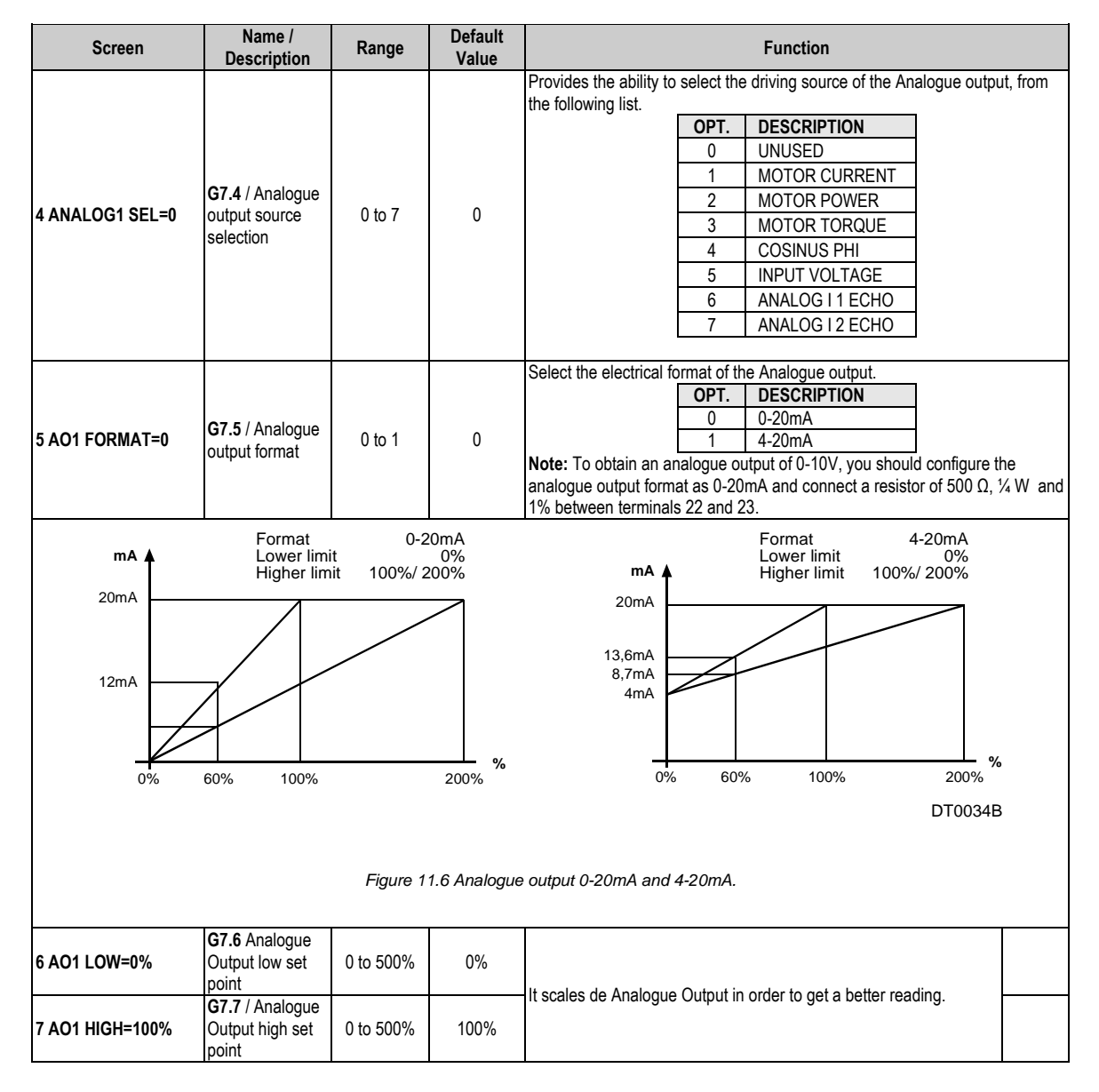

## 11.8. Group 8 – G8: DUAL SETTING

| Screen          | Name /<br>Description                        | Range               | Default<br>Value | Function                                                                                                    |  |  |  |
|-----------------|----------------------------------------------|---------------------|------------------|----------------------------------------------------------------------------------------------------|--|--|--|
| 1 DUALSETING=N  | <b>G8.1</b> / Dual<br>Setting.               | ΥZ                  | Ν                | Enable/Disable a second adjustment for G4 Acceleration, G5 Deceleration         and for the overload curve (G3.3 Overload Curve).         OPTION       FUNCTION         Y=YES       Dual setting enabled.         N=NO       Dual setting disabled.         Adjust: When a second parameter is required set select Dual Setting to Yes.         This second adjustment is activated by one of digital inputs.         Applications: Mills, crushers and any application that at a certain operation stage requires a harder/softer parameter set. |  |  |  |
| 2 PLS TORQ2=50% | <b>G8.2</b> Dual setting<br>Torque Pulse     | 50 to 100%          | 50%              | Choose the torque pulse level applied to the motor for the time specified at G8.3<br><u>Adjust:</u> Set this value in conjunction with G8.3 to initiate a first acceleration of the motor.                                                                                                    |  |  |  |
| 3 PLS TQ T2=OFF | <b>G8.3</b> / Dual<br>setting Pulse<br>Time. | OFF,<br>0.1 to 0.9s | OFF              | Sets the time for the torque pulse (G8.2) to be applied.                                                                                                    |  |  |  |

| Screen             | Name /<br>Description                                                                      | Range                    | Default<br>Value | Function                                                                                                    |  |  |
|--------------------|--------------------------------------------------------------------------------------------|--------------------------|------------------|----------------------------------------------------------------------------------------------------|--|--|
| 4 INIT TRQ2 =30%   | <b>G8.4</b> / Dual setting Initial Torque                                                  | 30 to 99%                | 30%              | Establish the initial torque to be applied to the motor at the beginning of the<br>ramp up.<br>Adjust: Refer to parameter G4.4 for further information.                                                                                                    |  |  |
| 5 T PAR INI2=1s    | <b>G8.5</b> / Dual setting Initial Torque Time                                             | 0 to 10s                 | 1s               | Set the time for the initial torque (G8.4) to be applied to the motor.<br>Adjust: Refer to parameter G4.5 for further information.                                                                                                    |  |  |
| 6 ACC TIME2=12s    | <b>G8.6</b> / Dual setting Acceleration time                                               | 0 to 180s                | 12s              | Adjust the motor acceleration time from standstill to nominal speed, provided that no current limit occurs as that will cause a longer acceleration time.<br><u>Adjust</u> : The time setting depends on the application. Refer to parameter G4.6 for further information.                                                                                                    |  |  |
| 7 I LIMIT2 =2800A  | <b>G8.7</b> / Dual<br>Setting current<br>limit                                             | (1.5 to 5)·In<br>of V5   | 3·In             | Maximum current a motor can draw during the acceleration/deceleration.<br><u>Adjust:</u> Set to determine the maximum allowed current consumption during<br>the acceleration/deceleration. Refer to parameter G4.7 for further information.                                                                                                    |  |  |
| 8 FREWEL STP2=N    | <b>G8.8</b> / Dual setting spin stop                                                       | Y<br>N                   | Ν                | Set the required stop mode. The stop could be controlled through a ramp down voltage or uncontrolled where the time to stop depends on the inertia of the load (freewheel stop).<br><u>Adjust:</u> If a controlled stop is required, set "N" for a spinning stop, set Y. Refer to parameter G5.1 for further information.                                                                                                    |  |  |
| 9 DEC TIME2=12s    | <b>G8.9</b> / Dual setting deceleration time                                               | 0 to 180s                | 12s              | Establish the required time for a controlled stop.<br><u>Adjust:</u> Begin with a short time and increase it until desired stop is achieved.<br>Refer to parameter G5.2 for further information.                                                                                                    |  |  |
| 10 DEC MD SEL2= 11 | <b>G8.10</b> / Dual<br>setting<br>deceleration<br>mode select                              | 1 to 2                   | 1                | In applications where it's desired to avoid water hammer effect, select this algorithm. In other applications, the normal deceleration ramp is sufficient.           OPT.         DESCRIPTION           1         NORMAL           2         HAMMER PREVENT   Adjust: In applications with water hammer problems during deceleration, select the hammer algorithm. In other applications set normal deceleration algorithm. When selecting the hammer algorithm for the deceleration, 2 parameters must be set to properly adjust the stop. Percentage of time the hammer algorithm is active during the deceleration time. Minimum torque the motor must deliver during the stop. To correctly adjust the deceleration of such an application with hammer problems you may need to perform an interactive process by trial and error until the application is correctly commissioned. |  |  |
| 11 HAMR FAC2=75%   | G8.11 / Dual<br>setting hammer<br>factor                                                   | 1 to 99%                 | 75%              | Set the percentage of time for the hammer algorithm is to be active during deceleration.<br><u>Adjust:</u> It is set in % of the deceleration time of the motor (G8.9).                                                                                                    |  |  |
| 12 MINI TRQ2=1%    | <b>G8.12</b> / Dual setting minimum torque 2                                               | 1 to 99% of<br>G8.11     | 1%               | Set the minimum torque to be applied during deceleration (for Hammer Algorithm).                                                                                                    |  |  |
| 13 PHASE SEQ2=2    | <b>G8.13</b> / Dual<br>setting in phase<br>sequence at the<br>input of the soft<br>starter | 1 to 3                   | 2                | This parameter sets the correct phase sequence at the input, when starting the motor. It can happen that the soft starter tries to start with a phase sequence at the input different than the one we have set. In this case the soft starter trips on F2 WRONG PH/SQ.           OPT.         DESCRIPTION           1         NO SEQ PROTECT           2         L1 L2 L3 SEQ           3         2 L1 L2 L3 Seq           Adjust:         Determine your input phase sequence; adjust this parameter according to this sequence.           Note:         When operating at SLOW SPEED or DC BRAKE you must always select a phase sequence (L1 L2 L3 or Inverse Sequence). The option 1 NO SEQ PROTECT is not allowed for these modes.                                                                                                    |  |  |
| 14 OV LOAD2=1200A  | <b>G8.14</b> / Dual<br>setting of<br>overload motor<br>current                             | (0.6 to<br>1.5)∙ln of V5 | In of V5         | This parameter sets the overload motor current protection at nominal conditions. The time for this protection to trip depends on the actual current drawn by the motor and the parameter G3.3. <u>Adjust:</u> Enter the rated (nameplate) motor current value.                                                                                                    |  |  |
| 15 OV/LOAD T2=5    | <b>G8.15</b> / Dual setting of overload curve                                              | 1 to 10                  | 5                | This parameter sets the overload motor current protection at nominal conditions. The time for this protection to trip depends on the actual current drawn by the motor and the parameter G3.3.<br><u>Adjust</u> : If you need a fast response under overload conditions, please select O OV/LOAD T =1. If you need a slow response, then select OV/LOAD T =10.<br>For normal operation leave this value as default (OV/LOAD T =5).                                                                                                    |  |  |

| Screen            | Name /<br>Description                                                   | Range                               | Default<br>Value | Function                                                                                                    |
|-------------------|-------------------------------------------------------------------------|-------------------------------------|------------------|----------------------------------------------------------------------------------------------------|
| 16 OVL FAC2=100%  | <b>G8.16</b> Dual<br>setting starting<br>Overload Factor                | 100 to 500%                         | 100%             | This parameter adjusts the OVERLOAD CURVE DURING ACCELERATION.<br>Use this parameter when trying to accelerate high inertia load. In case of<br>pumps, fans (Torque = K x Speed <sup>2</sup> ) leave as default (100%).<br>This parameter is only active during acceleration and not in normal running<br>conditions, where only G3.2 & G3.3 are active.<br>For low inertia pumps, fans (Torque = K x Speed <sup>2</sup> ) leave as default value<br>(100%).<br>For mills, crushes and centrifuges (high inertia moment) start with low starting<br>overload factor (150%) and increase this value till we can accelerate this load<br>without tripping on F4 OVERLOAD. |
| 17 MTR PTC2=N     | <b>G8.17</b> / Dual<br>setting<br>Enable/Disable<br>PTC motor<br>option | Y<br>N                              | NO               | The soft starter allows for the connection of a standard motor PTC (Terminals T16-T17) to detect overheating of the motor. Every input resistance between 1500hm and 2.7kohms is taken as a correct value (ok) and every value found out of this range is taken as a fault (fault). If you select MOTOR PTC =Yes and the input resistance at terminals T16-T17 is out of the valid range, then the soft starter should trip on F8 MOTOR PTC. To protect the motor after tripping due to PTC alarm against further thermal overload, the PTC resistance. Adjust: Depending on availability of a valid Motor PTC, select Yes or No.                                       |
| 18 UNLOAD2=0.0A   | <b>G8.18</b> / Dual<br>setting of under<br>load current                 | (0 to 0.9) <sup>.</sup> In<br>of V5 | 0.0A             | Under load current determines the current level the motor must not operate below.<br><u>Adjust</u> : Usually leave as 50% of the nominal current of the motor.<br><u>Applications</u> : This protection helps to detect mechanical problems such as broken shafts, belts, when this occurs, the motor will running under no load conditions.<br>When working with pumps, this protection help to detect no load pump operation, due to a lack of water or pump input pipe water position.                                                                                                    |
| 19 UNLOAD T2=OFF  | <b>G8.19</b> / Dual<br>setting of under<br>load delay                   | 0 to 99s,<br>OFF                    | OFF              | This parameter sets the maximum allowable operation time under load conditions before tripping.<br><u>Adjust:</u> Depends on the application, but should be set to trip as soon as a condition occurs.<br><u>Applications:</u> Pumps, fans.                                                                                                    |
| 20 SHRPIN2=OFF    | <b>G8.20</b> Dual setting Shearpin current                              | (0.6 to<br>1.2) In of V5,<br>OFF    | OFF              | The soft starter should stop immediately when the current drawn by the motor reaches this value during nominal conditions. This parameter is off during acceleration or deceleration. The stop should be done in a controlled way.<br><u>Adjust:</u> Set current value for the V5 to stop.<br><u>Application:</u> Oversized electrical motors used for starting, but working under nominal conditions at running, it may only reach the Shearpin current due to mechanical problems like locked rotors, etc.                                                                                                    |
| 21 ASYM I ENB2=N  | G8.21 / Dual<br>setting of an<br>asymmetrical<br>current                | Y<br>N                              | Ν                | Enable/Disable the asymmetric current protection at the soft starter. When enabled, the soft starter will trip on F3 ASYMMETRIC CURRENT if there is a current imbalance greater than 40%.                                                                                                    |
| 22 I MTR2=30A     | G8.22 / Dual<br>setting rated<br>motor current                          | 1 to 1200A                          | *                | Set the nominal current of the motor. This is necessary for correct motor<br>protection.<br><u>Adjust:</u> Set this value according to rated (nameplate) motor current.                                                                                                    |
| 23 V MTR2=2       | <b>G8.23</b> / setting<br>rated Motor<br>Voltage                        | 1 to 4                              | 2                | Adjust nominal motor voltage.         OPT.       DESCRIPTION         1       220-240V         2       380-440V         3       460-525V         4       660-690V         Adjust: Set this parameter according to input voltage at the soft starter input.         Make sure this value is also relevant for the rated (Nameplate) motor voltage.                                                                                                    |
| 24 P MTR 2 =4.0kW | G8.24 Dual setting rated motor power                                    | 4 to 999kW                          | *                | Set the nominal motor power rating.                                                                                                    |
| 25 COS PHI 2 =85% | <b>G8.25</b> / Dual setting motor power factor                          | 40 to 99%                           | 85%              | Set the rated (nameplate) motor cos phi to for calculating the instantaneous torque developed by the motor.                                                                                                    |
| 6 FREQ 2= 50Hz    | <b>G8.26</b> / Dual<br>setting supply<br>frequency                      | 50Hz<br>50/60Hz                     | 50Hz             | Set the mains frequency.<br><u>Adjust:</u> Where the mains frequency is 50Hz, leave as default. Where the<br>mains frequency is unknown or different than 50Hz (60Hz) set 50/60Hz.<br><b>Note:</b> When you set 50/60Hz the V5 starts an algorithm to detect the mains<br>frequency. This algorithm is off when setting 50Hz.                                                                                                    |

 $\ast$  This value depends on the rated current of the softstarter.

## 11.9. Group 9 – G9: COMPARATOR

| Screen                                                                 | Name /<br>Description                                                                                                    | Range                                                                       | Default<br>Value |                                                |              | Function                    |                       |  |
|------------------------------------------------------------------------|----------------------------------------------------------------------------------------------------|-----------------------------------------------------------------------------|------------------|------------------------------------------------|--------------|-----------------------------|-----------------------|--|
|                                                                        | •••••                                                                                                    |                                                                             |                  | Comparator 1 source                            | selection.   |                             |                       |  |
|                                                                        |                                                                                                    |                                                                             |                  |                                                | OPT.         | DESCRIPTION                 |                       |  |
|                                                                        |                                                                                                    |                                                                             |                  |                                                | 0            | UNUSED                      |                       |  |
|                                                                        |                                                                                                    |                                                                             |                  |                                                | 1            | MOTOR CURRENT               |                       |  |
|                                                                        | C0.1./                                                                                                    |                                                                             |                  |                                                | 2            | MOTOR POWER                 |                       |  |
| 1 COMPR1 SEL=1                                                         | Comparator 1                                                                                                    | 0 to 8                                                                      | 1                |                                                | 3            | MOTOR TORQUE                |                       |  |
|                                                                        | source selection                                                                                                    | 0100                                                                        |                  |                                                | 4            | COSINUS PHI                 |                       |  |
|                                                                        |                                                                                                    |                                                                             |                  |                                                | 5            | INPUT VOLTAGE               |                       |  |
|                                                                        |                                                                                                    |                                                                             |                  |                                                | 6            | ANALOG INPUT 1              |                       |  |
|                                                                        |                                                                                                    |                                                                             |                  |                                                | 7            | ANALOG INPUT 2              |                       |  |
|                                                                        |                                                                                                    |                                                                             |                  |                                                | 8            | O/LOAD STATUS               |                       |  |
|                                                                        | <u> </u>                                                                                                    |                                                                             |                  | Set the comparator O                           | N set poin   | t. If the value of the sour | ce selected is higher |  |
| 2 COMP1 ON=100%                                                        | Comparator 1                                                                                                    | 0 to 500%                                                                   | 100%             | comparator changes t                           | ON ON        | e of these relays must be   | selected as a         |  |
|                                                                        | ON set point                                                                                                    |                                                                             |                  | comparator, see scree                          | ens group    | G7.                         |                       |  |
|                                                                        |                                                                                                    |                                                                             |                  | Adjust: It sets in % of                        | the select   | ed source (G9.1).           |                       |  |
|                                                                        |                                                                                                    |                                                                             |                  | Set the comparator O                           | FF set poi   | nt. If the value of the sou | rce selected is lower |  |
| 3 COMP1 OFE-90%                                                        | G9.3<br>Comparator1                                                                                                    | 0 to 500%                                                                   | 80%              | than this OFF set poir                         | t for the ti | me specified at G9.4 the    | output of this        |  |
| 3 COMP 1 OFF-00%                                                       | OFF set point                                                                                                    | 0 to 500%                                                                   | 80%              | comparator see scree                           | en aroun (   | Re of these relays must b   | e selecteu as a       |  |
|                                                                        | or r corpoint                                                                                                    |                                                                             |                  | Adjust: It sets in % of                        | the select   | ed source (G9.1).           |                       |  |
|                                                                        | G9.4 /                                                                                                    |                                                                             |                  |                                                |              |                             |                       |  |
| 4 T COMP1 ON=5s                                                        | Comparator 1                                                                                                    | 0 to 99s                                                                    | 5s               | Set the ON delay condition for the comparator. |              |                             |                       |  |
|                                                                        | ON delay                                                                                                    |                                                                             |                  |                                                |              |                             |                       |  |
| 5 T COMP1 OFF=5s                                                       | 1 OFF delay                                                                                                    | 0 to 99s                                                                    | 5s               | Set the OFF delay con                          | ndition for  | the comparator.             |                       |  |
| G9.<br>G9.<br>G9.<br>G9.<br>G7.<br>G7.<br>% Ι m<br>10<br>ε<br>8<br>Sta | 1 COMPR1 SEL=<br>2 COMP1 ON = 10<br>3 COMP1 OF = 8<br>4 TCMP1 ON = 10<br>5 TCMP1 OFF = 1<br>1 REL1 SEL = 6 (;<br>notor<br>0%<br>0%<br>elay<br>atus | 1 (The sele<br>0%<br>s<br>Ds<br>Set as compar<br>Motor<br>current<br>T >10s | ator 1)          | is motor current)                              | T >10s       | Time                        |                       |  |
|                                                                        | ON                                                                                                    | ۲.                                                                          |                  | <u>!</u>                                       |              | 1                           |                       |  |
| 0                                                                      | OFF                                                                                                    | ]                                                                           |                  |                                                |              |                             |                       |  |
|                                                                        | DT0037B                                                                                                    |                                                                             |                  |                                                |              |                             |                       |  |
| Figure 11.7 Comparator relay configuration.                            |                                                                                                    |                                                                             |                  |                                                |              |                             |                       |  |

| Screen           | Name /<br>Description                           | Range     | Default<br>Value | Function                                                                                                    |
|------------------|-------------------------------------------------|-----------|------------------|----------------------------------------------------------------------------------------------------|
| 6 COMPR2 SEL=1   | G9.6 /<br>Comparator 2<br>source selection      | 0 to 8    | 1                | See table in parameter G9.1.                                                                                                    |
| 2 COMP2 ON=100%  | <b>G9.7</b> Comparator<br>2 ON set point        | 0 to 500% | 100%             | Set the comparator ON set point. If the value of the source selected is higher than the ON set point for the time specified at G9.4, the output state of this comparator changes to ON. One of these relays must be selected as a comparator, see screens group G7.<br><u>Adjust</u> It is set in % of the selected source (G9.6).     |
| 8 COMP2 OFF=80%  | <b>G9.8</b> /<br>Comparator 2<br>OFF set point  | 0 to 500% | 80%              | Set the comparator OFF set point. If the value of the source selected is lower than this OFF set point for the time specified at G9.10 the output of this comparator changes to OFF. One of these relays must be selected as a comparator, see screen group G7.<br><u>Adjust:</u> It is set in % of the selected source (G9.6).        |
| 9 T COMP2 ON=5s  | G9.9 /<br>Comparator 2<br>ON delay              | 0 to 99s  | 5s               | Set the ON delay condition for the comparator 2                                                                                                    |
| 10 TCMP2 OFF=5s  | G9.10 /<br>Comparator 2<br>OFF delay            | 0 to 99s  | 5s               | Set the OFF delay condition for the comparator 2.                                                                                                    |
| 11 SELEC COMP3=1 | G9.11 /<br>Comparator 3<br>source selection     | 0 to 8    | 1                | See table in parameter G9.1.                                                                                                    |
| 12 COMP3 ON=100% | <b>G9.12</b> /<br>Comparator 3<br>ON set point  | 0 to 500% | 100%             | Set the comparator ON set point. If the value of the source selected is higher than the ON set point for the time specified at G9.14, the output state of this comparator changes to ON. One of these relays must be selected as a comparator, see screens group G7.<br><u>Adjust:</u> It is sets in % of the selected source (G9.11). |
| 13 CMP3 OFF=80%  | <b>G9.13</b> /<br>Comparator 3<br>OFF set point | 0 to 500% | 80%              | Set the comparator OFF set point. If the value of the source selected is lower than this OFF set point for the time specified at G9.14 the output of this comparator changes to OFF. One of these relays must be selected as a comparator, see screen group G7.<br><u>Adjust:</u> It is sets in % of the selected source (G9.11).      |
| 14 TCMP3 ON=5s   | G9.14 /<br>Comparator 3<br>ON delay             | 0 to 99s  | 5s               | Set the ON delay condition for the comparator 3.                                                                                                    |
| 15 TCMP3 OFF=5s  | G9.15 /<br>Comparator 3<br>OFF delay            | 0 to 99s  | 5s               | Set the OFF delay condition for the comparator 3.                                                                                                    |

## 11.10.Group 10 – G10: FAULT HISTORY

| Screen               | Name /<br>Description                      | Range | Default<br>Value | Function                                                                                                    |
|----------------------|--------------------------------------------|-------|------------------|----------------------------------------------------------------------------------------------------|
| 1 NO FAULT G1<br>1 c | <b>10.1</b> / Register<br>of fault history | -     | -                | The last fault will be displayed as following table indicates by pressing the "*" key. <u>Function:</u> Shows the last fault the soft starter tripped on. When a fault occurs, the soft starter automatically shows this screen. At the same time, the fault led lights up. This fault may be reset by pressing the STOP-RESET button on the display unit (if enabled) or using an externally configured RESET input. <u>Example:</u> When fault occurs led red will light and status line (upper line) will show FLT. The average current and voltage displayed are the values right when fault occurred. Last line will show the fault name and the status of V5 when the fault occurred separated by "/" in case automatic reset was no activated, or by ":" in case it was activated If "*" key is pressed it will display the position of the fault in the history and the number related to it. Note: See next page. |

| Screen           | Name /<br>Description                         | Range  | Default<br>Value | Function                                                       |                                    |                                                                                       |                                            |                                                                                          |
|------------------|-----------------------------------------------|--------|------------------|----------------------------------------------------------------|------------------------------------|---------------------------------------------------------------------------------------|--------------------------------------------|------------------------------------------------------------------------------------------|
| 1 NO FAULT       | <b>G10.1</b> / Register<br>1 of fault history | -      | -                | Note: Co<br>Next, the                                          | ming<br>faults                     | from previous page.<br>s are listed:                                                  |                                            |                                                                                          |
| 2 NO FAULT       | <b>G10.2</b> / Register 2 of fault history    | -      | -                |                                                                | F0<br>F1                           | FAULT<br>NO FAULT<br>PHA MISING                                                       | <b>COD</b><br>F14<br>F15                   | FAULT<br>SCR1 FAULT<br>SCR2 FAULT                                                        |
| 3 NO FAULT       | <b>G10.3</b> / Register<br>3 of fault history | -      | -                |                                                                | F2<br>F3<br>F4<br>F5               | WRONG PH/SQ<br>ASYM CURR<br>OVER LOAD<br>UNDER LOAD                                   | F16<br>F17<br>F18<br>F19<br>F20            | SCR3 FAULT<br>SCR_S FLT<br>EXCES T LS<br>LS DISABLE                                      |
| 4 NO FAULT       | <b>G10.4</b> / Register<br>4 of fault history | -      | -                |                                                                | F6<br>F7<br>F8<br>F9<br>F9         | STARTER OT<br>MOTOR PTC<br>SHEAR PIN<br>OVER VOLT                                     | F20<br>F21<br>F22<br>F23<br>F23<br>F24     | CUMIS 1/001<br>EXTRN TRIP<br>CUR FLT<br>CUR FLT2<br>HIGH PRESSURE                        |
| 5 NO FAULT       | <b>G10.5</b> / Register 5 of fault history    | -      | -                | F                                                              | -11<br>-12<br>-13                  | UNDER VOLT<br>EXCESIV STR<br>MEMORY FLT                                               | F25<br>F26<br>F27                          | LOW PRESSURE<br>FLOW SWITCH<br>DEEP WELL PROBE                                           |
| 6 DELET FAULTS=N | <b>G10.6</b> / Clear<br>history fault         | Y<br>N | Ν                | Clear the<br>setting No<br>Adjust:: S<br>automatic<br>cleared. | fault<br>O FA<br>Select<br>cally r | history log which rese<br>ULTS.<br>YES (Y) to clear the fa<br>reset back to the defau | ts the abov<br>ault history<br>It value NC | e screens back to the default<br>log. The screen will<br>0 (N) once the fault history is |

## 11.11.Group 11 – G11: STATISTICS

| Screen           | Name /<br>Description                                | Range | Default<br>Value | Function                                                                                                  |
|------------------|------------------------------------------------------|-------|------------------|----------------------------------------------------------------------------------------------------|
| 1 STARTS1 00000  | G11.1 Total number of starts                         | -     | -                | Shows the total number of the V5 starts. This record cannot be reset to zero.                             |
| 2 STARTS2 00000  | G11.2 / Counter of starts 2                          | -     | -                | Shows the number of the V5 starts made after G11.3 has been cleared. This parameter can be reset to zero. |
| 3 DEL STARTS2=NO | G11.3 Clears<br>counter of starts<br>2               | -     | -                | It resets to 0 the number of starts displayed in G11.2.                                                   |
| 4 H1 =00000h:00m | G11.4 / Total of working hours                       | -     | -                | Shows the total soft starter operation hours. This record cannot be reset to<br>zero.                     |
| 5 H2= 00000h:00m | G11.5 / Total of working hours                       | -     | -                | Shows the total soft starter operation hours. This record cannot be reset to<br>zero.                     |
| 6 DEL HOURS2=NO  | G11.6 / Working hours counter 2                      | -     | -                | Shows the number of the V5 operations hours made G11.6 has been cleared.                                  |
| 7 TOTAL FLT=00   | G11.7 Total<br>number of faults<br>counter           | -     | -                | Shows the total number where the V5 has tripped due to faults.                                            |
| 8 FAULT 2=0      | G11.8 / Faults<br>counter 2                          | -     | -                | Shows the number of faults occurred after G11.9 has been cleared. This parameter cannot be reset to zero  |
| 9 DEL FAULT2=NO  | G11.9 / Clear<br>faults counter 2                    | -     | -                | Resets to 0 the number of faults displayed in G11.8                                                       |
| 10 KWH=000000    | G11.10 /<br>Total number of<br>KWH done by<br>the V5 | -     | -                | Shows the total value of KWH done by the V5. This parameter cannot be reset to zero.                      |

## 11.12.Group 12 - G12: SLOW SPEED

The V5 can work at slow speed mode in three different ways:

- 1. **From keypad:** Set screen G6.1 to MODE 4 (LOCAL JOG-JOG+), by pressing START, the motor will turn at slow speed (+), and when pressing stop motor will turn at slow speed (-).
- 2. From digital inputs: Any of the digital inputs can be set to 6 for the motor to run at (+) slow speed or to option 7 for the motor to run at (-) slow speed.
- 3. Automatic: By this operation mode, when providing start command the V5 will execute the following sequence. First it will turn at (+) slow speed during the time set in screen G12.4, then it will accelerated to nominal speed and after stop command it will run at (-) slow speed during the time set in screen G12.5 after deceleration.

Slow speed will be used only for short time motor positioning operation.

| Ena                                                                                                    | able/Disable slow speed during the acceleration/deceleration.                                                                                                    |  |  |  |  |  |
|----------------------------------------------------------------------------------------------------|----------------------------------------------------------------------------------------------------|--|--|--|--|--|
| 1 L/S ACC-DEC =N         G12.1 / Slow<br>speed mode         Y<br>NO         NO                                                                                                    | OPTION         FUNCTION           Y=YES         Slow speed mode enabled.           N=NO         Slow speed mode disabled.           iust:         When slow speed is not required set to 0. Otherwise, set to 1.                                                                                                    |  |  |  |  |  |
| 2 L SPD TORQ =30% G12.2 / Slow<br>Speed Torque 30 to 99% 30% Adju<br>the                                                                                                    | ovides the torque applied to the motor during slow speed process.<br>just: The level depends on the load. Start at low values and increase until<br>motor operates at slow speed mode                                                                                                    |  |  |  |  |  |
| 3 L.S MAX T =0s<br>G12.3 / Slow<br>Speed Timeout 0 to 60s 0s Adju<br>speed on F                                                                                                    | Timeout condition while working at slow speed. When exceeded, the soft<br>starter will trip on F18 Timeout slow Speed.<br><u>Adjust:</u> Therefore a maximum slow speed time operation must be set if slow<br>speed is required, to protect both motor and soft starter and enabling trippin<br>on F18.                                                                                                    |  |  |  |  |  |
| 4 L.S ACL T=0s G12.4 / Slow Speed Control Speed Control Speed Control Speed Control Control Speed Control Control Contro Control Control Control Control Control Contr | Run time at slow speed before the ramp up starts.<br><u>Adjust:</u> the required time for the motor to work at slow speed before<br>accelerating.                                                                                                    |  |  |  |  |  |
| 5 L.S DEC T=0s         G12.5 / Slow<br>speed         0 to 60s,<br>Deceleration<br>Time         0 so 60s,<br>OFF         0s         Adjudge                                                                                                    | Run time at slow speed after deceleration.<br><u>Adjust:</u> the required time for the motor to work at slow speed after decelerating.                                                                                                    |  |  |  |  |  |
| M<br>99%<br>G12.2<br>30%<br>G12.4<br>G12.4<br>G4.6                                                                                                    | Official definition of the second definition of the second definition o |  |  |  |  |  |
| " Time<br>DT0035D<br>Figure 11.8 Work at slow speed in auto mode                                                                                                    |                                                                                                    |  |  |  |  |  |

## 11.13.Group 13 - G13: DC BRAKE

| Screen           | Name /<br>Description                                                 | Range     | Default<br>Value | Function                                                                                                    |  |  |  |
|------------------|-----------------------------------------------------------------------|-----------|------------------|----------------------------------------------------------------------------------------------------|--|--|--|
| 1 DC BRAK SEL=N  | <b>G13.1</b> / DC<br>Brake selection                                  | Y<br>N    | Ν                | Enable/Disable DC brake. This option, will enable a continuous current to be applied for a determined torque (G13.2) and for a determined time (G13.3).when the deceleration ramp is complete.<br><u>Applications:</u> Ball mills, motor shaft positioning.<br><b>Note:</b> high inertia applications, an external DC brake unit could be required.                                                                                                    |  |  |  |
| 2 DC BRAK I=50%  | <b>G13.2</b> / DC<br>Current injection                                | 30 to 99% | 50%              | Set the DC current to be applied to the motor. It must be considered that the<br>brake energy dissipates entirely in the motor. A stop with high DC current or a<br>stop that lasts for too long may cause overheating of the motor.<br><u>Adjust:</u> It is sets in % of the achievable torque.                                                                                                    |  |  |  |
| 3 DC BRAKE T =0s | <b>G13.3</b> / DC<br>Brake time                                       | 0 to 99s  | Os               | Sets the time for the DC current to be applied.<br><u>Adjust:</u> The stopping rate of a motor using DC Brake current injection<br>depends on the DC current applied (G13.2) for a preset time (G13.3). The<br>adjustments of these 2 variables and the inertia of the system will determine<br>the deceleration time of the motor.<br>Applying an excessive brake current could cause overheating of the motor –<br>The same applies if the DC injection time is too long. However lower current<br>or shorter time than percessary may not stop the motor as required |  |  |  |
| 4 EXTERNAL B=N   | <b>G13.4</b> / Enables<br>external Brake<br>unit at output<br>relay 3 | Y<br>N    | N                | This Parameter sets the V5 to work with an external brake unit. Relay 3 is dedicated to control the Brake Unit activation. See screen G7.3.         OPTION FUNCTION         Y=YES       External braking unit is used.         N=NO       External braking unit is not used.         Applications:       Mills, centrifuges and loads with big inertia.         Note:       For applications with big inertia, it is probably the user must use the external braking unit.                                                                                              |  |  |  |

## 11.14.Group 14 – G14: SERIAL COMMUNICATION

| Screen           | Name /<br>Description                            | Range                               | Default<br>Value | Function                                                                                                    |  |  |
|------------------|--------------------------------------------------|-------------------------------------|------------------|----------------------------------------------------------------------------------------------------|--|--|
| 1 com time o=off | <b>G14.1</b> Serial<br>Communication<br>Timeout  | OFF,<br>0 to 25s                    | OFF              | Timeout condition for serial communication. When the time without<br>communication exceeds this parameter the soft starter will trip by F20<br>Communication Timeout<br><u>Adjust:</u> This timeout is used to detect the loss of this communication between<br>master – slave. The V5 stops the motor until the communication is re-<br>established and reset. In certain cases continuous communication is<br>necessary. |  |  |
| 2 COM ADRESS=10  | G14.2 / Modbus<br>Device Address                 | 0 to 240                            | 10               | It sets the Modbus address for the equipment into a network.                                                                                                    |  |  |
| 3 BAUD RATE=9600 | G14.3 / Modbus<br>Communication<br>Baud Rate     | OFF<br>1200<br>2400<br>4800<br>9600 | 9600<br>(Baudis) | Set the baud rate for Serial Communication.                                                                                                    |  |  |
| 4 EVEN PARITY=N  | <b>G14.4</b> / Modbus<br>communication<br>parity | Y<br>N                              | N                | Selects the parity fro serial communication.         OPTION       FUNCTION         Y=YES       Even parity enabled.         N=NO       No parity.         Adjust:       Parity setting of the softstarter should match with the parity of the bus master into the network.                                                                                                    |  |  |

## 11.15.Group 15 – G15: AUTO RESET

This group enables V5 to be automatically reset. Once reset is done, the V5 will start again in case the fault occurred during start command, acceleration and run. If the fault occurred in ready status "RDY" it will autoreset and comes back to "RDY" again.

| Screen           | Name /<br>Description                                                        | Range      | Default<br>Value |                                                                                                    | Function                                      |                                         |                |                       |  |
|------------------|------------------------------------------------------------------------------|------------|------------------|----------------------------------------------------------------------------------------------------|-----------------------------------------------|-----------------------------------------|----------------|-----------------------|--|
| 1 AUTO RESET=NO  | G15.1 /<br>Automatic Reset                                                   | YES<br>NO  | NO               | Enab                                                                                                    | Enable / Disable V5 automatic reset function. |                                         |                |                       |  |
| 2 ATTEMP NUMBR=5 | G15.2 Number of<br>auto reset<br>attempts before<br>tripping due to<br>fault | 1 to 5     | 5                | Provides the number of attempts to reset the V5 before it trips.                                                        |                                               |                                         |                |                       |  |
| 3 R STR DEL=5s   | G15.3 / Delay<br>time from fault<br>event to auto<br>reset                   | 5 to 120s  | 5s               | Allows the user to select the period of time between the fault trip and the auto reset.                                 |                                               |                                         |                |                       |  |
| 4 RS COUNT=15Min | G15.4 / Time<br>after the attempt<br>counter will be<br>reset                | 1 to 60Min | 15Min            | It allows to select the time the V5 has to run without fault and after this the internal attempt counter will be reset. |                                               |                                         |                |                       |  |
| 5 F1 AUTO RST=0  | <b>G15.5</b> / Auto<br>reset fault 1<br>selection                            | 0 to 20    | 0                | It selects fault no1 for the auto reset mode.                                                                           |                                               |                                         |                |                       |  |
|                  |                                                                              |            |                  |                                                                                                    | 0                                             | NO AUTO RESET                           | 11             | SCR 1 FAULT           |  |
|                  | G15.6 / Auto                                                                 |            | 0                |                                                                                                    | 1                                             | PHAS MISING                             | 12             | SCR 2 FAULT           |  |
| 6 F2 AUTO RST=0  | reset fault 2                                                                | 0 to 20    |                  |                                                                                                    | 2                                             | WRONG PH/SQ                             | 13             | SCR 3 FAULT           |  |
|                  | selection                                                                    |            |                  |                                                                                                    | 3                                             | ASYM CURR                               | 14             | SCR S FLT             |  |
|                  |                                                                              |            |                  | -                                                                                                    | 4                                             | OVER LOAD                               | 15             | EXCESIV LS T          |  |
|                  | G15.7 / Auto                                                                 |            |                  |                                                                                                    | 5                                             | UNDER LOAD                              | 16             | COMMS T/OUT           |  |
| 7 F3 AUTO RST=0  | reset fault 3                                                                | 0 to 20    | 0                |                                                                                                    | 6                                             | STARTER OVT                             | 17             | EXTERN TRIP           |  |
|                  | selection                                                                    |            |                  |                                                                                                    | 7                                             | MOTOR PTC                               | 18             | CUR FLT               |  |
|                  |                                                                              |            |                  |                                                                                                    | 8                                             | SHEAR PIN                               | 19             | CUR2 FLT              |  |
|                  | G15.8 / Auto                                                                 |            |                  |                                                                                                    | 9                                             | OVER VOLT                               | 20             | ALL THE FLTS          |  |
| 8 F4 AUTO RST=0  | reset fault 4<br>selection                                                   | 0 to 20    | 0                | Note                                                                                                    | 10<br>e: Option 2                             | UNDER VOLT<br>20 will automatically res | Liet any of th | e above table faults. |  |

## 11.16.Group 16 – G16: PUMP CONTROL 1

| Screen          | Name /<br>Description                  | Range                  | Default<br>Value | Function                                                                                                    |
|-----------------|----------------------------------------|------------------------|------------------|----------------------------------------------------------------------------------------------------|
| 1 SET IT=000Hrs | G16.1 / Irrigation time adjustment     | 0.0 to<br>60.0Hrs, INF | INF              | Sets the time for the system to be irrigating.<br><u>Adjust:</u> V5 irrigation timer can be reset (G16.2 back to 0Hrs.) by decreasing<br>G16.1 to the same value than G16.2. |
| 2   TIME=000Hrs | <b>G16.2</b> / Irrigation time display | 0.0 to<br>60.0Hrs, INF | -                | Displays the time the system has been irrigating.<br>Note: Read only screen.                                                                                                 |

| Screen           | Name /<br>Description                        | Range                 | Default<br>Value | Function                                                                                                    |  |  |
|------------------|----------------------------------------------|-----------------------|------------------|----------------------------------------------------------------------------------------------------|--|--|
| 3 START MODE = 0 | G16.3 / Start<br>mode selection              | 0-1                   | 0                | Selects the start mode of the system.         Adjust:       OPTION       FUNCTION         Display unit: Enables the display unit for start stop control of the V5. This is the only way in which the V5 can be started or stopped. Digital inputs are preconfigured as follows:         D INPUT 1. High Pressure switch connection (normally closed).       D INPUT 2. Low Pressure switch connection (normally closed).         0       D INPUT 3 Flow switch connection (normally closed).         D INPUT 4 Deep well probe connection (normally closed).         D INPUT 5 Trip (normally closed).         D INPUT 5 Trip (normally closed).         Wire: (Face Plate stop button is Reset only).         Remaining digital inputs are preconfigured as follows:         D INPUT 1 High Pressure switch connection (normally closed).         D INPUT 2 Low pressure switch connection (normally closed).         D INPUT 3 Flow switch connection (normally closed).         D INPUT 4 Deep well probe connection (normally closed).         D INPUT 4 Deep well probe connection (normally closed).         D INPUT 4 Deep well probe connection (normally closed).         D INPUT 5 is configured for remote two wire start/stop. This input acts as a reset command on closing edge. |  |  |
| 4 HI PR DEL=00s  | G16.4 / High pressure timeout                | 0 to 60s              | 0s               | This is the time delay before the V5 trips once the high pressure switch<br>connection opens (D INPUT 1).<br>Note: V5 ramps down to stop.                                                                                                    |  |  |
| 5 L PR DEL=0000s | G16.5 / Low pressure timeout                 | 0 to 3600s            | 20s              | This is the time delay before the V5 trips once the low pressure switch connection opens (D INPUT 2).<br>Note: V5 ramps down to stop.                                                                                                    |  |  |
| 6 L PR BYP=0000s | G16.6 / Low<br>pressure start<br>bypass time | 0 to 1800s<br>(30min) | 10s              | Sets the start bypass time, during which the V5 starter ignores the Low Pressure input (D INPUT 2).                                                                                                    |  |  |
| 7 FLO BYP=0000s  | G16.7 / No Flow<br>Start Bypass<br>time      | 0 to 1800s            | 10s              | Sets the time period for which the flow switch input is ignored following a star command (D INPUT 3).                                                                                                    |  |  |
| 8 FLO DEB=00s    | <b>G16.8</b> / No Flow Debounce Delay        | 0 to 60s              | 10s              | Sets the delay period before the starter responds to a no flow signal when in normal run operation. (D INPUT 3). <b>Nota</b> V5 ramps down to stop.                                                                                                    |  |  |
| 9 LO WTR DEL=00s | G16.9 / Deep<br>Well Probe Delay             | 0 to 60s              | 10s              | Sets the delay period before the starter stops after receiving a valid deep well probe signal. (D INPUT 4).<br>Note: V5 ramps freewheel stops.                                                                                                    |  |  |

# 12.FAULT MESSAGES. DESCRIPTION AND ACTIONS

#### FAULT TRIPS

When a fault occurs, the V5 will stop the motor and will display the fault that caused the trip. The red LED and fault message will remain until the fault has been removed and the soft starter is reset. To reset the V5 either press the (Stop/Reset) key or operate an external reset, by closing a normally open contact (NO), configured to any of the digital inputs of the V5.

| Fault<br>Description<br>Possible Cause<br>Action | F0 NO FAULTS<br>No fault detected.<br>Normal operation.<br>None required.                                                                                                    |
|--------------------------------------------------|----------------------------------------------------------------------------------------------------|
| Fault<br>Description<br>Possible Cause<br>Action | <ul> <li>F1 PHA MISING</li> <li>Supply phase loss.</li> <li>Loss of phase, fuse failure, cable fault, motor winding fault.</li> <li>Check supply, all cables, and motor.</li> <li>If the problem persists, call Power Electronics or an authorised distributor.</li> </ul>                                                                                                    |
| Fault<br>Description<br>Possible Cause<br>Action | <b>F2 WRONG PH / SQ</b><br>Incorrect input supply phase sequence.<br>The mains phase sequence doesn't correspond to G3.1 (1 PHASE SEQUEN=2)<br>Swap two input phase over or change G3.1 Phase Sequence to suit supply<br>phase sequence.                                                                                                    |
| Fault<br>Description<br>Possible Cause<br>Action | <ul> <li>F3 ASYM CURR</li> <li>Phase current imbalance.</li> <li>There is a current imbalance higher than 40%.</li> <li>Check the motor; check the load and the coupling between both. Check input power supply is always balanced. Check thyristors.</li> <li>If the problem persists, call Power Electronics or an authorised distributor.</li> </ul>                                                                     |
| Fault<br>Description<br>Possible Cause           | <b>F4 OVER LOAD.</b><br>Calculated motor overload has reached an unacceptable level.<br>Motor overload. If the trip is produced during start, it could be a mechanical<br>problem. If it occurs when the motor is running at nominal speed, probable<br>causes could be a wrong setting at G.3.2. screen or a change of the load<br>conditions.                                                                             |
| Action                                           | Check that current from the G3.2 screen is the same as the motor. Check<br>working conditions of motor. Check load. Check nameplates.<br>If the trip is occurring during the start:<br>Check mechanical conditions. Check there is not a power input supply voltage<br>drop greater than 10%.<br>Increase acceleration ramp (high inertia applications). Increase overload curve in<br>G3.3 screen. Increase current limit. |
| Fault<br>Description<br>Possible Cause           | <b>F5 UNDER LOAD.</b><br>Motor under load.<br>Motor current draw is lower than that set in G3.6 screen. Soft starter has been<br>working during for longer than the one set in G3.7 screen.<br>Motor working with no load.<br>Wrong setting of under load conditions                                                                                                    |
| Action                                           | Check that mechanical parts coupled to the motor are ok and that the motor is not working unloaded. In case of pump application, check there is no air inside the pipe network and that the pump suction is not obstructed. Wrong adjustment, set again under load settings G3.6 and G3.7.                                                                                                    |

| Fault<br>Description<br>Sense level<br>Possible Cause<br>Action | <ul> <li>F6 PEAK CURR</li> <li>V5 peak current output exceeded. The current is higher than six times nominal. (6xIn). V5 Rated Current.</li> <li>Rotor locked. Short circuit in output circuit. V5 current transformers failure. Torque pulse setting too high.</li> <li>Check cables and motor. Reduce Torque pulse setting.</li> <li>If the problem persists, call Power Electronics or an authorised distributor.</li> </ul>                                   |
|-----------------------------------------------------------------|----------------------------------------------------------------------------------------------------|
| Fault<br>Description<br>Sense level<br>Possible Cause<br>Action | <ul> <li>F7 STARTER OT Heat sink too hot (&gt;85°C). (&gt; 85°C). Insufficient cooling. Fan failure. Ambient temperature too high (&gt;45°C). The actual current is higher than the nominal. Check fans and cooling paths. Check the ambient temperature during normal operation doesn't exceed 45°C or 50°C with re-rating. Check that correct re-rating</li></ul>                                                                                               |
| Fault                                                           | has been applied if higher than 45°C. Check that actual motor current is the same<br>or smaller than the V5 nominal current.<br><b>F8 MOTOR PTC .</b>                                                                                                    |
| Description<br>Sense level                                      | External trip (Motor PTC) has operated (Terminals T16-T17).<br>If the PTC value is $\geq$ 1K7, a fault is generated and will be not reset until the resistance value is below 260 ohms. On the other hand, if this value is below 100ohm, a fault is also generated and will be not reset until the resistance value is $\geq$ 160ohms.                                                                                                    |
| Possible Cause<br>Action                                        | Motor over temperature. Fault in sensor wiring (open-circuit, short-circuit)<br>Check motor is not overloaded. Check PTC wiring, check PTC. If there is no PTC<br>connected, select G3.5 MOTOR PTC=NO                                                                                                    |
| Fault<br>Description<br>Sense level<br>Possible Cause<br>Action | <ul> <li>F9 SHEARPIN</li> <li>Shearpin current trip.</li> <li>G3.8 Shearpin Current.</li> <li>The motor has drawn a higher current than Shearpin protection setting at G3.8.</li> <li>Rotor locked due to a mechanical obstruction.</li> <li>Check if it's possible that motor reaches the Shearpin current under normal operation, and if so, increase the value of that protection. Check motor, cables and load and the reason of the over current.</li> </ul> |
| Fault<br>Description                                            | F10 OVER VOLT<br>High supply voltage for too long period.                                                                                                    |
| Sense level                                                     | The combination of parameters G3.12 OVERVOLTAGE and G3.13<br>OVERVOLTAGE DELAY.<br>Fluctuating power supply wrong settings: the input voltage of each phase in                                                                                                    |
| Action                                                          | parameter G3.12; and the time set in G3.13.<br>Check supply voltage and set G3.12 and G3.13. Check supply.                                                                                                    |
| Fault<br>Description<br>Sense level                             | <b>F11 UNDER VOLT</b><br>Low voltage supply for too long period.<br>The combination of parameters G3.10 UNDERVOLTAGE and G3.11<br>UNDERVOLTAGE DELAY                                                                                                    |
| Possible Cause                                                  | Impedance of input power supply is too high. Excess current draw, weak supply.<br>Check the input voltage of each phase is higher than G3.10 parameter and                                                                                                    |
| Action                                                          | Check supply, check values at G3.10 and G3.11. Check supply.                                                                                                    |

| Fault                         | F12 EXCESIV STR                                                                                                    |
|-------------------------------|----------------------------------------------------------------------------------------------------|
| Description                   | Maximum number of starts exceeded.                                                                                                    |
| Sense level                   | Maximum number of starts set at G3.14 START LIMIT during time period set at G3.15 SRT/INT.                                                                                                    |
| Possible Cause                | Excessive number of starts/stop during the normal operation. Rotor locked or motor overloaded during the start so the ramp up couldn't be completed.                                                                                                    |
| Action                        | Check motor and load conditions. Check values of parameters G3.14, G3.15 are coherent with the application.                                                                                                    |
| Fault                         | F13 MEMORY FLT                                                                                                    |
| Description<br>Possible Cause | Writing error faulty memory                                                                                                    |
| Action                        | $\Delta$ ttempt to reinitialise the V/5 (1.5 INITIALISE)                                                                                                    |
| Action                        | If the problem persists, call Power Electronics or an authorised distributor.                                                                                                    |
| Fault                         | F14 SCR1 FAULT<br>F15 SCR2 FAULT<br>F16 SCR3 FAULT                                                                                                    |
|                               | F17 SCR_S FLT                                                                                                    |
| Description                   | F14 Thyristor Fault L1, disconnected motor at L1.                                                                                                    |
|                               | F15 I hyristor Fault L2, disconnected motor at L2.                                                                                                    |
|                               | F16 Thyristor Fault L3, disconnected motor                                                                                                    |
| Possible Cause                | Thyristor fault motor disconnected excessive number of starts excessive                                                                                                    |
|                               | temperature, over voltage.                                                                                                    |
| Action                        | Check motor, cables and fans. Check thyristors and excessive environmental                                                                                                    |
|                               | temperature.                                                                                                    |
|                               | Check input supply voltage.                                                                                                    |
|                               | If the problem persists, call Power Electronics or an authorised distributor.                                                                                                    |
| NOTE:                         | This fault can only be reset via the display unit.                                                                                                    |
| Fault                         | F18 EXCES T LS                                                                                                    |
| Description                   | Slow speed working time exceeded.                                                                                                    |
| Sense level                   | G12.3 L.S MAX T.                                                                                                    |
| Possible Cause                | Excessive running time at slow speed.                                                                                                    |
| Action                        | Check the control. Check value of parameter G12.3.                                                                                                    |
| Fault                         | F19 LS DISABLE                                                                                                    |
| Description                   | Slow Speed not allowed.                                                                                                    |
| Possible Cause                | <ul> <li>Slow Speed mode is blocked if one of these 2 options are selected:</li> <li>No phase sequence (G3.1 Phase Sequence) at the input. You need to select L1 L2 L3 or L2 L1 L3 sequence.</li> <li>DC Brake stop selected (G13.1 DC Brake)</li> </ul> |
| Action                        | Set phase sequence at the input. Make sure no DC Brake is selected.                                                                                                    |
| Fault                         | F20 COMS T/OUT                                                                                                    |
| Description                   | Serial communication Time Out exceeded.                                                                                                    |
| Possible Cause                | No communication from the Master for the time specified at G14.1 Comm line<br>Out.                                                                                                    |
| Action                        | RS232/RS485 communication link fault.                                                                                                    |
| Action                        | specified at G14.1 COM TIME O. Check the RS232/RS485 wiring. Check communication parameters.                                                                                                    |
| Fault                         | F21 EXTRN TRIP                                                                                                    |
| Description                   | An external fault has occurred through a digital input.                                                                                                    |
| Possible Cause                | I here is a digital input activated and set as external fault.                                                                                                    |
| AGUON                         | correctness.                                                                                                    |

| Fault<br>Description<br>Possible Cause<br>Action<br><b>NOTE:</b> | <ul> <li>F22 CUR FLT</li> <li>Large current unbalance is occurring among phases.</li> <li>Large current unbalance occurs due to a sudden voltage drop in any of the V5 input phases. Possible disconnection of one phase.</li> <li>Check input power wiring. Check motor connection. Check supply voltage is correct.</li> <li>In case of working with lamps for testing purposes at the output set the motor current to 1 A to avoid this fault.</li> </ul>                                                                                                    |
|------------------------------------------------------------------|----------------------------------------------------------------------------------------------------|
| Fault<br>Description<br>Possible Cause<br>Action                 | <b>F23 CUR FLT 2</b><br>Large current unbalance is occurring among phases.<br>Large current unbalance occurs due to a sudden voltage rise in any of the V5 input phases.<br>Check input power wiring. Check supply voltage is correct.                                                                                                    |
| Fault<br>Description<br>Possible Cause<br>Action                 | <ul> <li>F24 HIGH PRESSURE</li> <li>High pressure time protection.</li> <li>The V5 is running and the pressure switch opens for longer than the time entered in screen G16.4. Overpressure.</li> <li>Check hydraulic installation. Check pressure switch. Check proper wiring from pressure switch to V5 digital input 1. The V5 will require resetting on the display or via D INPUT 5 if configured for 2 wire start/stop. Check parameter setting is done according to application requirements.</li> </ul>                                                                                           |
| Fault<br>Description<br>Possible Cause<br>Action                 | <ul> <li>F25 LOW PRESSURE</li> <li>Low pressure protection.</li> <li>The V5 is running and the pressure switch opens for longer than the time entered in screen G16.5.</li> <li>Check hydraulic installation (broken pipes). Check pump has got water. Check pressure switch. Check proper wiring from pressure switch to V5 digital input 2. The V5 will require resetting on the display or via D INPUT 5 if configured for 2 wire start/stop. Check parameter setting is done according to application requirements.</li> </ul>                                                                       |
| Fault<br>Description<br>Possible Cause<br>Action                 | <ul> <li>F26 FLOW SWITCH</li> <li>No flow protection.</li> <li>The flow switch is ignored for the time set in screen G16.7 on receipt of a valid start signal. After this time the V5 will trip if no flow is indicated for longer than the time set in screen G16.8. No water in the pump.</li> <li>Check proper pump water supply. Check flow switch. Check proper wiring form flow switch to V5 digital input 3. The V5 will require resetting on the display or via D INPUT 5 if configured for 2 wire start/stop. Check parameter setting is done according to application requirements.</li> </ul> |
| Fault<br>Description<br>Possible Cause<br>Action                 | <b>F27 DEEP WELL PROBE</b><br>Low level protection<br>The well probe controller (or other level controller) detects a lack of water. The<br>tank or pump has no water.<br>Check water level. Check hydraulic installation. Check level switch. Check proper<br>wiring from deep well probe flow controller to V5 digital input 4. The V5 will not<br>reset unless the low water fault has been cleared (D INPUT 4 closed). Check<br>parameter setting is done according to application requirements.                                                                                                    |

# **13.COMMONLY USED CONFIGURATIONS**

## 13.1. Settings

| Load Type        | Pumps    | Light       | Medium      | Heavy      | High inertia   |
|------------------|----------|-------------|-------------|------------|----------------|
| G 3.2 (Overload) | In Motor | In Motor    | In Motor    | In Motor   | In Motor       |
| G 3.3 (C.Over)   | 5        | 5           | 5           | 5          | 5              |
| G3.4 (F.Over)    | 100%     | 100%        | 100%        | 110%       | 120%           |
| G4.4 (Init torq) | 35%      | 35%         | 40%         | 50-60%     | 40-50%         |
| G4.5(Init tq t)  | 0        | 0           | 0           | 1          | 1              |
| G4.6 (Acel time) | 3 – 5s   | 4 – 6s      | 4 – 6s      | 6 – 8s     | 8 – 20s        |
| G4.7 (I Limit)   | 3.5 ln   | 3 – 3.5 ·In | 3.5 – 4 ∙In | 4 – 5 · In | 2.5 – 3.5 · In |
| G5.1 (Stop Rot)  | Ν        | Y           | Y           | Y          | Y              |
| G5.2(Decel time) | 5 – 10s  | -           | -           | -          | -              |

## **13.2. Recommended Power Installation**

Failure relay controls the coil connection of the circuit breaker, in case of equipment failure, the motor starter will disconnect the main power supply.

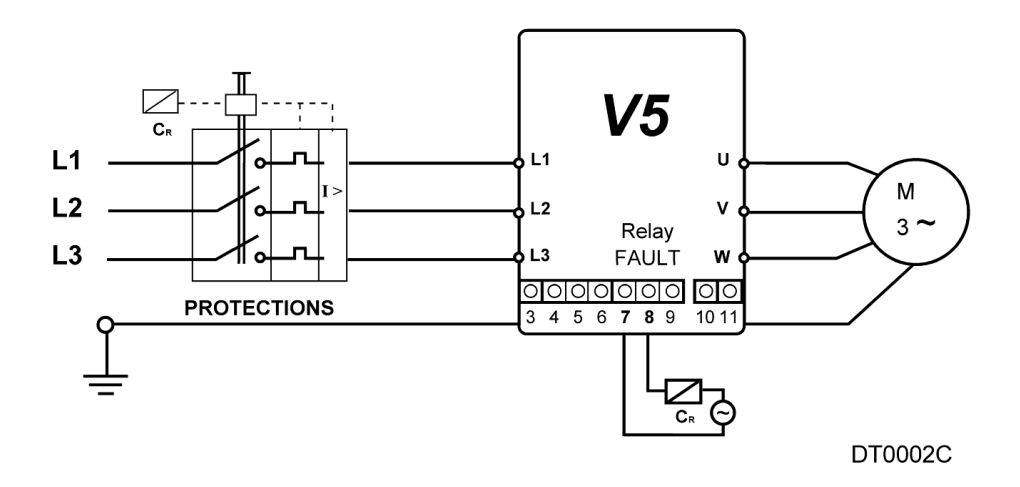

Figure 13.1 Recommended Power Installation

## 13.3. Operation Mode

#### Connection Drawing.

See section '7.1 Control Connection Drawing'.

#### • Start and Stop from Display.

Screen 1 of group 6 must be adjusted in local. **G6.1= LOCAL** With Star-pushbutton the motor will be started and with Stop/Reset-pushbutton the motor will be stopped.

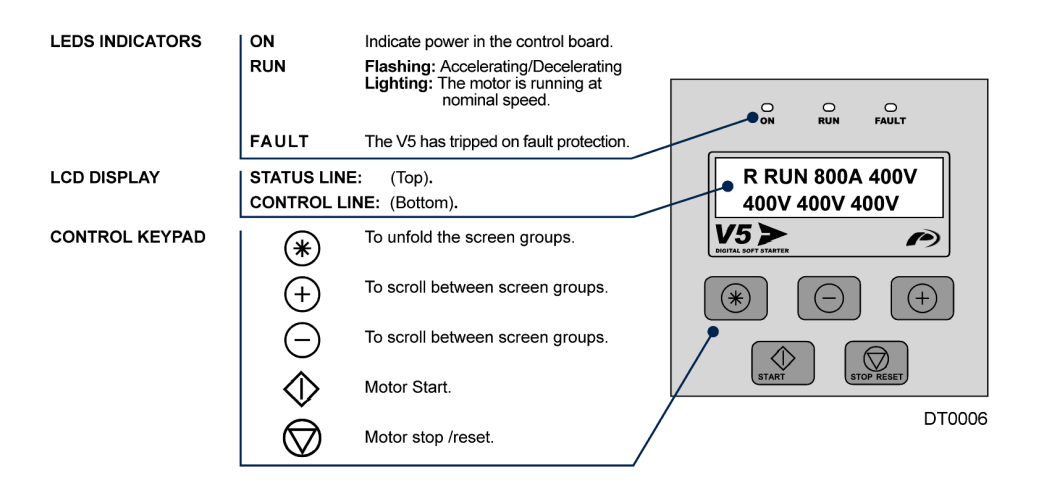

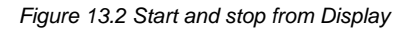

#### Start and stop using a free potential contact.

G6.1 = Remote.

 $G6.3 = 3 \ DIGITAL \ INPUT1 = 4 \ / \ START \ / \ STOP \ \ (T11).$   $G6.4 = 4 \ DIGITAL \ INPUT2 = 5 \ / \ RESET \ (T12).$ 

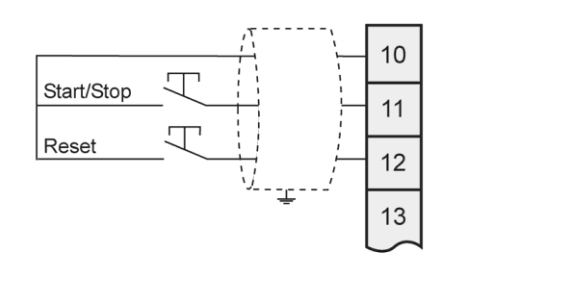

DT0022D

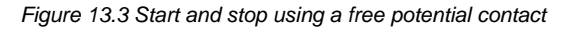

- Start and Stop using pushbuttons.
  - G6.1 = Remote.
  - $\begin{array}{l} \mbox{G6.3}=3\ \mbox{DIGITAL INPUT1=1}\ /\ \mbox{START (T11)}.\\ \mbox{G6.4}=4\ \mbox{DIGITAL INPUT2=2}\ /\ \mbox{STOP (T12)}. \end{array}$
  - $\mathsf{G6.5} = \mathsf{5} \; \mathsf{DIGITAL} \; \mathsf{INPUT3}{=}\mathsf{5} \; / \; \mathsf{RESET} \; (\mathsf{T13}).$

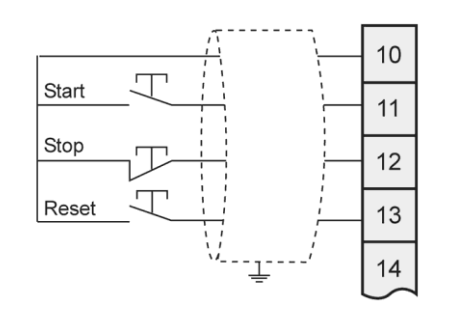

DT0003E

Figure 13.4 Start and stop using pushbuttons

# **14.CONFIGURATION REGISTER**

| DIGITAL SOFT STARTER:<br>SERIAL N°:<br>APPLICATION :<br>DATE:<br>CUSTOMER : |                                  | V5<br>SERIAL Nº:<br>APPLICATION :<br>DATE:<br>CUSTOMER : |          |          |
|-----------------------------------------------------------------------------|----------------------------------|----------------------------------------------------------|----------|----------|
| SCREENS                                                                     | RANGE                            | DEFAULT                                                  | RECORD 1 | RECORD 2 |
| G1 MENU OPTIONS                                                             |                                  |                                                          |          |          |
| 1 LOCK PARAM=                                                               | Yes/No                           | N0                                                       |          |          |
| 2 PASSWORD=                                                                 | 0000-9999                        | 0                                                        |          |          |
| 3 WRONG P/W=                                                                | 0000-9999                        | XXXX                                                     |          |          |
| 4 LANGUE=                                                                   | Span., Eng., D                   | ENGLISH                                                  |          |          |
| 5 INITIALISE=                                                               | Yes/No                           | NO                                                       |          |          |
| 6 COMMISSION=                                                               | Yes/No                           | YES                                                      |          |          |
| G2 NAMEPLATE                                                                |                                  |                                                          |          |          |
| 1 ISTARTER=                                                                 | 9 - 1600                         | A*                                                       |          |          |
| 2 I MOTOR=                                                                  | 1 - 1600                         | A *                                                      |          |          |
| 3 V MOTOR=                                                                  | 1/2/3/4                          | 2*                                                       |          |          |
| 4 P MOTOR=                                                                  | 4 - 999                          | KW                                                       |          |          |
| 5 COS PHI M=                                                                | 40 – 99%                         | 85%                                                      |          |          |
| 6 FREQ=                                                                     | 50/60                            | 50Hz                                                     |          |          |
| G3 PROTECTIONS                                                              |                                  |                                                          |          |          |
| 1 PHASE SEQUEN=                                                             | 1/2/3                            | 2*                                                       |          |          |
| 2 OV LOAD=                                                                  | 0, <b>5-1</b> ,5 I <sub>V5</sub> | 1 x I                                                    |          |          |
| 3 OV/LOAD T=                                                                | 1-10                             | 5                                                        |          |          |
| 4 OVL FAC=                                                                  | 100-500%                         | 100%                                                     |          |          |
| 5 MOTOR PTC=                                                                | Yes/No                           | N                                                        |          |          |
| 6 UNLOAD=                                                                   | 0-0,8                            | 0.0A                                                     |          |          |
| 7 UNLOAD T=                                                                 | 0-99/Off                         | OFF                                                      |          |          |
| 8 SHRPIN=                                                                   | 0,6-1,2/Off                      | OFF                                                      |          |          |
| 9 ASYMIENB=                                                                 | Yes/No                           | YES                                                      |          |          |
| 10 UNDER V=                                                                 | 162-450                          | 320V                                                     |          |          |
| 11 U/V DELAY=                                                               | 0-10/Off                         | 5s                                                       |          |          |
| 12 OVERVOLT=                                                                | 254-575                          | 440V                                                     |          |          |
| 13 O/V DELAY=                                                               | 0-10/Off                         | 5s                                                       |          |          |
| 14 START LIMIT=                                                             | 1-10                             | 3                                                        |          |          |
| 15 STR/ INT=                                                                | 0-60/Off                         | 15Min                                                    |          |          |
| G4 ACCELERATION                                                             |                                  |                                                          |          |          |
| 1 STR DELAY=                                                                | 0-600                            | Os                                                       |          |          |
| 2 PULS TORQ=                                                                | 50-99%                           | 50%                                                      |          |          |
| 3 PULS TQ T=                                                                | 0,1-0,9/Off                      | OFF                                                      |          |          |
| 4 INIT TORQ=                                                                | 0-100%                           | 35%                                                      |          |          |
| 5 INIT TO T=                                                                | 0-99                             | 1s                                                       |          |          |

| SCREENS               | RANGE         | DEFAULT    | <b>RECORD 1</b> | <b>RECORD 2</b> |
|-----------------------|---------------|------------|-----------------|-----------------|
| 6 ACEL TIME=          | 0-180         | 6s         |                 |                 |
| 7 I LIMIT=            | 1.5 - 5 x ln  | 2800A      |                 |                 |
|                       |               |            |                 |                 |
| G5 DECELERATION       |               |            |                 |                 |
| 1 FREWEL STP=         | Yes/No        | YES        |                 |                 |
| 2 DECL TIME=          | 0-180         | 12s        |                 |                 |
| 3 DEC MD SEL=         | 1/2           | 1*         |                 |                 |
| 4 HAMR FACT=          | 0-100%        | 75%        |                 |                 |
| 5 MINI TORQ=          | 0-80%         | 1%         |                 |                 |
|                       |               |            |                 |                 |
|                       | 1/2/3/4/5     | 1*         |                 |                 |
| 2 OCAL RESET-         | Yes/No        | <br>Y      |                 |                 |
|                       | 0-10          | <u>/</u> * |                 |                 |
|                       | 0-10          | <br>       |                 |                 |
| 5 DINPUT3 SEL =       | 0-10          | 0*         |                 |                 |
| 6 DINPLITA SEL -      | 0-10          | 0*         |                 |                 |
| 7  DINPLITS SEL =     | 0-10          | 0*         |                 |                 |
| <b>8</b> ANI1 FORMAT= | 0/1/2         | 1          |                 |                 |
| 9 AI1 RANGE=          | 0-100         | 0-10       |                 |                 |
| 10  Al1 UNITS=        | Off/Bar/°C/m  | OFF        |                 |                 |
| 11 ANI2 FORMAT=       | 0/1/2         | 1          |                 |                 |
| 12 AI2RANGE=          | 0-100         | 0-10       |                 |                 |
| 13 AI2 UNITS=         | Off /Bar/°C/m | OFF        |                 |                 |
|                       |               |            |                 |                 |
| G7 OUTPUTS            |               |            |                 |                 |
| 1 REL1 SEL ON=        | 1-21          | 14*        |                 |                 |
| 2 REL2 SEL ON=        | 1-21          | 15*        |                 |                 |
| 3 REL3 SEL ON=        | 1-21          | 9*         |                 |                 |
| 4 ANLOG1 SEL=         | 0-7           | 0*         |                 |                 |
| 5 AO1 FORMAT=         | 0/1           | 0*         |                 |                 |
| 6 AO1 LOW=            | 0-500         | 0%         |                 |                 |
| 7 AO1 HIGH=           | 0-500         | 100%       |                 |                 |
|                       |               |            |                 |                 |
|                       | Vec/Ne        | NO         |                 |                 |
| 1 DUALSETING=         | T es/NO       | NO         |                 |                 |
| 2 PLS TORQ2=          | 50-99%        |            |                 |                 |
| 3 PLS IQ IZ=          | 0,1-0,9/01    |            |                 |                 |
| 4  INIT  RQ2=         | 0.00          |            |                 |                 |
|                       | 0-180         | 120        |                 | . <u></u>       |
|                       | 1-5 Jun       | 28004      |                 |                 |
| SEREWEL STD2-         |               | 2000A      |                 |                 |
| O DEC TIME2-          | 0_190         | 120        |                 |                 |
|                       | 1/2           | 125        |                 |                 |
|                       | 1/2           | 75         |                 |                 |
|                       | 0-99          | /0         |                 |                 |
|                       | 1/2/2         | 1%         |                 |                 |
| IS FRASE SEQZE        | 1/2/3         | 28         |                 |                 |

\* See section '10 SCREEN DESCRIPTION'.

| SCREENS               | RANGE                   | DEFAULT    | <b>RECORD 1</b> | <b>RECORD 2</b> |
|-----------------------|-------------------------|------------|-----------------|-----------------|
| 14 OV LOAD2=          | 0,6-1,5 I <sub>v5</sub> | 800A       |                 |                 |
| 15 OV/LOAD T2=        | 1-10                    | 5          |                 |                 |
| 16 OVL FAC2=          | 100-500%                | 100%       |                 |                 |
| 17 MTR PTC2=          | Yes/No                  | N          |                 |                 |
| 18 UNLOAD2=           | 0-0,9                   | 0.0A       |                 |                 |
| <b>19</b> UNLOAD T2=  | 0-99/Off                | OFF        |                 |                 |
| 20 SHRPIN2=           | 0,7-1,2/Off             | OFF        |                 |                 |
| 21 ASYM I ENB2=       | Yes/No                  | N          |                 |                 |
| <b>22</b> I MTR2=     | 9-1200                  | 30A        |                 |                 |
| <b>23</b> V MTR2=     | 1/2/3/4                 | 2          |                 |                 |
| <b>24</b> P MTR2=     | 0-999                   | 4.0Kw      |                 |                 |
| 25 COS PHI 2=         | 40-99%                  | 85%        |                 |                 |
| <b>26</b> FREQ 2=     | 50/60                   | 50Hz       |                 |                 |
|                       |                         |            |                 |                 |
| 1 COMPR1 SEL =        | 0-8                     | 1*         |                 |                 |
| 2  COMP1 ON =         | 0-100%                  | 100%       |                 |                 |
| 3 COMP1 OFF=          | 0-100%                  | 80%        |                 |                 |
| 4  T COMP1 ON=        | 0-100                   | 55         |                 |                 |
| 5 T COMP1 OFF=        | 0-100                   | 5s         |                 |                 |
| 6 COMPR2 SEL=         | 0-8                     | 1*         |                 |                 |
| 7 COMP2 ON=           | 0-100%                  | 100%       |                 |                 |
| 8 COMP2 OFF =         | 0-100%                  | 80%        |                 |                 |
| 9 T COMP2 ON=         | 0-100                   | 5s         |                 |                 |
| 10 TCMP2 OFF=         | 0-100                   | 5s         |                 |                 |
| 11 CMPR3 SEL=         | 0-8                     | 1*         |                 |                 |
| <b>12</b> CMP3 ON=    | 0-100%                  | 100%       |                 |                 |
| 13 CMP3 OFF=          | 0-100%                  | 80%        |                 |                 |
| 14 T CMP3 ON=         | 0-100                   | 5s         |                 |                 |
| 15 TCMP3 OFF=         | 0-100                   | 5s         |                 |                 |
| G10 FAULT HISTORY     |                         |            |                 |                 |
| 1 LAST FAULT          |                         | F0         |                 |                 |
| <b>2</b> FOURTH FAULT |                         | F0         |                 |                 |
| 3 THIRD FAULT         |                         | F0         |                 |                 |
| 4 SECOND FAULT        |                         | F0         |                 |                 |
| 5 FIRST FAULT         |                         | F0         |                 |                 |
| 6 DELET FAULTS=       |                         | N          |                 |                 |
| G11 STATIST INFO      |                         |            |                 |                 |
| 1 STARTS1=            |                         | 00000      |                 |                 |
| 2 STARTS2=            |                         | 00000      |                 |                 |
| 3 DEL STARTS2=        |                         | NO         |                 |                 |
| <b>4</b> H1=          |                         | 00000h:00m |                 |                 |
| <b>5</b> H2 =         |                         | 00000h:00m |                 |                 |
| 6 DEL HOURS2=         |                         | NO         |                 |                 |
| 7 TOTAL FLT=          |                         | 00         |                 |                 |
| 8 FAULT2=             |                         | 0          |                 |                 |
| 9 DEL FAULT2=         |                         | NO         |                 |                 |
| 10 KWH =              |                         | 000000     |                 |                 |

| SCREENS                | RANGE                        | DEFAULT | RECORD 1 | <b>RECORD 2</b> |
|------------------------|------------------------------|---------|----------|-----------------|
| G12 SLOW SPEED         |                              |         |          |                 |
| 1 L/S ACC-DEC =        | Yes/No                       | Ν       |          |                 |
| <b>2</b> L SPD TORQ =  | 0-99%                        | 30%     |          |                 |
| <b>3</b> L.S MAX T =   | 0-99/Off                     | 0s      |          |                 |
| 4 L.S ACL T=           | 0-99/ Off                    | 0s      |          |                 |
| 5 L.S DEC T=           | 0-99/ Off                    | 0s      |          |                 |
| G13 DC BRAKE           |                              |         |          |                 |
| 1 DCBRAK SEL=          | Yes/No                       | NO      |          |                 |
| 2 DC BRAK I=           | 30-99%                       | 50%     |          |                 |
| 3 DC BRAKE T=          | 0-99/ Off                    | 0s      |          |                 |
| 4 EXTERNAL B=          | Yes/No                       | NO      |          |                 |
| G14 SERIAL COMM        |                              |         |          |                 |
| 1 COM TIME O=          | 0-25/ Off                    | OFF     |          |                 |
| 2 COM ADRESS=          | 0-240                        | 0       |          |                 |
| 3 BAUD COM=            | 1200/2400/<br>4800/9600/ Off | OFF     |          |                 |
| 4 EVEN PARITY=         | Yes/No                       | NO      |          |                 |
| G15 AUTO RESET         |                              |         |          |                 |
| 1 AUTO RESET=          | Yes/No                       | NO      |          |                 |
| 2 ATTEMP NUMBR=        | 1-5                          | 5       |          |                 |
| 3 R STR DEL=           | 5-120                        | 5s      |          |                 |
| 4 RS COUNT=            | 1-60                         | 15Min   |          |                 |
| <b>5</b> F1 AUTO RST = | 0-20                         | 0       |          |                 |
| 6 F2 AUTO RST =        | 0-20                         | 0       |          |                 |
| <b>7</b> F3 AUTO RST = | 0-20                         | 0       |          |                 |
| <b>8</b> F4 AUTO RST = | 0-20                         | 0       |          |                 |
|                        |                              |         |          |                 |
| G16 PUMP CONTROL 1     | _                            |         |          |                 |
| 1 SET IT =             | 0-60/INF                     | 000Hrs  |          |                 |
| <b>2</b> I TIME =      | 0-60/INF                     | 000Hrs  |          |                 |
| 3 START MODE =         | 0/1                          | 0       |          |                 |
| 4 HI PR DEL =          | 0-60                         | 00s     |          |                 |
| 5 L PR DEL=            | 0-3600                       | 0000s   |          |                 |
| 6 L PR BYP =           | 1-1800                       | 0000s   |          |                 |
| 7 FLO BYP =            | 0-1800                       | 0000s   |          |                 |
| 8 FLO DEB =            | 0-60                         | 00s     |          |                 |
| 9 LO WTR DEL =         | 0-60                         | 00s     |          |                 |

E N G L I S H

E N G L I S H

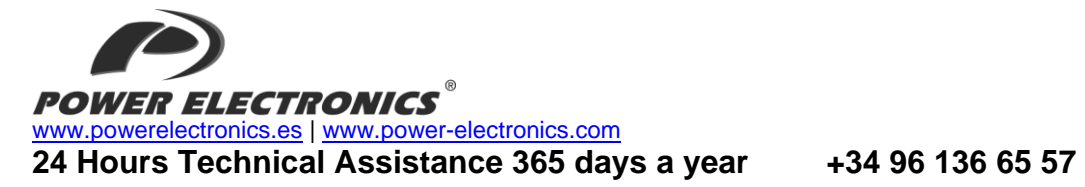

| HEADQUARTER • VALENCIA • SPAIN                                                           |                                                                                                    |
|------------------------------------------------------------------------------------------|----------------------------------------------------------------------------------------------------|
| C/ Leonardo da Vinci, 24 – 26 • Parque Tecnológico • 46980 – PATERNA • VALENCIA • ESPAÑA |                                                                                                    |
| Tel. 902 40 20 70 • Tel. (+34) 96 136 65 57 • Fax (+34) 96 131 82 01                     |                                                                                                    |
| BRANCHES                                                                                 |                                                                                                    |
| CATALUÑA                                                                                 | BARCELONA • Avda. de la Ferrería, 86-88 • 08110 • MONTCADA I REIXAC                                                              |
|                                                                                          | Tel. (+34) 96 136 65 57 • Fax (+34) 93 564 47 52                                                                                 |
|                                                                                          | LLEIDA • C/ Terrasa, 13 · Bajo • 25005 • LLEIDA                                                                                  |
|                                                                                          | Tel. (+34) 97 372 59 52 • Fax (+34) 97 372 59 52                                                                                 |
| CANARIAS                                                                                 | LAS PALMAS • C/ Juan de la Cierva, 4 • 35200 • TELDE                                                                             |
|                                                                                          | Tel. (+34) 928 68 26 47 • Fax (+34) 928 68 26 47                                                                                 |
| LEVANTE                                                                                  | VALENCIA • Leonardo da Vinci, 24-26 • 46980 • PATERNA                                                                            |
|                                                                                          | Tel. (+34) 96 136 65 57 • Fax (+34) 96 131 82 01                                                                                 |
|                                                                                          | CASTELLON • C/ Juan Bautista Poeta • 2º Piso • Puerta 4 • 12006 • CASTELLON                                                      |
|                                                                                          | 1el. (+34) 96 434 03 /8 • 1el. (+34) 96 136 65 5/ • Fax (+34) 96 434 14 95                                                       |
|                                                                                          | MURCIA • Pol. Residencial Santa Ana • Avda. Venecia, 17 • 30319 • CARTAGENA                                                      |
|                                                                                          | 1et. (+34) 96 853 51 94 • Fax (+34) 96 812 66 23                                                                                 |
| NORTE                                                                                    | VIZCATA · Parque de Actividades · Empresariales Asuaran · Editicio Asua, 1º B · Ctra. Bilbao · Piencia · 48950 ·                 |
|                                                                                          | ERANDIO - 18. (+34) 90 130 03 37 - F3X (+34) 94 431 79 00                                                                        |
| CENTRO                                                                                   | <b>MADRID</b> A AVG. REY JUGI CAILOS 1, 90, $4^{\circ}$ C * 20910 * LEGAINES<br>Tal (1/4) 06 106 6F 57 * E07 (1/24) 01 697 50 94 |
|                                                                                          | Tet. (+34) 30 150 03 31 * FaX (+34) 31 00 33 64                                                                                  |
|                                                                                          | Sevilla C/ Avenues, of Educid Educisevilla 4 1020 * SEVILLA                                                                      |
| GALICIA                                                                                  | LA CORINA - Plaza Agramar 5, Bai - Perillo, Oleiros - 15172 - LA CORINA                                                          |
|                                                                                          | Tel (+34) 96 136 65 57 • Fax (+34) 98 163 45 83                                                                                  |
| INTERNATIONAL SUBSIDIARIES                                                               |                                                                                                    |
| GERMANY                                                                                  | Power Electronics Deutschland GmbH • Dieselstrasse, 77 • D-90441 • NÜRNBERG • GERMANY                                            |
|                                                                                          | Tel. (+49) 911 99 43 99 0 • Fax (+49) 911 99 43 99 8                                                                             |
| AUSTRALIA                                                                                | Power Electronics Australia Pty Ltd • U6, 30-34 Octal St, Yatala, • BRISBANE, QUEENSLAND 4207 • P.O. Box                         |
|                                                                                          | 3166, Browns Plains, Queensland 4118 • AUSTRALIA                                                                                 |
|                                                                                          | Tel. (+61) 7 3386 1993 • Fax (+61) 7 3386 1997                                                                                   |
| BRAZIL                                                                                   | Power Electronics Brazil Ltda • Av. Guido Caloi, 1985-Galpão 09 • CEP 05802-140 • SÃO PAULO • BRASIL                             |
|                                                                                          | Tel. (+55) 11 5891 9612 • Tel. (+55) 11 5891 9762                                                                                |
| CHILE                                                                                    | Power Electronics Chile Ltda • Los Productores # 4439 – Huechuraba • SANTIAGO • CHILE                                            |
|                                                                                          | Tel. (+56) (2) 244 0308 · 0327 · 0335 • Fax (+56) (2) 244 0395                                                                   |
|                                                                                          |                                                                                                    |
|                                                                                          | Olicina Perionila # 240, Casa 19 * ANTOPAGASTA * CHILE                                                                           |
| CHINA                                                                                    | Power Electronics Beiling • Room 509. Yiheng Building • No 28 East Road, Beisanhuan • 100013. Chaovang                           |
|                                                                                          | District • BEIJING • R.P. CHINA                                                                                                  |
|                                                                                          | Tel. (+86 10) 6437 9197 • Fax (+86 10) 6437 9181                                                                                 |
|                                                                                          | Power Electronics Asia Ltd • 20/F Winbase Centre • 208 Queen's Road Central • HONG KONG • R.P. CHINA                             |
| KOREA                                                                                    | Power Electronics Asia HQ Co • Room #305, SK Hub Primo Building • 953-1, Dokok-dong, Gangnam-gu • 135-270                        |
|                                                                                          | • SEOUL • KOREA                                                                                                    |
|                                                                                          | Tel. (+82) 2 3462 4656 • Fax (+82) 2 3462 4657                                                                                   |
| INDIA                                                                                    | Power Electronics India • No 26 3rd Cross, • Vishwanathapuram • 625014 • MADURAI                                                 |
|                                                                                          | Tel. (+91) 452 434 7348 • Fax (+91) 452 434 7348                                                                                 |
| MEXICO                                                                                   | P.E. Internacional Mexico S de RL • Calle Cerrada José Vasconcelos, 9 • Colonia Tlalnepantla Centro •                            |
|                                                                                          | Tianinepantia de Baz • CP 54000 • MEXICO DF                                                                                      |
|                                                                                          | Tel. (+52) 55 5390 8818 • Tel. (+52) 55 5390 8363 • Tel. (+52) 55 5390 8195                                                      |
| NEW<br>ZEALAND                                                                           | Power Electronics Nueva Zelanda Ltd • 12A Upawa Road, Waltham • CHRISTCHURCH 8023 • P.O. Box 1269                                |
|                                                                                          | Tel (+64.3) 379 98 26 • Fax (+64.3) 370 98 27                                                                                    |
|                                                                                          | 101. (107.0) 010.0020 = 10.1(107.0) 010.0021                                                                                     |

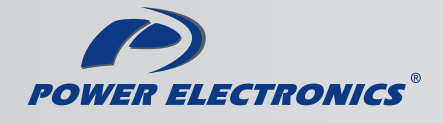

www.power-electronics.com